| Pho                                               | one Calls From Customers                                                                                                    | How to Respond                                                                                                    | Note                                                                                                    |
|---------------------------------------------------|----------------------------------------------------------------------------------------------------|----------------------------------------------------------------------------------------------------|----------------------------------------------------------------------------------------------------|
| The room cannot be cooled or heated sufficiently. |                                                                                                    | <ul> <li>Check the set temperature of remote controller.<br/>The outdoor unit cannot be operated if the set<br/>temperature is not appropriate.<br/>The outdoor unit operates in the following modes.<br/>COOL: When the set temperature is lower<br/>than the room temperature.</li> <li>HEAT: When the set temperature is higher<br/>than the room temperature.</li> </ul>                                                                                                    |                                                                                                    |
|                                                   |                                                                                                    | ② Check if filters are not dirty and clogged. If filters<br>are clogged, the airflow amount will be reduced<br>and the unit capacity will be lowered. See the<br>instruction manual that came with the product for<br>how to clean the filters.                                                                                                    |                                                                                                    |
|                                                   |                                                                                                    | <ul> <li>③ Check there is enough space around the air conditioner.</li> <li>If there are any obstacles in the air intake or air outlet of indoor/outdoor units, they block the airflow direction so that the unit capacity will be lowered.</li> </ul>                                                                                                    |                                                                                                    |
| Sound<br>comes out<br>from the air                | ① A gas escaping sound is heard sometimes.                                                                                                    |                                                                                                    |                                                                                                    |
|                                                   | ② A cracking sound is heard sometimes.                                                                                                    |                                                                                                    |                                                                                                    |
|                                                   | ③ A buzzing sound is heard sometimes.                                                                                                    | ③ This is not a malfunction.<br>This is the sound which is heard when the outdoor<br>unit starts operating.                                                                                                    |                                                                                                    |
|                                                   | ④ A ticking sound is heard from<br>the outdoor unit sometimes.                                                                                                    | <ul> <li>④ This is not a malfunction.</li> <li>This is the sound which is heard when the fan of<br/>the outdoor unit is controlling the airflow amount<br/>in order to keep the optimum operating condition.</li> </ul>                                                                                                    |                                                                                                    |
|                                                   | ⑤ A sound, similar to water<br>flowing, is heard from the unit.                                                                                                    | ⑤ This is not a malfunction.<br>This is the sound which is heard when the<br>refrigerant is flowing inside the indoor unit.                                                                                                    |                                                                                                    |
| Something<br>is wrong<br>with the<br>blower       | <ol> <li>The fan speed does not match<br/>the setting of the remote<br/>controller during DRY<br/>operation.(No air comes out<br/>sometimes during DRY<br/>operation.)</li> </ol> | <ol> <li>This is not a malfunction.</li> <li>During the DRY operation, the blower's ON/OFF is<br/>controlled by the microcomputer to prevent<br/>overcooling and to ensure efficient dehumidification.</li> <li>The fan speed cannot be set by the remote<br/>controller during DRY operation.</li> </ol>                                                                                                    |                                                                                                    |
|                                                   | ② The fan speed does not match<br>the setting of the remote<br>controller in HEAT operation.                                                                                      | <ul> <li>② This is not a malfunction.</li> <li>1) When the HEAT operation starts, to prevent the unit from blowing cold air, the fan speed is gradually increased from zero to the set speed, in proportion to the temperature rise of the discharged air.</li> <li>2) When the room temperature reaches the set temperature and the outdoor unit stops, the unit starts the LOW AIR operation.</li> <li>3) During the HEAT operation, the DEFROST operation is performed to defrost the outdoor unit. During the DEFROST operation, the blower is stopped to prevent cold air coming out of the indoor unit.</li> </ul> | The up/down vane will be<br>automatically set to<br>horizontal blow in these<br>cases listed up on the left<br>(①–③). After a while, the<br>up/down vane will be<br>automatically moved<br>according to the setting of<br>the remote controller. |

| Phone Calls From Customers                                                                  |                                                                                                    | How to Respond                                                                                                    | Note                                                                                                    |
|---------------------------------------------------------------------------------------------|----------------------------------------------------------------------------------------------------|----------------------------------------------------------------------------------------------------|----------------------------------------------------------------------------------------------------|
| Something<br>is wrong<br>with the<br>blower                                                 | ③ Air blows out for a while after<br>HEAT operation is stopped.                                                                                          | <ul> <li>③ This is not a malfunction.</li> <li>The blower is operating just for cooling down the heated-up air conditioner. This will be done within 1 minute.</li> <li>This control is conducted only when the HEAT operation is stopped with the electric heater ON.</li> </ul>                                                                                                    | However, this control is also<br>applied to the models which<br>has no electric heater.                                                            |
| Something<br>is wrong<br>with the<br>airflow<br>direction                                   | <ol> <li>The airflow direction is changed<br/>during COOL operation.</li> </ol>                                                                          | <ol> <li>If the up/down vane is set to downward in COOL<br/>operation, it will be automatically set to horizontal<br/>blow by the microcomputer in order to prevent<br/>water from dropping down.</li> <li>"1 Hr." will be displayed on the remote controller if<br/>the up/down vane is set to downward with the fan<br/>speed set to be less than "LOW".</li> </ol>                                                                                                    |                                                                                                    |
|                                                                                             | <ul> <li>The airflow direction is changed<br/>during HEAT operation.</li> <li>(The airflow direction cannot be<br/>set by remote controller.)</li> </ul> | <ul> <li>In HEAT operation, the up/down vane is automatically controlled according to the temperature of the indoor unit's heat exchanger. In the following cases written below, the up/down vane will be set to horizontal blow, and the setting cannot be changed by remote controller.</li> <li>1) At the beginning of the HEAT operation</li> <li>2) While the outdoor unit is being stopped by thermostat or when the outdoor unit gets started to operate.</li> <li>3) During DEFROST operation</li> <li>The airflow direction will be back to the setting of remote controller when the above situations are released.</li> </ul> | "STANDBY" will be displayed<br>on the remote controller in<br>case of ① and ②.<br>"DEFROSTING" will be<br>displayed on the screen in<br>case of ③. |
|                                                                                             | <ul> <li>③ The airflow direction does not<br/>change.<br/>(Up/down vane, left/right louver)</li> </ul>                                                   | <ul> <li>③ 1) Check if the vane is set to a fixed position.<br/>(Check if the vane motor connector is<br/>removed.)</li> <li>2) Check if the air conditioner has a function for<br/>switching the air direction.</li> <li>3) If the air conditioner does not have that<br/>function, "NOT AVAILABLE" will be displayed<br/>on the remote controller when "AIR<br/>DIRECTION" or "LOUVER" button is pressed.</li> </ul>                                                                                                    |                                                                                                    |
| The air con-<br>any buttons<br>pressed.                                                     | ditioner starts operating even though<br>on the remote controller are not                                                                                | <ol> <li>Check if you set ON/OFF timer.</li> <li>The air conditioner starts operating at the time designated if ON timer has been set before.</li> </ol>                                                                                                    |                                                                                                    |
|                                                                                             |                                                                                                    | ② Check if any operations are ordered by distant<br>control system or the central remote controller.<br>While "CENTRALLY CONTROLLED INDICATOR"<br>is displayed on the remote controller, the air<br>conditioner is under the control of external<br>directive.                                                                                                    | There might be a case that<br>"CENTRALLY CONTROLLED<br>INDICATOR" will not be<br>displayed.                                                        |
|                                                                                             |                                                                                                    | <ul> <li>③ Check if power is recovered from power failure<br/>(black out).</li> <li>The units will automatically start operating when<br/>power is recovered after power failure (black out)<br/>occurs. This function is called "auto recovery<br/>feature from power".</li> </ul>                                                                                                    |                                                                                                    |
| The air conditioner stops even though any buttons on the remote controller are not pressed. |                                                                                                    | <ol> <li>Check if you set ON/OFF timer.<br/>The air conditioner stops operating at the time<br/>designated if OFF timer has been set before.</li> <li>Check if any operations are ordered by distant<br/>control system or the central remote controller.<br/>While "CENTRALLY CONTROLLED INDICATOR" is<br/>displayed on the remote controller, the air conditioner is<br/>under the control of external directive.</li> </ol>                                                                                                    | There might be a case that<br>"CENTRALLY<br>CONTROLLED INDICATOR"<br>will not be displayed.                                                        |

| Phone Calls From Customers                         | How to Respond                                      | Note |
|----------------------------------------------------|-----------------------------------------------------|------|
| A white mist is expelled from the indoor unit.     | This is not a malfunction.                          |      |
|                                                    | This may occur when the operation gets started in   |      |
|                                                    | the room of high humidity.                          |      |
| Water or moisture is expelled from the outdoor     | COOL: when pipes or piping joints are cooled, they  |      |
| unit.                                              | get sweated and water drips down.                   |      |
|                                                    | HEAT: water drips down from the heat exchanger.     |      |
|                                                    | Note: Make use of optional parts "Drain Socket" and |      |
|                                                    | "Drain pan" if these water needs to be collected    |      |
|                                                    | and drained out for once.                           |      |
| The display of wireless remote controller gets dim | Batteries are being exhausted. Replace them and     |      |
| or does not come on.                               | press the reset button of remote controller.        |      |
| The indoor unit does not receive a signal from     |                                                     |      |
| remote controller at a long distance.              |                                                     |      |

# 10-6. HOW TO CHECK THE PARTSPUZ-ZM100VKA.UKPUZ-ZM125VKA.UKPUZ-ZM100YKA.UKPUZ-ZM125YKA.UK

#### PUZ-ZM140VKA.UK PUZ-ZM140YKA.UK

| Parts name                                      |                                                                                                    |               |               |               |               |
|-------------------------------------------------|----------------------------------------------------------------------------------------------------|---------------|---------------|---------------|---------------|
| Thermistor (TH3)<br><liquid></liquid>           | Disconnect the connector then measure the resistance with a tester.<br>(At the ambient temperature 10 to 30°C) |               |               |               |               |
| Thermistor (TH4)                                |                                                                                                    | Normal        | Abnorma       | al            |               |
| Thermistor (TH6)                                | TH4, TH33                                                                                                    | 160 to 410 kΩ |               |               |               |
| <2-phase pipe>                                  | TH3                                                                                                    |               |               | hort          |               |
| <ambient></ambient>                             | TH6                                                                                                    | 4.3 to 9.6 kΩ | Open or sh    |               |               |
| Thermistor (TH8)*1                              | TH7                                                                                                    |               |               |               |               |
| Thermistor (TH33)                               | TH8                                                                                                    | 39 to 105 kΩ  |               |               |               |
| <comp. surface=""></comp.>                      |                                                                                                    |               |               |               |               |
| Fan motor(MF1,MF2)                              | Refer to the next                                                                                              | page.         |               |               |               |
| Solenoid valve coil<br><4-way valve>            | Measure the resi<br>(At the ambient to                                                                         |               |               |               |               |
| (2154)                                          |                                                                                                    | Abnormal      |               |               |               |
|                                                 |                                                                                                    | Open or short |               |               |               |
|                                                 |                                                                                                    | Open of short |               |               |               |
| Motor for compressor<br>(MC) U                  | Measure the resistance between the terminals with a tester.<br>(Winding temperature 20°C)                      |               |               |               |               |
|                                                 |                                                                                                    | Abnormal      |               |               |               |
| w<br>w                                          | Refer to "5-2. COMPRESSOR TECHNICAL DATA".                                                                     |               |               |               | Open or short |
| Linear expansion valve<br>(LEV-A/LEV-B/LEV-C*2) | Disconnect the connector then measure the resistance with a tester.<br>(Winding temperature 20°C)              |               |               |               |               |
| M Gray 1                                        | Normal                                                                                                    |               |               |               | Abnormal      |
|                                                 | Gray - Black                                                                                                   | Gray - Red    | Gray - Yellow | Gray - Orange | Open or short |
| Yellow 4                                        |                                                                                                    | 46 ±          | ± 3 Ω         |               |               |
| Biack 5                                         |                                                                                                    |               |               |               |               |

\*1 ZM100–140Y

 $^{\ast 2}\,\text{LEV-C}$  is for ZM140 model only.

#### Check method of DC fan motor (fan motor/outdoor controller circuit board)

① Notes

- · High voltage is applied to the connecter (CNF1, 2) for the fan motor. Pay attention to the service.
- Do not pull out the connector (CNF1, 2) for the motor with the power supply on.
  - (It causes trouble of the outdoor controller circuit board and fan motor.)
- ② Self check

Symptom: The outdoor fan cannot rotate.

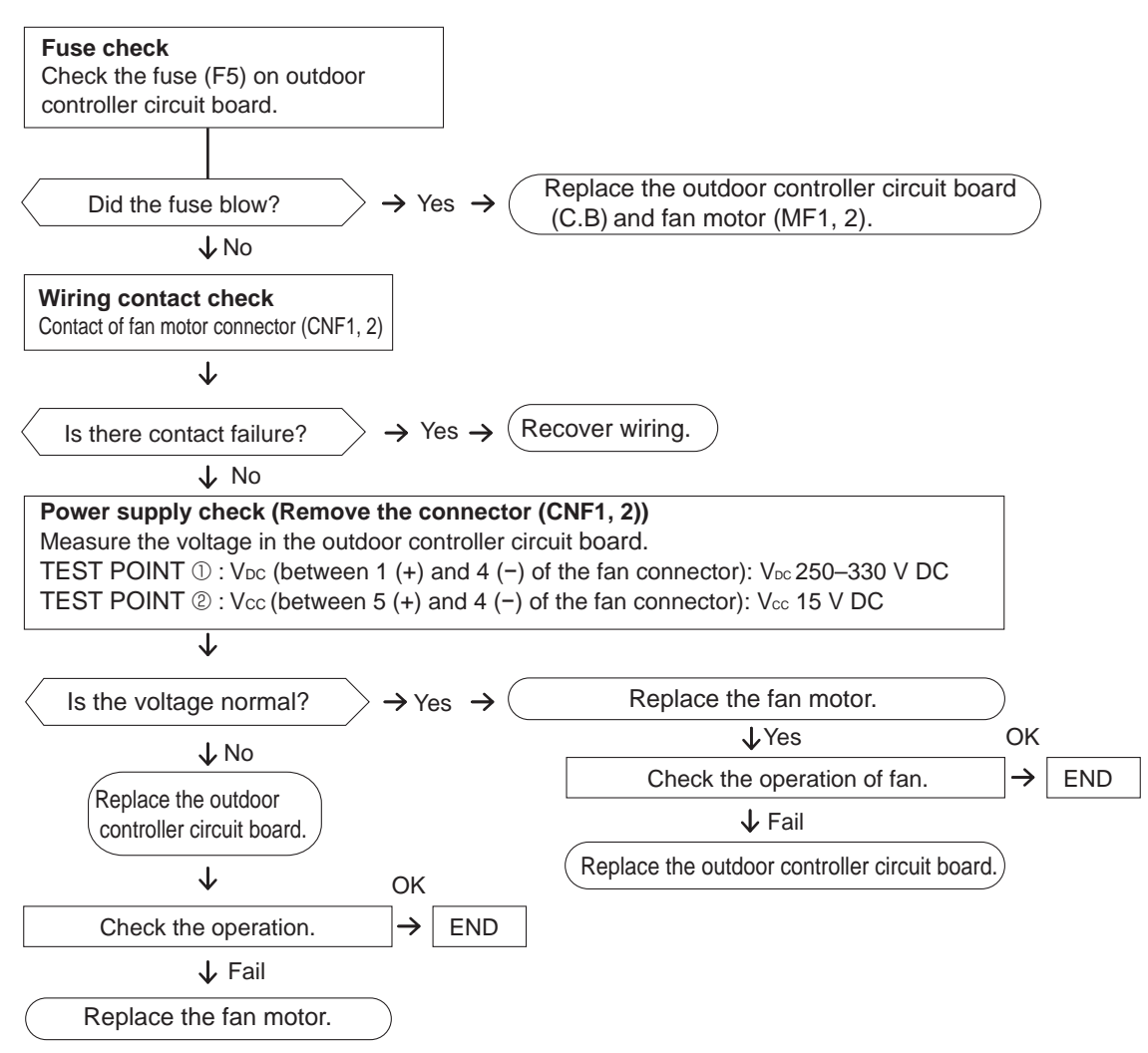

#### **10-7. HOW TO CHECK THE COMPONENTS**

<Thermistor feature chart>

#### Low temperature thermistors

- Thermistor <Liquid> (TH3)
- Thermistor <2-phase pipe> (TH6)
- Thermistor <Ambient> (TH7)

Thermistor R0 = 15 k $\Omega$  ± 3% B constant = 3480 ± 2%

| Rt =15 | 5exp{3480( | $\frac{1}{273+t}$ - | $-\frac{1}{273})\}$ |
|--------|------------|---------------------|---------------------|
| 0°C    | 15 kΩ      | 30℃                 | 4.3 kΩ              |
| 10℃    | 9.6 kΩ     | 40°C                | 3.0 kΩ              |
| 20℃    | 6.3 kΩ     |                     |                     |
| 25°C   | 5.2 kΩ     |                     |                     |
|        |            |                     |                     |

• Thermistor <Heat sink> (TH8) (ZM100-140Y only)

Thermistor R50 = 17 k $\Omega$  ± 2% B constant = 4150 ± 3% Rt =17exp{4150( $\frac{1}{273+t} - \frac{1}{323}$ )} 0°C 180 k $\Omega$ 25°C 50 k $\Omega$ 50°C 17 k $\Omega$ 70°C 8 k $\Omega$ 90°C 4 k $\Omega$ 

| High | temperature | thermistor |
|------|-------------|------------|
|------|-------------|------------|

- Thermistor <Discharge> (TH4)
- Thermistor < Comp. Surface> (TH33)

Thermistor R120 = 7.465 k $\Omega \pm 2\%$ B constant =  $4057 \pm 2\%$ 1 Rt =7.465exp{4057( 773+t -393)} 20°C 250 kΩ 70℃ 34 kΩ 160 kΩ 80°C 24 kΩ 30℃ 40°C 104 kΩ 90°C 17.5 kΩ 70 kΩ 100℃ 13.0 kΩ 50℃ 60°C 48 kΩ 110℃ 9.8 kΩ

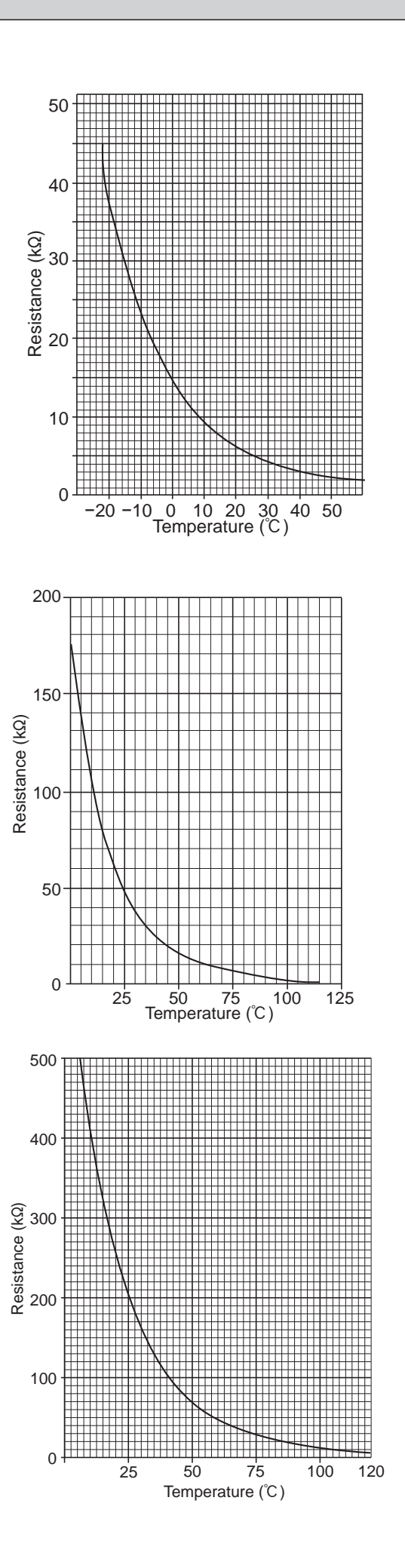

#### Linear expansion valve

#### (1) Operation summary of the linear expansion valve

- Linear expansion valve opens/closes through stepping motor after receiving the pulse signal from the outdoor controller circuit board.
- Valve position can be changed in proportion to the number of pulse signal.

<Connection between the outdoor controller board and the linear expansion valve>

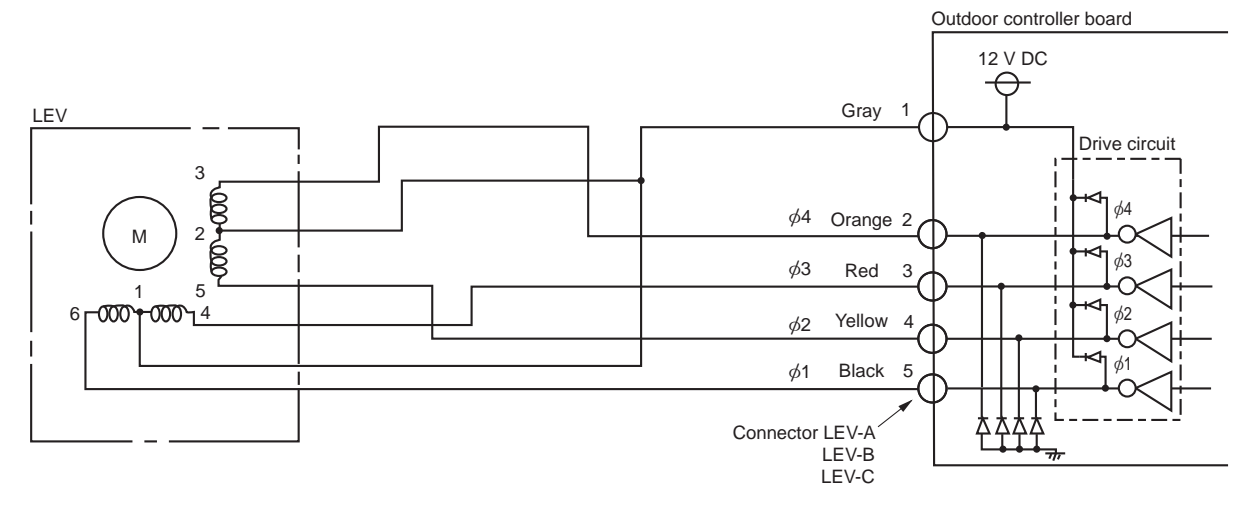

#### <Output pulse signal and the valve operation>

| Output     | Output |     |     |     |     |     |     |     |
|------------|--------|-----|-----|-----|-----|-----|-----|-----|
| (Phase)    | 1      | 2   | 3   | 4   | 5   | 6   | 7   | 8   |
| ø1         | ON     | ON  | OFF | OFF | OFF | OFF | OFF | ON  |
| <i>ø</i> 2 | OFF    | ON  | ON  | ON  | OFF | OFF | OFF | OFF |
| ø3         | OFF    | OFF | OFF | ON  | ON  | ON  | OFF | OFF |
| <i>ø</i> 4 | OFF    | OFF | OFF | OFF | OFF | ON  | ON  | ON  |

#### (2) Linear expansion valve operation

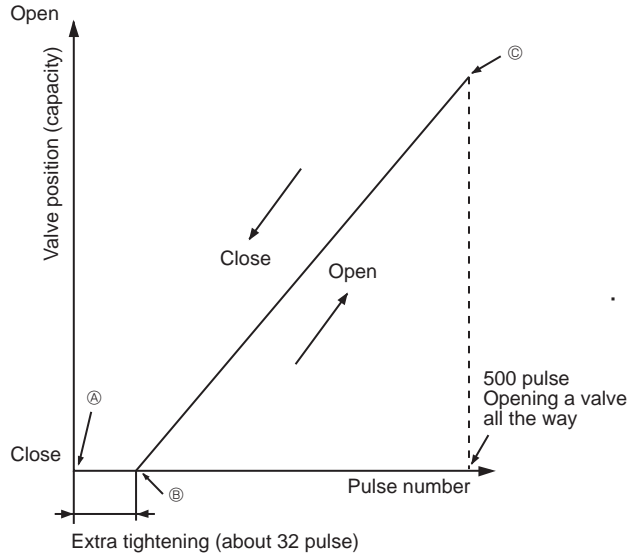

Opening a valve :  $8 \rightarrow 7 \rightarrow 6 \rightarrow 5 \rightarrow 4 \rightarrow 3 \rightarrow 2 \rightarrow 1 \rightarrow 8$ Closing a valve :  $1 \rightarrow 2 \rightarrow 3 \rightarrow 4 \rightarrow 5 \rightarrow 6 \rightarrow 7 \rightarrow 8 \rightarrow 1$ The output pulse shifts in above order.

- When linear expansion valve operation stops, all output phases become OFF.

When the valve moves smoothly, there is no sound or vibration occurring from the linear expansion valve: however, when the pulse number moves from <sup>®</sup> to <sup>®</sup> or when the valve is locked, more sound can be heard.

No sound is heard when the pulse number moves from (a) to (a) in case coil is burnt out or motor is locked by open-phase.

 Sound can be detected by placing the ear against the screw driver er handle while putting the screw driver to the linear expansion valve.

#### (3) How to attach and detach the coil of linear expansion valve

<Composition>

Linear expansion valve is separable into the main body and the coil as shown in the diagram below.

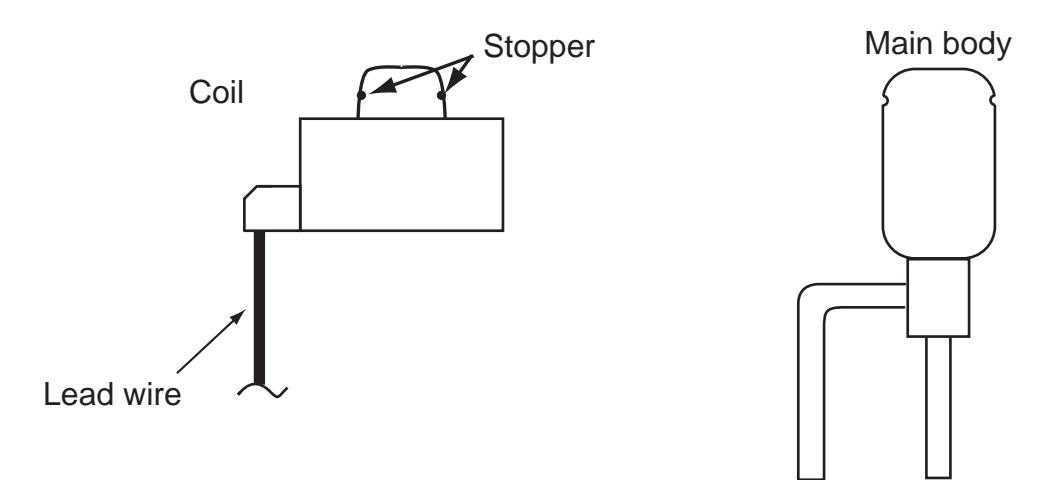

#### <How to detach the coil>

Hold the lower part of the main body (shown as A) firmly so that the main body does not move and detach the coil by pulling it upward.

Be sure to detach the coil holding main body firmly. Otherwise pipes can bend due to stress.

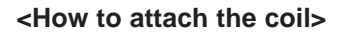

Hold the lower part of the main body (shown as A) firmly so that the main body does not move and attach the coil by inserting it downward into the main body. Then securely attach the coil stopper to main body. (At this time, be careful that stress is not added to lead wire and main body is not wound by lead wire.) If the stopper is not firmly attached to main body, coil may be detached from the main body and that can cause defective operation of linear expansion valve.

To prevent piping stress, be sure to attach the coil holding the main body of linear expansion valve firmly. Otherwise pipe may break.

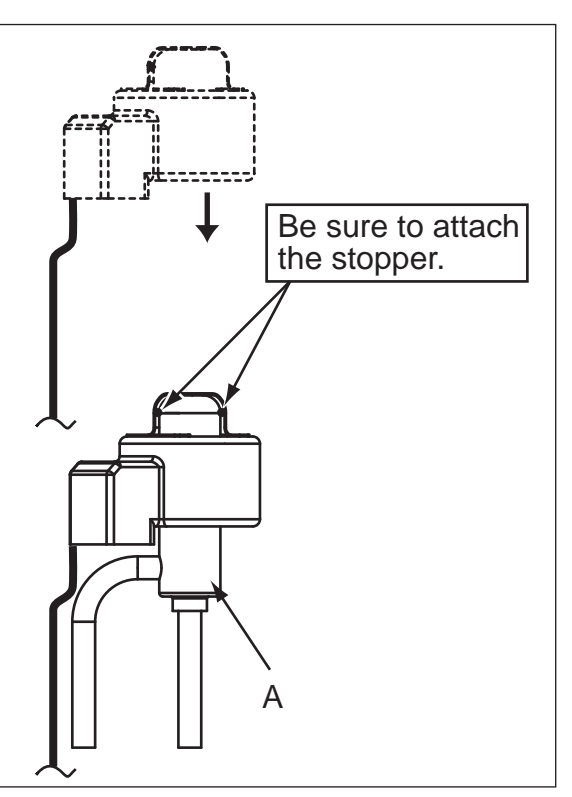

#### **10-8. EMERGENCY OPERATION**

(1) When any check codes shown below is displayed on outdoor unit, or microcomputer for wired remote controller or indoor unit has a failure while no other problems are found, emergency operation will be available by setting the emergency operation switch (SWE) ON and short-circuiting the connector (CN31) on outdoor controller board.

•When following abnormalities occur, emergency operation will be available.

| Check code | Inspected content                                                                                 |
|------------|---------------------------------------------------------------------------------------------------|
| U4         | Open/short of outdoor unit thermistor (TH3/TH6/TH7/TH8)                                           |
| E8         | Indoor/outdoor unit communication error • Signal receiving error (Outdoor unit)                   |
| E9         | Indoor/outdoor unit communication error • Transmitting error (Indoor unit)                        |
| E0-E7      | Communication error other than outdoor unit                                                       |
| Ed         | Communication error between outdoor controller board and M-NET board (Serial communication error) |

#### (2) Check the following items and cautions for emergency operation

- ① Make sure that there is no abnormality in outdoor unit other than the above abnormalities. (Emergency operation will not be available when check code other than the above are indicated.)
- ② For emergency operation, it is necessary to set the emergency operation switch (SWE) on indoor controller board. Refer to the electrical wiring diagram of indoor unit for how to set the indoor unit.
- ③ During emergency operation, the air-conditioner will continuously be operated by supplying power and stopping it: It can not be turned on or off by remote control, and temperature control is not possible.
- ④ Do not perform emergency heating operation for an extended period of time: If the outdoor unit starts defrosting during this period, cold air will blow out from the indoor unit.
- <sup>⑤</sup> Do not perform emergency cooling operation for more than 10 hours: Neglecting this could result in freezing the heat exchanger in indoor unit.

#### (3) Emergency operation procedure

- ① Turn the main power supply off.
- ② Turn on the emergency operation switch (SWE) on indoor controller board.
- ③ Set the shorting pins of emergency operation connector (CN31) on outdoor controller board to ON.
- ④ Use SW4-2 on outdoor controller board to set the operation mode (cooling or heating). (SW4-1 is not used.)

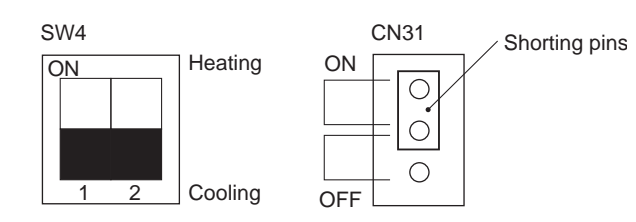

⑤ Turning the main power supply on will start the emergency operation.

#### (4) Releasing emergency operation

- ① Turn the main power supply off.
- ② Set the emergency operation switch (SWE) on indoor controller board to OFF.
- ③ Set the shorting pins of emergency operation connector (CN31) on outdoor controller board to OFF.
- ④ Set SW4-2 on outdoor controller board as shown in the right.

Note: If shorting pins are not set on emergency operation connector (CN31), the setting remains OFF.

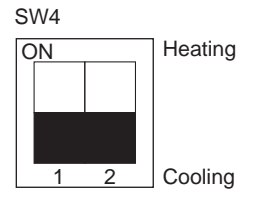

#### (5) Operation data during emergency operation

During emergency operation, no communication is performed with the indoor unit, so the data items needed for operation are set to the following values:

| Operation data                                                            | Operatio | on mode | Remarks |
|---------------------------------------------------------------------------|----------|---------|---------|
|                                                                           | COOL     | HEAT    | -       |
| Intake temperature (TH1)                                                  | 27°C     | 20.5°C  | _       |
| Indoor pipe temperature (TH2)                                             | 5°C      | 45°C    | —       |
| Indoor 2-phase pipe temperature (TH5)                                     | 5°C      | 50°C    | —       |
| Set temperature                                                           | 25°C     | 22°C    | _       |
| Outdoor liquid pipe temperature (TH3)                                     | 45°C     | 5°C     | (*1)    |
| Outdoor discharge pipe temperature (TH4)                                  | 80°C     | 80°C    | (*1)    |
| Outdoor 2-phase pipe temperature (TH6)                                    | 50℃      | 5°C     | (*1)    |
| Outdoor ambient temperature (TH7)                                         | 35°C     | 7°C     | (*1)    |
| Temperature difference code<br>(room temperature - set temperature) (∆Tj) | 5        | 5       | _       |
| Discharge superheat (SHd)                                                 | 30°C     | 30°C    | (*2)    |
| Sub-cool (SC)                                                             | 5°C      | 5°C     | (*2)    |

\*1 If the thermistor temperature data is normal (not open/short), that data is loaded into the control as valid data. When the unit enters emergency operation and TH values are mismatched, set the thermistors to open/short. And the unit runs emergency operation with the values listed above.

\*2 If one thermistor is set to open/short, the values for SHd/SC will be different from the list above. [Example] When liquid temperature thermistor (TH3) has an open or short circuit.

| Thermistor  | COOL                                    | HEAT |  |  |
|-------------|-----------------------------------------|------|--|--|
| TH3         | 45°C                                    | 5°C  |  |  |
| тне         | Та                                      | Tb   |  |  |
| 1110        | Regard normal figure as effective data. |      |  |  |
| ТНИ/ТНЗЗ    | Тс                                      | Td   |  |  |
| 111-7/11100 | Regard normal figure as effective data  |      |  |  |
| TH5         | 5°C                                     | 50°C |  |  |
| TH2         | 5°C                                     | 45°C |  |  |

Discharge superheat (SHd) Cooling = TH4(or TH33)-TH6 = Tc-Ta Heating = TH4(or TH33)-TH5 = Td-50 Degree of subcooling (SC) Cooling = TH6-TH3 = Ta-45 Heating = TH5-TH2 =  $50-45 = 5^{\circ}$ C

#### 10-9. TEST POINT DIAGRAM Outdoor controller circuit board PUZ-ZM100VKA.UK PUZ-ZM125VKA.UK PUZ-ZM100YKA.UK PUZ-ZM125YKA.UK

#### PUZ-ZM140VKA.UK PUZ-ZM140YKA.UK

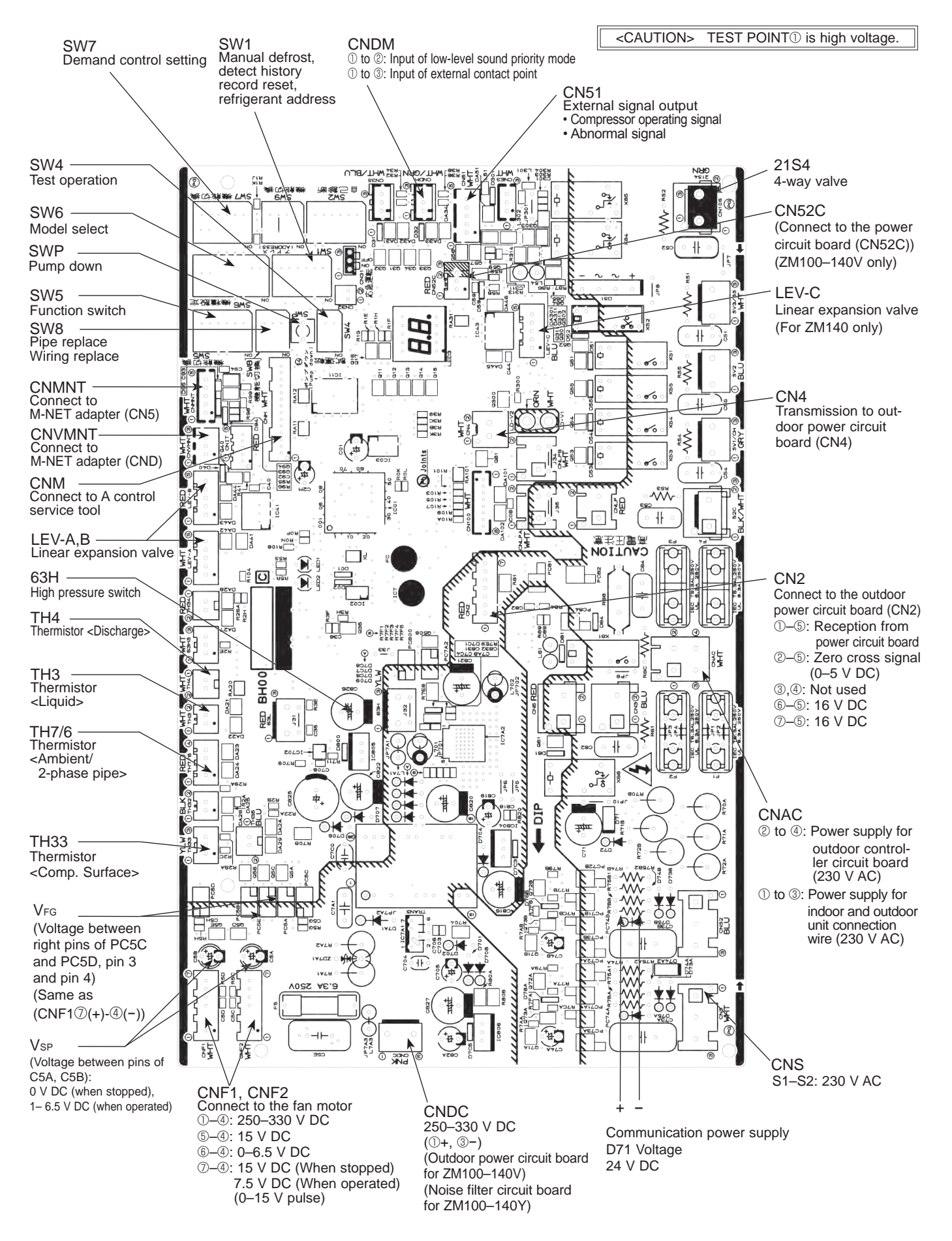

**OCH654** 

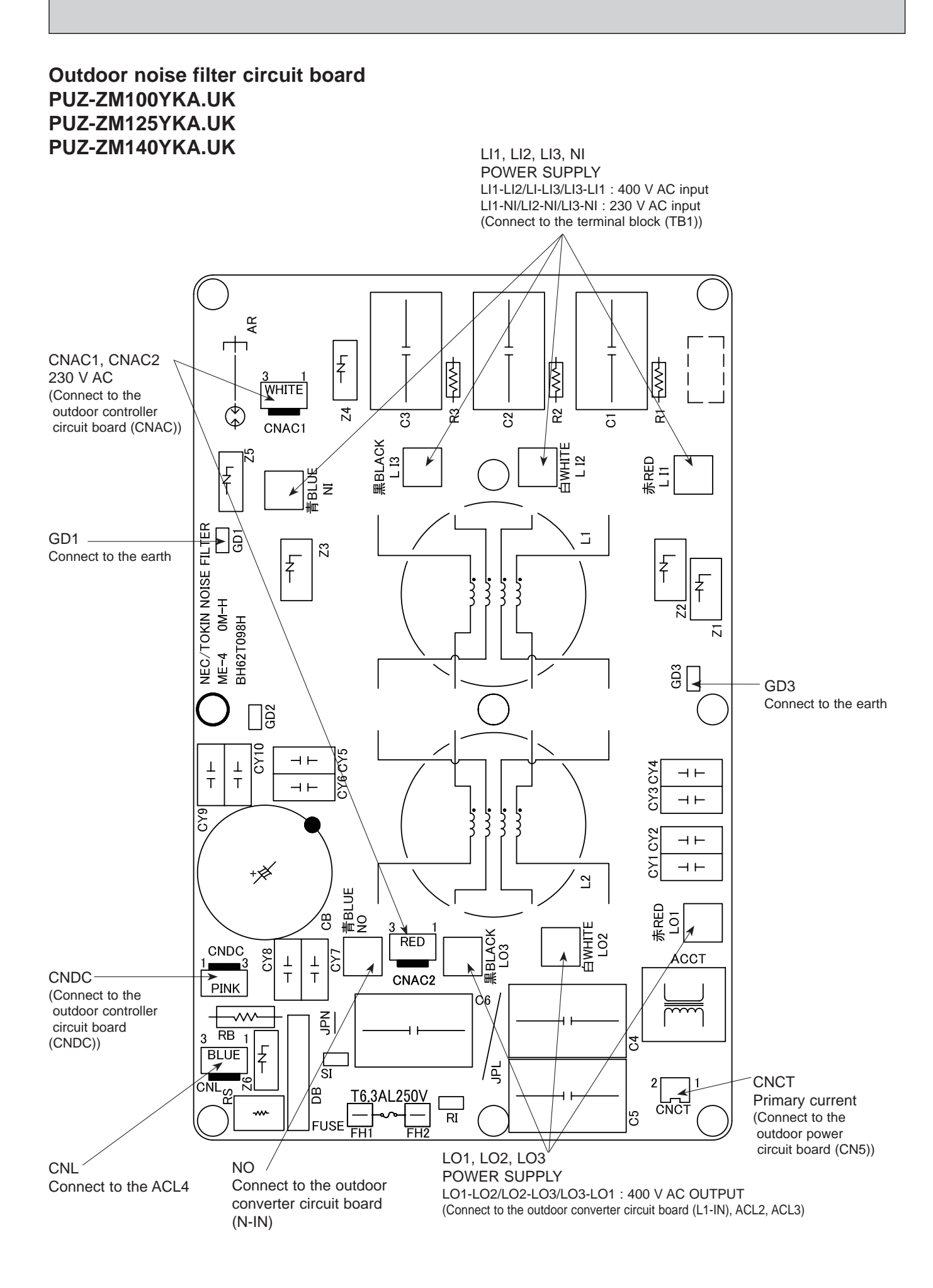

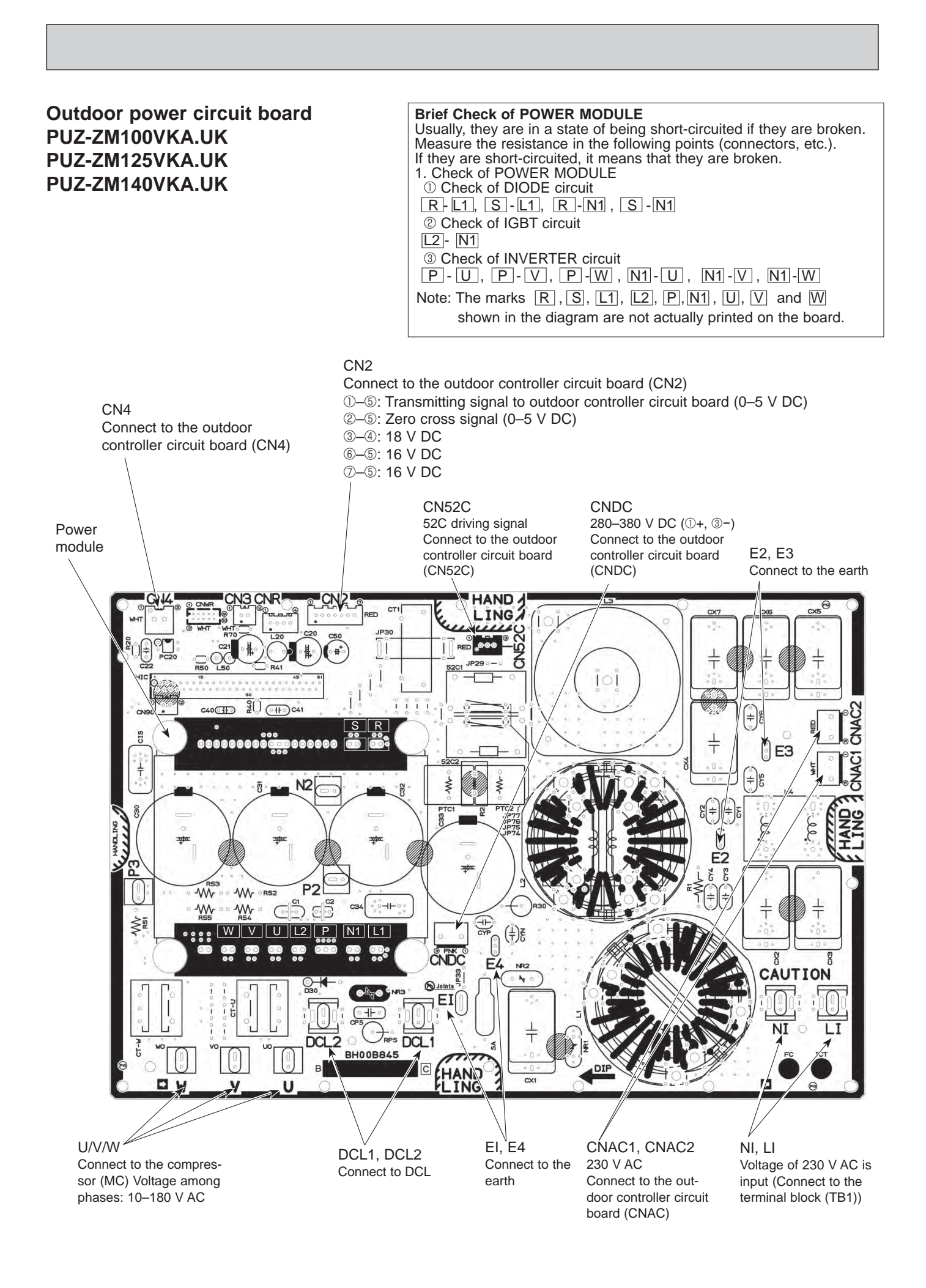

OCH654

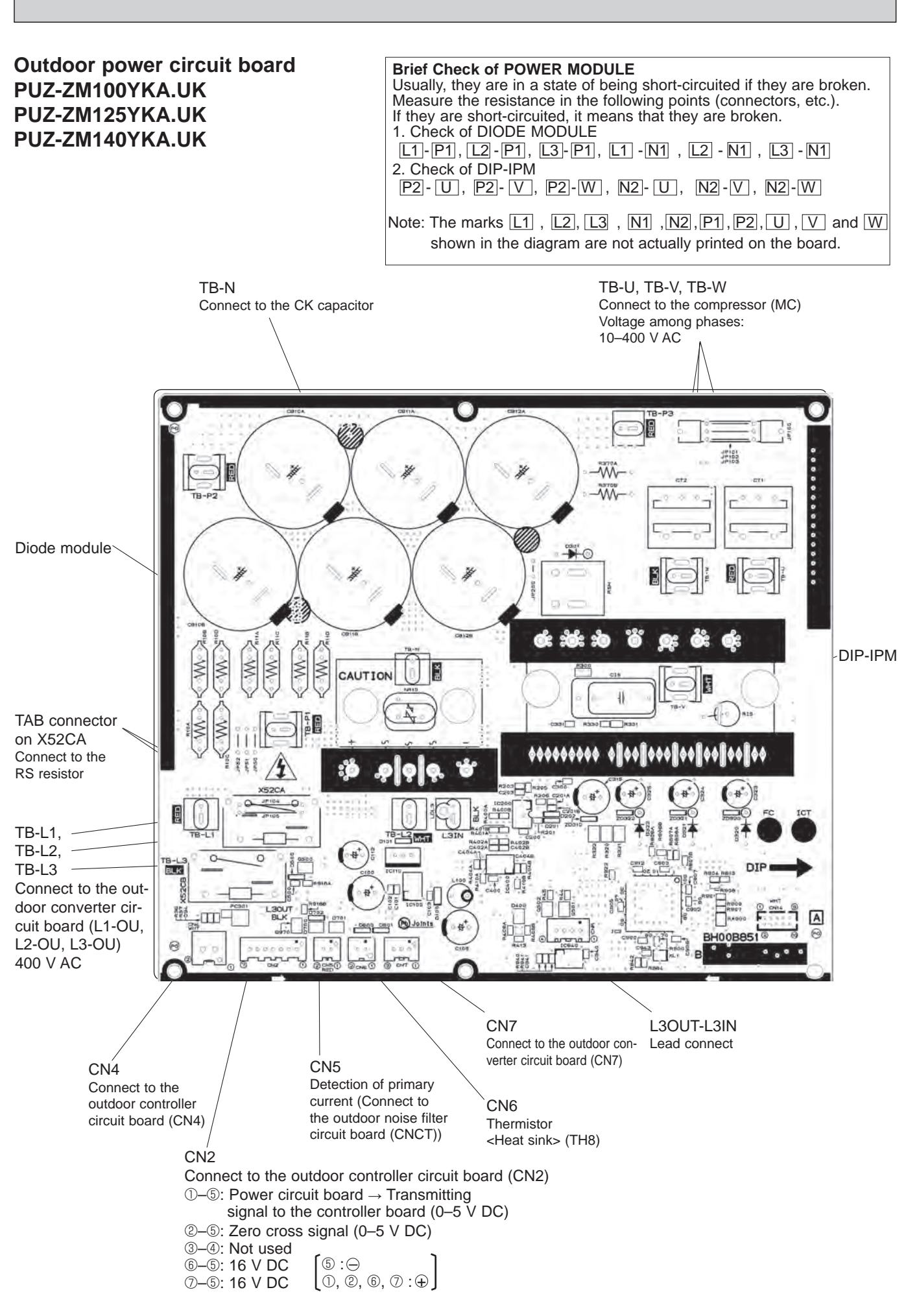

#### Outdoor converter circuit board PUZ-ZM100YKA.UK PUZ-ZM125YKA.UK PUZ-ZM140YKA.UK

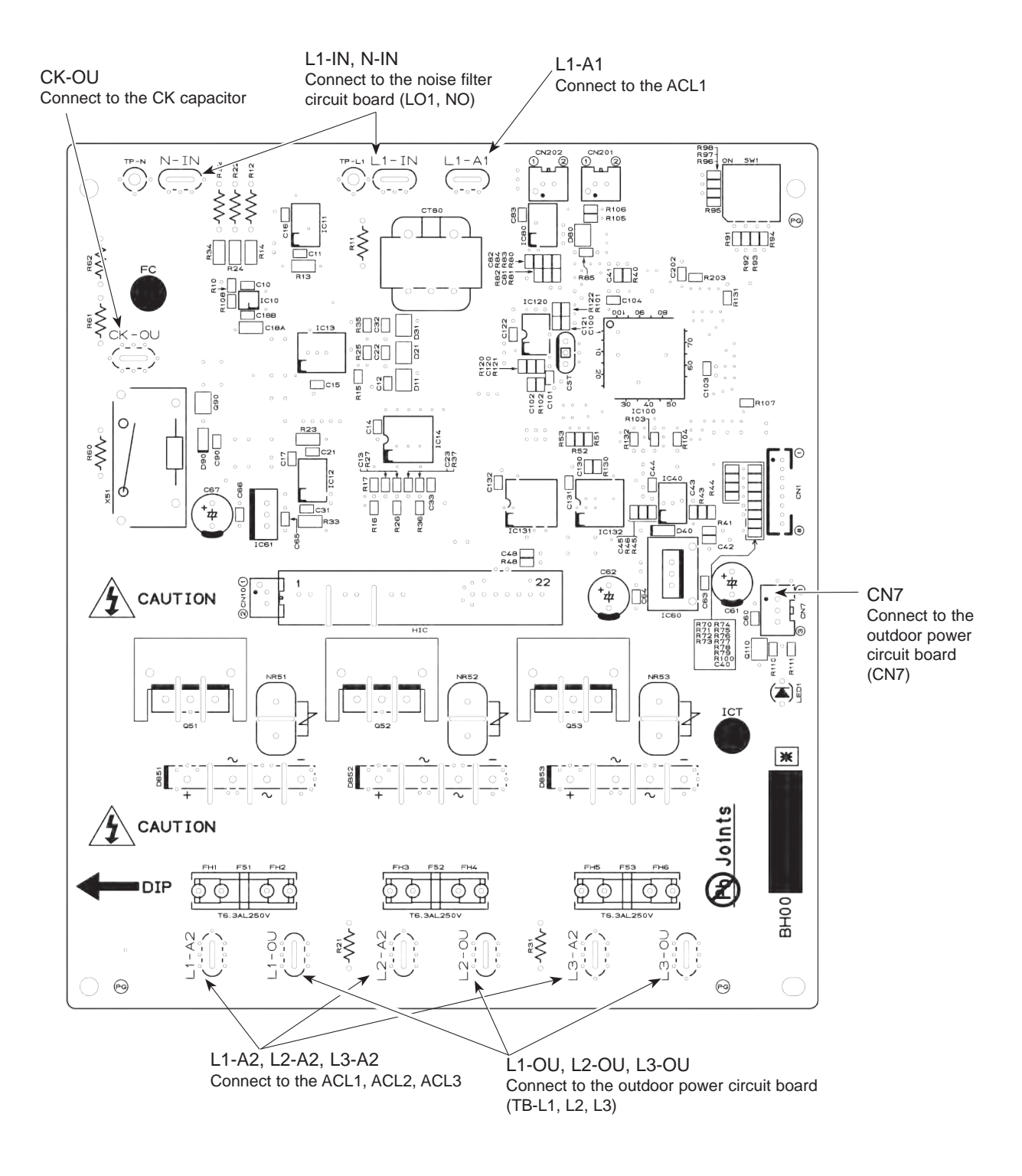

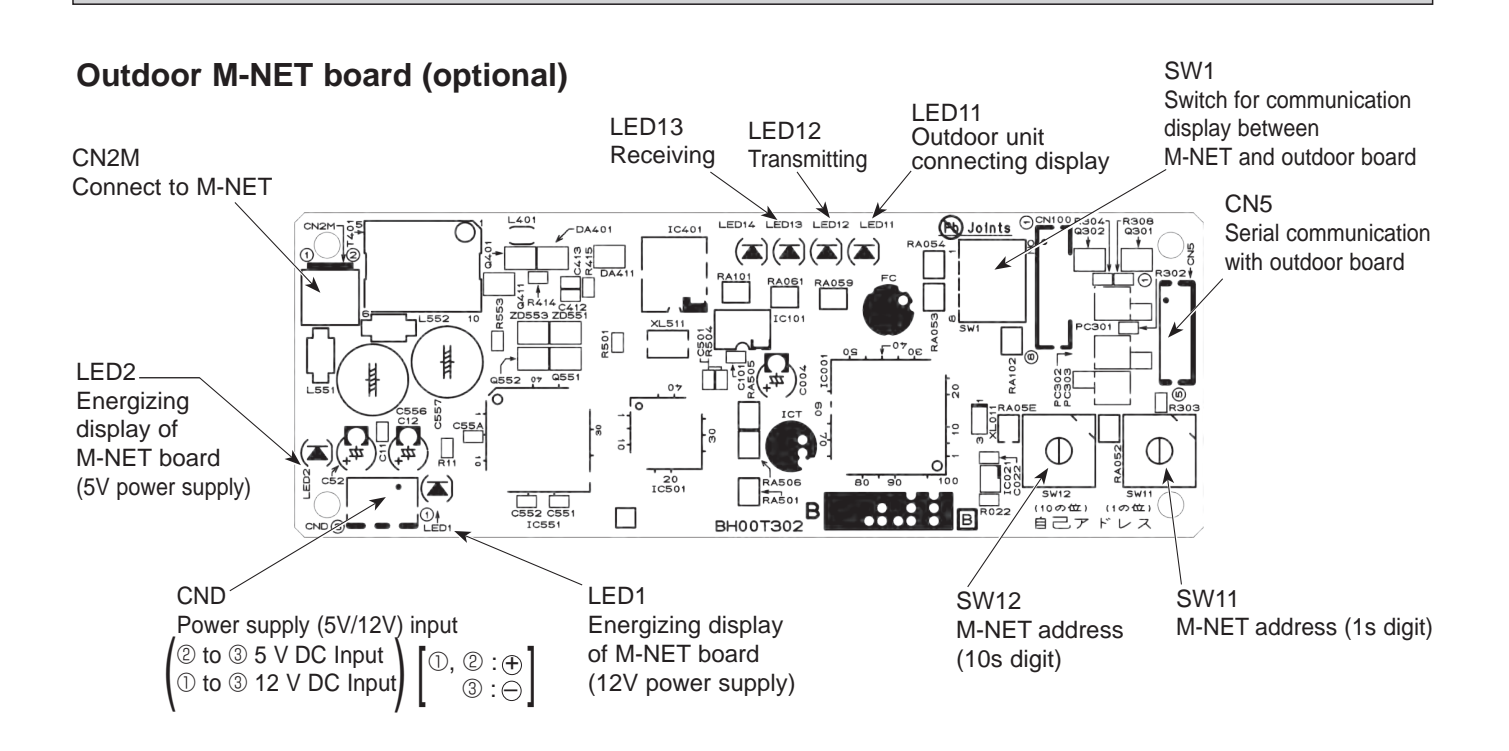

#### **10-10. FUNCTION OF SWITCHES, CONNECTORS AND JUMPERS**

(1) Function of switches

The black square (
) indicates a switch position.

| Type           | Switch              | No | Function                    | Action by the s                                                | Effective timing                                         |                                                     |
|----------------|---------------------|----|-----------------------------|----------------------------------------------------------------|----------------------------------------------------------|-----------------------------------------------------|
| switch         |                     |    |                             | ON                                                             | OFF                                                      | Enective tinning                                    |
|                | 1 Manual defrost *1 |    | Manual defrost *1           | Start                                                          | Normal                                                   | When compressor is working in heating operation. *1 |
|                |                     | 2  | Abnormal history clear      | Clear                                                          | Normal                                                   | off or operating                                    |
|                | SW1                 | 3  | Refrigerant address setting | ON<br>1 2 3 4 5 6<br>0<br>0<br>0<br>0<br>0<br>0<br>1 2 3 4 5 6 | ON<br>1 2 3 4 5 6<br>2 3                                 |                                                     |
| DIP<br>switch  |                     | 4  |                             | ON<br>1 2 3 4 5 6<br>4 5                                       | ON<br>1 2 3 4 5 6<br>6 7                                 |                                                     |
|                |                     | 5  |                             | ON<br>1 2 3 4 5 6<br>8<br>9                                    | ON<br>1 2 3 4 5 6<br>10<br>ON<br>1 2 3 4 5 6<br>11<br>11 | when power supply ON                                |
|                |                     | 6  |                             | ON<br>1 2 3 4 5 6<br>12<br>13<br>0N<br>1 2 3 4 5 6             | ON<br>1 2 3 4 5 6<br>14<br>ON<br>1 2 3 4 5 6<br>15       |                                                     |
|                | C)A/4               | 1  | Test run                    | Operating                                                      | OFF                                                      | Lindor quanancian                                   |
|                | 5004                | 2  | Test run mode setting       | Heating                                                        | Cooling                                                  |                                                     |
| Push<br>switch | sw                  | P  | Pump down                   | Start                                                          | Normal                                                   | Under suspension                                    |

\*1 Manual defrost should be done as follows.

① Change the DIP SW1-1 on the outdoor controller board from OFF to ON.

O Manual defrost will start by the above operation O if all these conditions written below are satisfied.

Heat mode setting

• 10 minutes have passed since compressor started operating or previous manual defrost is finished.

• Pipe temperature is less than or equal to 8°C.

Manual defrost will finish if certain conditions are satisfied.

Manual defrost can be done if above conditions are satisfied when DIP SW1-1 is changed from OFF to ON. After DIP SW1-1 is changed from OFF to ON, there is no problem if DIP SW1-1 is left ON or changed to OFF again. This depends on the service conditions.

| Type of | Switch | Na    | Function                               | Action by the s              | witch operation                 | Effective timing     |  |
|---------|--------|-------|----------------------------------------|------------------------------|---------------------------------|----------------------|--|
| Switch  | Switch | NO.   | Function                               | ON                           | OFF                             | Effective timing     |  |
|         |        | 1     | No function                            | —                            | —                               | —                    |  |
|         | SW5    | 2     | Power failure<br>automatic recovery *2 | Auto recovery                | No auto recovery                | When power supply ON |  |
|         |        | 3,4,5 | No function                            | —                            | —                               | —                    |  |
|         |        | 6     | No function                            | —                            | _                               | —                    |  |
|         |        | 1     | Mode select *3                         | Demand function              | Low noise mode                  | Always               |  |
|         |        | 2     | No function                            | —                            | —                               | —                    |  |
|         | SW7*4  | 3     | Max Hz setting (cooling)               | Max Hz (cooling) × 0.8       | Normal                          | Always               |  |
|         | 5007 - | 4     | Max Hz setting (heating)               | Max Hz (heating) × 0.8       | Normal                          | Always               |  |
|         |        | 5     | Breaker capacity setting *5            | Decrease capacity            | Normal                          | When power supply ON |  |
|         |        | 6     | Defrost setting                        | For high humidity            | Normal                          | Always               |  |
|         | SW8    | 1     | No function                            | —                            | —                               | —                    |  |
|         |        | 2     | No function                            | —                            | —                               | —                    |  |
| DIP     |        | 3     | No function                            | —                            | —                               | —                    |  |
| Switch  |        | 1     | Fan motor switch                       | High static pressure         | Normal                          | When power supply ON |  |
|         | SW9    | 2     | Function switch                        | Valid                        | Normal                          | Always               |  |
|         |        | 3,4   | No function                            | —                            | —                               | —                    |  |
|         |        | 1     |                                        |                              |                                 |                      |  |
|         |        | 2     | No function                            | —                            | —                               | —                    |  |
|         |        | 3     |                                        |                              |                                 |                      |  |
|         |        | 4     |                                        | The black square (           | i) indicates a switch position. |                      |  |
|         | SW6    | 5     |                                        | 100V OFF 1 2 3 4 5 6 7 8 100 | DY OFF 1 2 3 4 5 6 7 8          |                      |  |
|         |        | 6     | Model select                           | 125V OFF 1 2 3 4 5 6 7 8 125 | 5Y OFF 1 2 3 4 5 6 7 8          |                      |  |
|         |        | 7     |                                        |                              |                                 |                      |  |
|         |        | 8     |                                        |                              |                                 |                      |  |

\*2 'Power failure automatic recovery' can be set by either remote controller or this DIP SW. If one of them is set to ON, 'Auto recovery' activates. Please set "Auto recovery" basically by remote controller because all units do not have DIP SW. Please refer to the indoor unit installation manual.

\*3 SW7-1 is setting change over of Demand/Low noise. It is effective only in case of external input. (Local wiring is necessary. Refer to the next page: Special function)

\*<sup>4</sup> Please do not use SW7-3 to 7-6 usually. Trouble might be caused by the usage condition.

\*5 With this switch setting, the capacity decreases up to 30% under peak load condition.

\*6 SW6-1 to 3: Function switch

#### (2) Function of connector

| Types     | Connector | Function            | Action by open | Effective timing |                      |
|-----------|-----------|---------------------|----------------|------------------|----------------------|
|           | Connector | Function            | Short          | Open             | Effective timing     |
| Connector | CN31      | Emergency operation | Start          | Normal           | When power supply ON |

#### **Special function**

(a) Low-level sound priority mode (Local wiring)

By performing the following modification, operation noise of the outdoor unit can be reduced by about 3-4 dB.

The low noise mode will be activated when a commercially available timer or the contact input of an ON/OFF switch is added to the CNDM connector (option) on the control board of the outdoor unit.

· The ability varies according to the outdoor temperature and conditions, etc.

OComplete the circuit as shown when using the external input adapter (PAC-SC36NA-E). (Option)

②SW7-1 (Outdoor unit control board): OFF

3 SW1 ON: Low noise mode

SW1 OFF: Normal operation

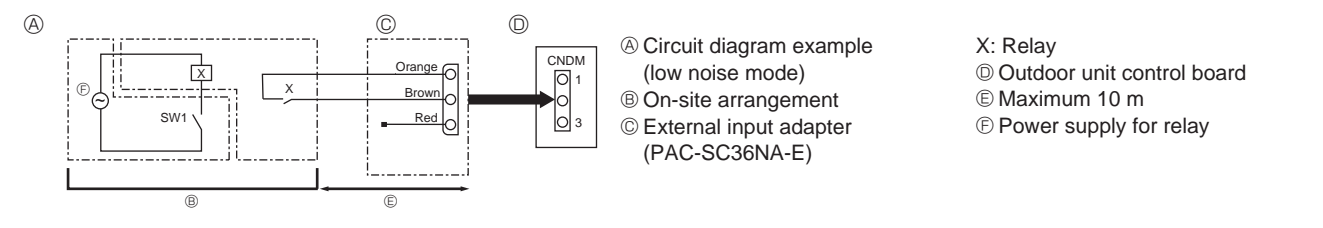

#### (b) On demand control (Local wiring)

By performing the following modification, energy consumption can be reduced to 0–100% of the normal consumption. The demand function will be activated when a commercially available timer or the contact input of an ON/OFF switch is added to the CNDM connector (option) on the control board of the outdoor unit.

OComplete the circuit as shown when using the external input adapter (PAC-SC36NA-E). (Option)

②By setting SW7-1 on the control board of the outdoor unit, the energy consumption (compared to the normal consumption) can be limited as shown below.

|          | SW7-1 | SW2 | SW3 | Energy consumption |
|----------|-------|-----|-----|--------------------|
|          |       | OFF | OFF | 100%               |
| Demand   | ON    | ON  | OFF | 75%                |
| function |       | ON  | ON  | 50%                |
|          |       | OFF | ON  | 0% (Stop)          |

A

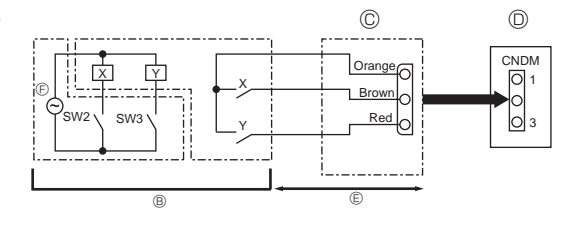

© External input adapter (PAC-SC36NA-E)

Outdoor unit control board

E Maximum 10 m

 $\ensuremath{\mathbb{E}}$  Power supply for relay

#### <Display function of inspection for outdoor unit>

The blinking patterns of both LED1 (green) and LED2 (red) indicate the types of abnormality when it occurs. Types of abnormality can be indicated in details by connecting an optional part 'A-Control Service Tool (PAC-SK52ST)' to connector CNM on outdoor controller board.

#### [Display]

(1)Normal condition

| Linit condition               | Outdoor con  | troller board | A-Control Service Tool |                              |  |
|-------------------------------|--------------|---------------|------------------------|------------------------------|--|
|                               | LED1 (Green) | LED2 (Red)    | Check code             | Indication of the display    |  |
| When the power is turned on   | Lighted      | Lighted       | $-\Leftrightarrow-$    | Alternately blinking display |  |
| When unit stops               | Lighted      | Not lighted   | 00, etc.               |                              |  |
| When compressor is warming up | Lighted      | Not lighted   | 08, etc.               | Operation mode               |  |
| When unit operates            | Lighted      | Lighted       | C5, H7, etc.           |                              |  |

#### (2)Abnormal condition

| Indication    |                   | Error                                                                                                    |                  |                                                                                                    |                    |  |  |
|---------------|-------------------|----------------------------------------------------------------------------------------------------|------------------|----------------------------------------------------------------------------------------------------|--------------------|--|--|
| Outdoor<br>bo | controller<br>ard | Contents                                                                                                    | Check<br>code *1 | Inspection method                                                                                                    | Detailed reference |  |  |
| LED1 (Green)  | LED2 (Red)        |                                                                                                    |                  |                                                                                                    | page               |  |  |
| 1 blinking    | 2 blinking        | Connector (63H) is open.                                                                                                    | F5               | <ul> <li>Check if connector (63H) on the outdoor controller<br/>board is not disconnected.</li> <li>Check continuity of pressure switch (63H) by tester.</li> </ul>                                                                                                    | P.36               |  |  |
| 2 blinking    | 1 blinking        | Miswiring of indoor/outdoor unit<br>connecting wire, excessive number<br>of indoor units (4 units or more)                                                                                                    | _                | <ul> <li>①Check if indoor/outdoor connecting wire is<br/>connected correctly.</li> <li>②Check if 4 or more indoor units are connected to</li> </ul>                                                                                                    | P.37(EA)           |  |  |
|               |                   | Miswiring of indoor/outdoor unit connecting wire (converse wiring or disconnection)                                                                                                    | _                | outdoor unit.<br>③Check if noise entered into indoor/outdoor<br>connecting wire or power supply                                                                                                    | P.37(Eb)           |  |  |
|               |                   | Startup time over                                                                                                    | -                | <ul> <li>Re-check error by turning off power, and on again.</li> </ul>                                                                                                    | P.37(EC)           |  |  |
|               | 2 blinking        | Indoor/outdoor unit communication<br>error (signal receiving error) is<br>detected by indoor unit.                                                                                                    | E6               | <ul> <li>①Check if indoor/outdoor connecting wire is<br/>connected correctly.</li> <li>②Check if noise entered into indoor/outdoor</li> </ul>                                                                                                    | P.43               |  |  |
| 3 blinkin     |                   | Indoor/outdoor unit communication error (transmitting error) is detected by indoor unit.                                                                                                    | E7               | <ul> <li>connecting wire or power supply.</li> <li>③Check if noise entered into indoor/outdoor controller board.</li> <li>④Re-check error by turning off power and on</li> </ul>                                                                                                    | P.43               |  |  |
|               |                   | Indoor/outdoor unit communication<br>error (signal receiving error) is<br>detected by outdoor unit.                                                                                                    | _                | again.                                                                                                    | P.43(E8)           |  |  |
|               |                   | Indoor/outdoor unit communication error (transmitting error) is detected by outdoor unit.                                                                                                    | _                |                                                                                                    | P.44(E9)           |  |  |
| 3 blinki      | 3 blinking        | g Remote controller signal receiving error is detected by remote controller.<br>Remote controller transmitting error is detected by remote controller.                                                                                           | E0               | <ul> <li>①Check if connecting wire of indoor unit or remote controller is connected correctly.</li> <li>②Check if noise entered into transmission wire of remote controller.</li> <li>③Re-check error by turning off power, and on again.</li> </ul>                                                                 | P.42               |  |  |
|               |                   |                                                                                                    | E3               |                                                                                                    | P.43               |  |  |
|               |                   | Remote controller signal receiving error is detected by indoor unit.                                                                                                    | E4               |                                                                                                    | P.42               |  |  |
|               |                   | Remote controller transmitting error is detected by indoor unit.                                                                                                    | E5               |                                                                                                    | P.43               |  |  |
|               | 4 blinking        | Abnormal if a connection of indoor<br>unit and outdoor unit which uses<br>different refrigerant is detected.                                                                                                    | EE               | Check if indoor/outdoor unit combination is authorized.                                                                                                    | P.44               |  |  |
|               |                   | Check code is not defined.                                                                                                    | EF               | <ul> <li>①Check if noise entered into transmission wire of remote controller.</li> <li>②Check if noise entered into indoor/outdoor connecting wire.</li> <li>③Re-check error by turning off power, and on again.</li> </ul>                                                                                          | P.44               |  |  |
|               |                   |                                                                                                    | PL               | <ul> <li>①Be sure to replace the 4-way valve.</li> <li>②Check refrigerant pipes for disconnection or leakage.</li> <li>③After the recovery of refrigerant, vacuum dry the whole refrigerant circuit.</li> <li>④Refer to "10-6.HOW TO CHECK THE PARTS".</li> <li>⑤Check refrigerant circuit for operation.</li> </ul> | P.45               |  |  |
|               | 5 blinking        | Serial communication error<br><communication between="" outdoor<br="">controller board and outdoor power<br/>board&gt;<br/><communication between="" outdoor<br="">controller board and M-NET P.C.<br/>board&gt;</communication></communication> | Ed               | <ol> <li>Check if connector (CN4) on outdoor controller<br/>board and outdoor power board is not<br/>disconnected.</li> <li>Check if there is poor connection of connector on<br/>outdoor controller board(CNMNT and CNVMNT).</li> <li>Check M-NET communication signal.</li> </ol>                                  | P.44               |  |  |
|               |                   | Communication error of M-NET system                                                                                                    | A0-A8            |                                                                                                    | P.46-P.49          |  |  |

\*1.Check code displayed on remote controller

| Indic      | ation      | Error                                                                                |                  |                                                                                                    |           |  |
|------------|------------|--------------------------------------------------------------------------------------|------------------|----------------------------------------------------------------------------------------------------|-----------|--|
| Outdoor    | controller |                                                                                      |                  |                                                                                                    | Detailed  |  |
| boa        | ard        | Contents                                                                             | Check<br>code *1 | Inspection method                                                                                                    | reference |  |
| 3 blinking | 1 blinking | Abnormality of comp. surface<br>thermistor (TH33) and<br>discharge temperature (TH4) | U2               | <ul> <li>Check if stop valves are open.</li> <li>Check if connectors (TH4, TH33, LEV-A, and LEV-B)<br/>on outdoor controller board are not disconnected.</li> <li>Check if unit is filled with specified amount of refrigerant.</li> <li>Measure resistance values among terminals on indoor valve<br/>and outdoor linear expansion valve using a tester.</li> </ul>                                                                                                    | P.38      |  |
|            |            | Abnormality of superheat due to low discharge temperature                            | U7               |                                                                                                    | P.39      |  |
|            | 2 blinking | Abnormal high pressure (High pressure switch 63H operated.)                          | U1               | <ul> <li>①Check if indoor/outdoor units have a short cycle on their air ducts.</li> <li>②Check if connector (63H) on outdoor controller board is not disconnected.</li> <li>③Check if heat exchanger and filter is not dirty.</li> <li>④Measure resistance values among terminals on linear expansion valve using a tester.</li> </ul>                                                                                                    | P.38      |  |
|            | 3 blinking | Abnormality of outdoor fan motor rotational speed                                    | U8               | <ul> <li>①Check the outdoor fan motor.</li> <li>②Check if connector (TH3) on outdoor controller</li> </ul>                                                                                                    | P.39      |  |
|            |            | Protection from overheat operation(TH3)                                              | Ud               | board is disconnected.                                                                                                    | P.41      |  |
|            | 4 blinking | Compressor overcurrent<br>breaking(Start-up locked)                                  | UF               | Check if stop valves are open.     @Check looseness, disconnection, and converse                                                                                                    | P.41      |  |
|            |            | Compressor overcurrent breaking                                                      | UP               | connection of compressor wiring.                                                                                                    | P.42      |  |
|            |            | Abnormality of current sensor (P.B.)                                                 | UH               | compressor using a tester.                                                                                                    | P.41      |  |
|            |            | Abnormality of power module                                                          | U6               | (4)Check if outdoor unit has a short cycle on its air duct.                                                                                                    | P.39      |  |
|            | 5 blinking | Open/short of discharge thermistor (TH4) and comp. surface thermistor (TH33)         | U3               | ①Check if connectors(TH3,TH4,TH6,TH7 and TH33) on<br>outdoor controller board and connector (CN3) on outdoor                                                                                                    | P.38      |  |
|            |            | Open/short of outdoor thermistors (TH3, TH6, TH7 and TH8)                            | U4               | ©Measure resistance value of outdoor thermistors.                                                                                                    | P.39      |  |
|            | 6 blinking | Abnormality of heat sink temperature                                                 | U5               | <ul> <li>①Check if indoor/outdoor units have a short cycle on their air ducts.</li> <li>②Measure resistance value of outdoor thermistor(TH8).</li> </ul>                                                                                                    | P.39      |  |
|            | 7 blinking | Abnormality of voltage                                                               | U9               | <ul> <li>Check looseness, disconnection, and converse connection of compressor wiring.</li> <li>Measure resistance value among terminals on compressor using a tester.</li> <li>Check if power supply voltage decreases.</li> <li>Check the wiring of CN52C.</li> </ul>                                                                                                    | P.40      |  |
| 4 blinking | 1 blinking | Abnormality of room temperature thermistor (TH1)                                     | P1               | ①Check if connectors (CN20, CN21, CN29                                                                                                    | *2        |  |
|            |            | Abnormality of pipe temperature thermistor /Liquid (TH2)                             | P2               | and CN44) on indoor controller board are not                                                                                                    | *2        |  |
|            |            | Abnormality of pipe temperature thermistor/<br>Condenser-Evaporator                  | P9               | <ul> <li>Image: Connected.</li> <li>Image: Connected.</li> <li>Image: Connected.&lt;</li></ul> | *2        |  |
|            | 2 blinking | Abnormality of drain sensor (DS)<br>Float switch(FS) connector open                  | P4               | <ul> <li>Ocheck if connector (CN31)(CN4F) on indoor controller board is not disconnected.</li> <li>Omeasure resistance value of indoor thermistors.</li> <li>Measure resistance value among terminals on drain pump using a tester.</li> <li>Ocheck if drain pump works.</li> <li>Check drain function.</li> </ul>                                                                                                    | *2        |  |
|            |            | Indoor drain overflow protection                                                     | P5               |                                                                                                    | *2        |  |
|            |            | Leakage error (refrigerant system)                                                   | PA               | <ul> <li>Oconverse connection of piping or wiring<br/>Note: The error will be cancelled by turning off<br/>power, and on again.</li> <li>Check if there are any inclination or clogging in<br/>drain pipe.</li> <li>Check if drain pan or drain sensor is dirty.</li> <li>Check if any foreign matter is attached to the<br/>moving part of float switch.</li> <li>Check LEV for proper function.</li> </ul>                                                                                                    | *2        |  |
|            | 3 blinking | Freezing (cooling)/overheating<br>(heating) protection                               | P6               | <ul> <li>①Check if indoor unit has a short cycle on its air duct.</li> <li>②Check if heat exchanger and filter is not dirty.</li> <li>③Measure resistance value on indoor and outdoor fan motors.</li> <li>④Check if the inside of refrigerant piping is not clogged.</li> </ul>                                                                                                    | *2        |  |
|            | 4 blinking | Abnormality of pipe<br>temperature                                                   | P8               | <ul> <li>①Check if indoor thermistors(TH2 and TH5) are not disconnected from holder.</li> <li>②Check if stop valve is open.</li> <li>③Check converse connection of extension pipe. (on plural units connection)</li> <li>④Check if indoor/outdoor connecting wire is connected correctly. (on plural units connection)</li> </ul>                                                                                                    | *2        |  |
|            | 5 blinking | Indoor unit fan motor error                                                          | PB(Pb)           | Defective fan motor winding                                                                                                    | *2        |  |

\*1 Check code displayed on remote controller \*2 Refer to the indoor unit's service manual.

<Outdoor unit operation monitor function> [When optional part 'A-Control Service Tool (PAC-SK52ST)' is connected to outdoor controller board (CNM)] Digital indicator LED1 displays 2 digit number or code to inform operation condition and the meaning of check code by controlling DIP SW2 on 'A-Control Service Tool'. Operation indicator SW2 : Indicator change of self diagnosis

| SW2 setti                                                                                            | ing [                                                                                                    | Display detail                                                                                                    | _                               |                                | Explanation             | for display           | Unit                                          |
|----------------------------------------------------------------------------------------------------|----------------------------------------------------------------------------------------------------|----------------------------------------------------------------------------------------------------|---------------------------------|--------------------------------|-------------------------|-----------------------|-----------------------------------------------|
| ON<br>1 2 3 4 5<br><b>Digital in</b><br>(Be sure<br>(1) Displa<br>When<br>Wait f<br>(2) When<br>① Op | ndicator LED1 work<br>that the 1 to 6 in the<br>ay when the power s<br>the power supply O<br>for 4 minutes at the I<br>the display lights (N<br>eration mode display | king details><br>SW2 are set to<br>upply ON<br>N, blinking disp<br>ongest.<br>lormal operatio<br>/.<br>(Lighting) | o OFF.)<br>olays by turns<br>n) |                                | - 1 sc<br>int           | econd<br>erval<br>SW2 | (Initial setting)                             |
| The tens                                                                                             | digit: Operation mode                                                                                                    | e                                                                                                    | The ones                        | digit: Relay ou                | tput                    | 123456                |                                               |
| Display                                                                                              | Operation Mod                                                                                                    | del                                                                                                    | Display                         | Warming-up<br>Compressor       | Compressor              | 4-way valve           | Solenoid valve                                |
| 0                                                                                                    | OFF/FAN                                                                                                    |                                                                                                    | 0                               |                                |                         |                       |                                               |
| С                                                                                                    | COOLING/DR                                                                                                    | Y *                                                                                                    | 1                               |                                | _                       |                       | ON                                            |
| н                                                                                                    | HEATING                                                                                                    |                                                                                                    | 2                               |                                |                         | ON                    | _                                             |
| d                                                                                                    | DEFROSTIN                                                                                                    | G                                                                                                    | 3                               |                                |                         | ON                    | ON                                            |
| *C5 is disp                                                                                          | played during replace                                                                                                    | ement operation                                                                                                   | n. <u> </u>                     |                                | ON                      |                       | _                                             |
| 2 Displ                                                                                              | lay during error post                                                                                                    | ponement                                                                                                    | 5                               |                                |                         |                       | ON                                            |
| Post                                                                                                 | ponement code is di                                                                                                    | splayed when                                                                                                    | 6                               | <u> </u>                       |                         | ON                    |                                               |
| com                                                                                                  | pressor stops due to                                                                                                    | the work of                                                                                                    | 7                               |                                |                         |                       |                                               |
| prote                                                                                                | ection device.                                                                                                    |                                                                                                    | 8                               |                                |                         |                       |                                               |
| Post                                                                                                 | ponement code is di                                                                                                    | splayed while                                                                                                    | Δ                               |                                |                         |                       |                                               |
| enor                                                                                                 | is being posiponed.                                                                                                    |                                                                                                    |                                 |                                |                         |                       |                                               |
| (3) When<br>Inspec                                                                                   | the display blinks<br>ction code is display                                                                                                    | ed when comp                                                                                                    | essor stops d                   | lue to the work                | of protection           | devices.              |                                               |
|                                                                                                    |                                                                                                    | Display Con                                                                                                    | tents to be insp                | ected (During op               | peration)               |                       |                                               |
|                                                                                                    |                                                                                                    | LI2 Abnormal                                                                                                    | high discharge ter              | moerature and com              | )<br>o surface thermist | or shortage of refr   | igerant                                       |
|                                                                                                    |                                                                                                    | U3 Open/sho                                                                                                    | rt circuit of dischar           | rge thermistor(TH4)            | and comp. surfac        | e thermistor (TH33    | 3)                                            |
|                                                                                                    |                                                                                                    | U4 Open/sh                                                                                                    | ort of outdoor u                | unit thermistors (             | TH3, TH6, TH7           | and TH8)              | <u>,                                     </u> |
|                                                                                                    |                                                                                                    | U5 Abnorm                                                                                                    | al temperature                  | of heat sink                   |                         |                       |                                               |
|                                                                                                    |                                                                                                    | U6 Abnorm                                                                                                    | ality of power m                | nodule                         | ale a sur a d           | - t                   |                                               |
|                                                                                                    |                                                                                                    | U/ Abnorm                                                                                                    | anty of superne                 | ai que to IOW dis<br>fan motor | charge tempera          | alure                 | —                                             |
| Display I                                                                                            | Inspection unit                                                                                                    | Ud Overhea                                                                                                    | at protection                   |                                |                         |                       |                                               |
| <u> </u>                                                                                             | Dutdoor unit                                                                                                    | UF Compre                                                                                                    | ssor overcurrer                 | nt interruption (W             | /hen Comp. locl         | ked)                  |                                               |
| _ 1   Ir                                                                                             | ndoor unit 1                                                                                                    | UH Current                                                                                                    | sensor error                    | · 、                            | ·                       |                       |                                               |
| 2 Ir                                                                                                 | ndoor unit 2                                                                                                    | UL Abnorm                                                                                                    | al low pressure                 |                                |                         |                       |                                               |
| 3 Ir                                                                                                 | ndoor unit 3                                                                                                    | UP Compre                                                                                                    | ssor overcurrer                 | t interruption                 |                         |                       |                                               |
| 4 Ir                                                                                                 | ndoor unit 4                                                                                                    | PL Abnorm                                                                                                    | ality of refrigera              | nt                             |                         |                       |                                               |
|                                                                                                    |                                                                                                    | A0-A7 Commu                                                                                                    | nication error of               | M-NFT svetem                   |                         |                       |                                               |
|                                                                                                    |                                                                                                    | AU AI Commu                                                                                                    |                                 |                                |                         |                       |                                               |
| Display C                                                                                            | ontents to be inspecte                                                                                                    | ed (When power                                                                                                    | is turned on)                   |                                |                         |                       |                                               |
| F5 63                                                                                                | 3H connector(vellow)                                                                                                    | is open.                                                                                                    | ,                               |                                |                         |                       |                                               |
| E8 In                                                                                                | ndoor/outdoor commu                                                                                                    | nication error (S                                                                                                 | ignal receiving                 | error) (Outdoo                 | r unit)                 |                       |                                               |
| E9 In                                                                                                | ndoor/outdoor commu                                                                                                    | nication error (T                                                                                                 | ransmitting err                 | or) (Outdoor ur                | nit)                    |                       |                                               |
| EA M                                                                                                 | liswiring of indoor/out                                                                                                    | door unit connec                                                                                                  | cting wire, exce                | essive number                  | of indoor units         | (4 units or mor       | e)                                            |
| Eb M                                                                                                 | liswiring of indoor/out                                                                                                    | door unit connec                                                                                                  | cting wire(conv                 | erse wiring or o               | disconnection)          |                       |                                               |
| EC S                                                                                                 | tartup time over                                                                                                    |                                                                                                    | <u> </u>                        | <u> </u>                       | ······/                 |                       |                                               |
|                                                                                                    |                                                                                                    | voont for outdoo                                                                                                  | vr upit                         |                                |                         |                       |                                               |

76

| SW2 setting       | Display detail                                             | Explanation for display                                                                                                    | Unit            |
|-------------------|------------------------------------------------------------|----------------------------------------------------------------------------------------------------|-----------------|
| ON<br>1 2 3 4 5 6 | Pipe temperature/Liquid (TH3)<br>-60 to 91                 | -60 to 91<br>(When the coil thermistor detects 0°C or below, "–"<br>and temperature are displayed by turns.)<br>(Example) When $-10°C$ ;<br>0.5  s $0.5  s$ $2  s-\square \rightarrow 10 \rightarrow \square\square$                       | °C              |
| ON<br>1 2 3 4 5 6 | Discharge temperature (TH4)<br>−52 to 221                  | <ul> <li>-52 to 221</li> <li>(When the discharge thermistor detects 100°C or more, hundreds digit, tens digit and ones digit are displayed by turns.)</li> <li>(Example) When 105°C;</li> <li>0.5 s</li> <li>0.5 s</li> <li>2 s</li> </ul> | ĉ               |
| ON<br>1 2 3 4 5 6 | Output step of outdoor FAN<br>0 to 10                      | 0 to 10                                                                                                    | Step            |
| ON<br>1 2 3 4 5 6 | The number of ON/OFF times of com-<br>pressor<br>0 to 9999 | 0 to 9999<br>(When the number of times is 100 or more,<br>hundreds digit, tens digit and ones digit are<br>displayed by turns.)<br>(Example) When 42500 times (425 ×100 times);<br>0.5  s $0.5  s$ $2  s4 \rightarrow 25 \rightarrow \Box$ | 100 times       |
| ON<br>1 2 3 4 5 6 | Compressor integrating operation times<br>0 to 9999        | 0 to 9999<br>(When it is 100 hours or more, hundreds digit, tens<br>digit and ones digit are displayed by turns.)<br>(Example) When 2450 hours (245 ×10 hours);<br>0.5  s  0.5  s  2  s<br>$2 \rightarrow 45 \rightarrow \Box$             | 10 hours        |
| ON<br>1 2 3 4 5 6 | Compressor operating current<br>0 to 50                    | 0 to 50<br>(Omit the figures after the decimal fractions.)                                                                                                    | A               |
| ON<br>1 2 3 4 5 6 | Compressor operating frequency<br>0 to 255                 | 0 to 255<br>(When it is 100 Hz or more, hundreds digit, tens<br>digit and ones digit are displayed by turns.<br>(Example) When 125Hz;<br>0.5  s  0.5  s  2  s<br>$1 \rightarrow 25 \rightarrow \Box$                                       | Hz              |
| ON<br>1 2 3 4 5 6 | LEV-A opening pulse<br>0 to 480                            | 0 to 480<br>(When it is 100 pulse or more, hundreds digit, tens<br>digit and ones digit are displayed by turns.<br>(Example) When 150 pulse;<br>0.5 s 0.5 s 2 s<br>$1 \rightarrow 50 \rightarrow \square$                                  | Pulse           |
| ON<br>1 2 3 4 5 6 | Error postponement code history (1)<br>of outdoor unit     | Postponement code display<br>Blinking: During postponement<br>Lighting: Cancellation of postponement<br>"00" is displayed in case of no postponement.                                                                                      | Code<br>display |
| ON<br>1 2 3 4 5 6 | Operation mode on error occurring                          | Operation mode of when operation stops due to<br>error is displayed by setting SW2 like below.<br>(SW2) ON<br>1 2 3 4 5 6                                                                                                    | Code<br>display |

OCH654

| The black so | uare (   | indicates | a switch | nosition |
|--------------|----------|-----------|----------|----------|
| THE DIACK SY | uare (🔳) | inuicates | a switch | position |

| SW2 setting       | Display detail                                                                      | Explanation for display                                                                                                    | Unit            |
|-------------------|-------------------------------------------------------------------------------------|----------------------------------------------------------------------------------------------------|-----------------|
| ON<br>1 2 3 4 5 6 | Pipe temperature/Liquid (TH3) on error<br>occurring<br>-60 to 91                    | -60 to 91<br>(When the coil thermistor detects 0°C or below, "–"<br>and temperature are displayed by turns.)<br>(Example) When −15°C;<br>0.5 s 0.5 s 2 s<br>-□ → 15 → □□                                                                | Ĉ               |
| ON<br>1 2 3 4 5 6 | Discharge temperature (TH4) on error<br>occurring<br>−52 to 221                     | -52 to 221<br>(When the temperature is 100°C or more, the<br>hundreds digit, tens digit and ones digit are<br>displayed by turns.)<br>(Example) When 130°C;<br>0.5 s 0.5 s 2 s<br>□1 → 30 → □□                                          | Ĉ               |
| ON<br>1 2 3 4 5 6 | Compressor operating current on error<br>occurring<br>0 to 50                       | 0 to 50                                                                                                    | A               |
| ON<br>1 2 3 4 5 6 | Error history (1) (latest)<br>Alternate display of abnormal unit<br>number and code | When no error history,<br>" 0 " and "– –" are displayed by turns.                                                                                                    | Code<br>display |
| ON<br>1 2 3 4 5 6 | Error history (2)<br>Alternate display of error unit number<br>and code             | When no error history,<br>" 0 " and "– –" are displayed by turns.                                                                                                    | Code<br>display |
| ON                | Thermostat ON time<br>0 to 999                                                      | 0 to 999<br>(When it is 100 minutes or more, the hundreds digit,<br>tens digit and ones digit are displayed by turns.)<br>(Example) When 245 minutes;<br>0.5 s 0.5 s 2 s<br>$\square 2 \rightarrow 45 \rightarrow \square \square$<br>t | Minute          |
| 1 2 3 4 5 6       | Test run elapsed time<br>0 to 120                                                   | 0 to 120<br>(When it is 100 minutes or more, the hundreds digit,<br>tens digit and ones digit are displayed by turns.)<br>(Example) When 105 minutes;<br>0.5 s 0.5 s 2 s<br>$1 \rightarrow 05 \rightarrow \square$<br>t                 | Minute          |

| SW2 setting       | Display detail                                                          | Explanation for display                                                                                                    | Unit            |
|-------------------|-------------------------------------------------------------------------|----------------------------------------------------------------------------------------------------|-----------------|
| ON<br>1 2 3 4 5 6 | The number of connected indoor units                                    | 0 to 4<br>(The number of connected indoor units are dis-<br>played.)                                                                                                    | Unit            |
| ON<br>1 2 3 4 5 6 | Capacity setting display                                                | Displayed as an outdoor capacity code.<br>Capacity Code<br>ZM100 20<br>ZM125 25<br>ZM140 28                                                                                                    | Code<br>display |
| ON<br>1 2 3 4 5 6 | Outdoor unit setting information                                        | <ul> <li>The tens digit (Total display for applied setting)</li> <li>Setting details Display details         <ul> <li>H·P / Cooling only</li> <li>0 : H·P</li> <li>1 : Cooling only</li> <li>Single phase / 3 phase</li> <li>0 : Single phase 2 : 3 phase</li> </ul> </li> <li>The ones digit         <ul> <li>Setting details</li> <li>Display details</li> <li>Defrosting switch 0 : Normal 1 : For high humidity</li> <li>(Example) When heat pump, 3 phase and defrosting (normal) are set up, "20" is displayed.</li> </ul> </li> </ul> | Code<br>display |
| ON<br>1 2 3 4 5 6 | Indoor pipe temperature/Liquid (TH2(1))<br>Indoor 1<br>−39 to 88        | <ul> <li>−39 to 88</li> <li>(When the temperature is 0°C or less, "–" and<br/>temperature are displayed by turns.)</li> </ul>                                                                                                    | Ĵ               |
| ON<br>1 2 3 4 5 6 | Indoor pipe temperature/Cond./Eva.<br>(TH5(1))<br>Indoor 1<br>−39 to 88 | <ul> <li>−39 to 88</li> <li>(When the temperature is 0°C or less, "–" and temperature are displayed by turns.)</li> </ul>                                                                                                    | Ĉ               |
| ON<br>1 2 3 4 5 6 | Indoor pipe temperature/Liquid (TH2(2))<br>Indoor 2<br>-39 to 88        | <ul> <li>−39 to 88</li> <li>(When the temperature is 0°C or less, "–" and temperature are displayed by turns.)</li> </ul>                                                                                                    | Ĉ               |
| ON<br>1 2 3 4 5 6 | Indoor pipe temperature/Cond./Eva.<br>(TH5(2))<br>Indoor 2<br>−39 to 88 | <ul> <li>−39 to 88</li> <li>(When the temperature is 0°C or less, "–" and temperature are displayed by turns.)</li> </ul>                                                                                                    | Ĉ               |
| ON<br>1 2 3 4 5 6 | Indoor room temperature (TH1)<br>8 to 39                                | 8 to 39                                                                                                    | Ĉ               |

| SW2 setting       | Display detail                                                                | Explanation for display                                                                                                    | Unit            |
|-------------------|-------------------------------------------------------------------------------|----------------------------------------------------------------------------------------------------|-----------------|
| ON<br>1 2 3 4 5 6 | Indoor setting temperature<br>17 to 30                                        | 17 to 30                                                                                                    | °C              |
| ON<br>1 2 3 4 5 6 | Outdoor pipe temperature/2-phase (TH6)<br>-60 to 91                           | −60 to 91<br>(When the temperature is 0°C or less, "–" and<br>temperature are displayed by turns.)                                                                                                    | °C              |
| ON<br>1 2 3 4 5 6 | Outdoor Ambient temperature (TH7)<br>-60 to 91                                | <ul> <li>−60 to 91</li> <li>(When the temperature is 0°C or less, "–" and temperature are displayed by turns.)</li> </ul>                                                                                                    | °C              |
| ON<br>1 2 3 4 5 6 | Outdoor Heat sink temperature (TH8)<br>−40 to 200                             | -40 to 200<br>(When the temperature is 0°C or less, "-" and<br>temperature are displayed by turns.)<br>(When the thermistor detects 100°C or more,<br>hundreds digit, tens digit and ones digit are displayed<br>by turns.)                                                                                                    | °C              |
| ON<br>1 2 3 4 5 6 | Discharge superheat SHd<br>0 to 255<br>Cooling = TH4-TH6<br>Heating = TH4-TH5 | 0 to 255<br>(When the temperature is 100°C or more, hundreds<br>digit, tens digit and ones digit are displayed by<br>turns.)                                                                                                    | °C              |
| ON<br>1 2 3 4 5 6 | Number of defrost cycles<br>0 to FFFE                                         | 0 to FFFE (in hexadecimal notation)<br>(When more than FF in hex (255 in decimal), the<br>number is displayed in order of $16^{3}$ 's and $16^{2}$ 's, and<br>$16^{1}$ 's and $16^{0}$ 's places.<br>(Example) When 5000 cycles;<br>0.5 s 0.5 s 2 s<br>$9 \rightarrow C4 \rightarrow \square$                                                                                       | 2 cycles        |
| ON<br>1 2 3 4 5 6 | Input current of outdoor unit                                                 | 0 to 500<br>(When it is 100 or more, hundreds digit, tens digit<br>and ones digit are displayed by turns.)                                                                                                    | 0.1 A           |
| ON<br>1 2 3 4 5 6 | LEV-B opening pulse                                                           | 0 to 480<br>(When it is 100 pulse or more, hundreds digit, tens<br>digit and ones digit are displayed by turns.)                                                                                                    | Pulse           |
| ON<br>1 2 3 4 5 6 | U9 error detail history (latest)                                              | DescriptionDisplayNormal00Overvoltage error01Undervoltage error02Input current sensor error04Lı-phase open error04Abnormal power synchronous signal08PFC/IGBT error (ZM·VKA)20Display examples for multiple errors:OvervoltageOvervoltage (01) + Undervoltage (02) = 0308Undervoltage (02) + Power-sync signal error (08) = 0A04Lı phase open error (04) + PFC/IGBT error (20) = 24 | Code<br>display |

| SW2 setting       | Display detail                                                                                                    | Explanation for display                                                                                                    | Unit            |
|-------------------|----------------------------------------------------------------------------------------------------|----------------------------------------------------------------------------------------------------|-----------------|
| ON<br>1 2 3 4 5 6 | DC bus voltage<br>150 to 400 (ZM100–140V)<br>300 to 750 (ZM100–140Y)                                                                                                    | 150 to 400 (ZM100–140V)<br>300 to 750 (ZM100–140Y)<br>(When it is 100 V or more, hundreds digit, tens<br>digit and ones digit are displayed by turns.)                                                   | V               |
| ON<br>1 2 3 4 5 6 | Capacity save<br>0 to 100<br>When air conditioner is connected to<br>M-NET and capacity save mode is<br>demanded, a value from "0" to "100" is<br>displayed.<br>[When there is no setting of<br>capacity save, "100" is displayed.] | 0 to 100<br>(When the capacity is 100% hundreds digit, tens digit<br>and ones digit are displayed by turns.)<br>(Example) When 100%;<br>0.5 s 0.5 s 2 s<br>$\Box 1 \rightarrow 00 \rightarrow \Box \Box$ | %               |
| ON<br>1 2 3 4 5 6 | Error postponement code history (2)<br>of outdoor unit                                                                                                    | Postponement code display<br>Blinking: During postponement<br>Lighting: Cancellation of postponement<br>"00" is displayed in case of no postponement.                                                    | Code<br>display |
| ON<br>1 2 3 4 5 6 | Error postponement code history (3)<br>of outdoor unit                                                                                                    | Postponement code display<br>Blinking: During postponement<br>Lighting: Cancellation of postponement<br>"00" is displayed in case of no postponement.                                                    | Code<br>display |
| ON<br>1 2 3 4 5 6 | Error history (3) (Oldest)<br>Alternate display of abnormal unit num-<br>ber and code.                                                                                                    | When no error history, "0" and "" are displayed by turns.                                                                                                    | Code<br>display |
| ON<br>1 2 3 4 5 6 | Error thermistor display<br>[When there is no error thermistor,<br>"–" is displayed.                                                                                                    | <ul> <li>3: Outdoor pipe temperature/Liquid (TH3)</li> <li>6: Outdoor pipe temperature/2-phase (TH6)</li> <li>7: Outdoor ambient temperature (TH7)</li> <li>8: Outdoor heat sink (TH8)</li> </ul>        | Code<br>display |
| ON<br>1 2 3 4 5 6 | Operation frequency on error occurring<br>0 to 255                                                                                                    | 0 to 255<br>(When it is 100 Hz or more, hundreds digit, tens digit<br>and ones digit are displayed by turns.)<br>(Example) When 125Hz;<br>0.5  s  0.5  s  2  s<br>$1 \rightarrow 25 \rightarrow \square$ | Hz              |
| ON<br>1 2 3 4 5 6 | Fan step on error occurring<br>0 to 10                                                                                                    | 0 to 10                                                                                                    | Step            |

| SW2 setting       | Display detail                                                                                        | Explanation for display                                                                                                    | Unit  |
|-------------------|----------------------------------------------------------------------------------------------------|----------------------------------------------------------------------------------------------------|-------|
| ON<br>1 2 3 4 5 6 | LEV-C opening pulse 0 to 480<br>(ZM140)                                                               | 0 to 480<br>(When it is 100 pulse or more, hundreds digit, tens<br>digit and ones digit are displayed by turns.)<br>(Example) When 130 pulse;<br>0.5 s 0.5 s 2 s<br>$\Box_1 \rightarrow 30 \rightarrow \Box_1$          | Pulse |
| ON<br>1 2 3 4 5 6 | Indoor room temperature (TH1) on error<br>occurring<br>8 to 39                                        | 8 to 39                                                                                                    | ů     |
| ON<br>1 2 3 4 5 6 | Indoor pipe temperature/Liquid (TH2) on<br>error occurring<br>−39 to 88                               | -39 to 88<br>(When the temperature is 0°C or less, "" and<br>temperature are displayed by turns.)<br>(Example) When -15°C;<br>0.5 s 0.5 s 2 s<br>-□ → 15 → □□<br>t                                                      | Ĵ     |
| ON<br>1 2 3 4 5 6 | Indoor pipe temperature/Cond./Eva.<br>(TH5) on error occurring<br>−39 to 88                           | -39 to 88<br>(When the temperature is 0°C or less, "–" and<br>temperature are displayed by turns.)<br>(Example) When −15°C;<br>0.5 s 0.5 s 2 s<br>-□ → 15 → □□                                                          | Ĵ     |
| ON<br>1 2 3 4 5 6 | Outdoor temperature/2-phase pipe (TH6)<br>on error occurring<br>−60 to 91                             | -60 to 91<br>(When the temperature is 0°C or less, "" and<br>temperature are displayed by turns.)<br>(Example) When -15°C;<br>0.5 s 0.5 s 2 s<br>- $\square$ $\rightarrow$ 15 $\rightarrow$ $\square$                   | Ĵ     |
| ON<br>1 2 3 4 5 6 | Outdoor temperature/Ambient (TH7) on<br>error occurring<br>-60 to 91                                  | -60 to 91<br>(When the temperature is 0°C or less, "–" and<br>temperature are displayed by turns.)<br>(Example) When −15°C;<br>0.5 s 0.5 s 2 s<br>-□ → 15 → □□                                                          | Ĉ     |
| ON<br>1 2 3 4 5 6 | Outdoor temperature/Heat sink (TH8) on<br>error occurring<br>-40 to 200                               | -40 to 200<br>(When the temperature is 0°C or less, "–" and<br>temperature are displayed by turns.)<br>(When the temperature is 100°C or more, hundreds<br>digit, tens digit and ones digit are displayed by<br>turns.) | Ĉ     |
| ON<br>1 2 3 4 5 6 | Discharge superheat on error occurring<br>SHd<br>0 to 255<br>[Cooling = TH4-TH6<br>Heating = TH4-TH5] | 0 to 255<br>(When the temperature is 100°C or more, hundreds<br>digit, tens digit and ones digit are displayed by<br>turns.)<br>(Example) When 150°C;<br>0.5  s $0.5  s$ $2  s1 \rightarrow 50 \rightarrow \square$     | °C    |

| SW2 setting       | Display detail                                                                          | Explanation for display                                                                                                    | Unit            |
|-------------------|-----------------------------------------------------------------------------------------|----------------------------------------------------------------------------------------------------|-----------------|
| ON<br>1 2 3 4 5 6 | Sub cool on error occurring SC<br>0 to 130<br>[Cooling = TH6-TH3]<br>Heating = TH5-TH2] | 0 to 130<br>(When the temperature is 100°C or more, hundreds<br>digit, tens digit and ones digit are displayed by<br>turns.)<br>(Example) When 115°C;<br>0.5 s 0.5 s 2 s<br>$\Box_1 \rightarrow 15 \rightarrow \Box$                                                                                                    | ĉ               |
| ON<br>1 2 3 4 5 6 | Thermo-ON time until error stops<br>0 to 999                                            | 0 to 999<br>(When it is 100 minutes or more, hundreds digit, tens<br>digit and ones digit are displayed by turns.)<br>(Example) When 415 minutes;<br>0.5  s  0.5  s  2  s<br>$4 \rightarrow 15 \rightarrow 15$                                                                                                    | Minute          |
| ON<br>1 2 3 4 5 6 | Indoor pipe temperature/Liquid (TH2 (3))<br>Indoor 3<br>−39 to 88                       | -39 to 88<br>(When the temperature is 0°C or less, "-" and<br>temperature are displayed by turns.)                                                                                                    | °C              |
| ON<br>1 2 3 4 5 6 | Indoor pipe temperature/Cond./Eva. (TH5<br>(3))<br>Indoor 3<br>−39 to 88                | <ul> <li>-39 to 88</li> <li>(When the temperature is 0°C or less, "–" and temperature are displayed by turns.)</li> <li>When there is no indoor unit, "00" is displayed.</li> </ul>                                                                                                    | Ĵ               |
| ON<br>1 2 3 4 5 6 | Outdoor temperature/Comp. Surface (TH33)<br>−52 to 221                                  | -52 to 221<br>(When the comp. surface thermistor detects 100°C or<br>more, hundreds digit, tens digit and ones digit are<br>displayed by turns.)<br>(Example) When 105°C;<br>0.5 s 0.5 s 2 s<br>$1 \rightarrow 05 \rightarrow \square$                                                                                                    | Ĵ               |
| ON<br>1 2 3 4 5 6 | Controlling status of compressor<br>operating frequency                                 | The following code will be a help to know the operating status of unit.         •The tens digit         Display       Compressor operating frequency control         1       Primary current control         2       Secondary current control         •The ones digit (In this digit, the total number of activated control is displayed.)         Display       Compressor operating frequency control         1       Preventive control for excessive temperature is of discharge temperature         2       Preventive control for excessive temperature is of condensing temperature         2       Preventive control for excessive temperature is of heat sink         (Example)       The following controls are activated.         • Primary current control       EED         • Preventive control for excessive temperature rise of condensing temperature         • Preventive control for excessive temperature is e of heat sink | Code<br>display |

#### 11-1. UNIT FUNCTION SETTING BY THE REMOTE CONTROLLER

Each function can be set as necessary using the remote controller. The setting of function for each unit can only be done by the remote controller. Select function available from the table 1.

#### <Table 1> Function selections

(1) Functions available when setting the unit number to 00 (Select 00 referring to ④ setting the indoor unit number.)

| Function            | Settings                                                            | Mode No. | Setting No. | • : Initial setting<br>(when sent from the factory) | Remarks          |
|---------------------|---------------------------------------------------------------------|----------|-------------|-----------------------------------------------------|------------------|
| Power failure       | OFF                                                                 |          | 1           |                                                     |                  |
| automatic recovery  | ON                                                                  | 01       | 2           |                                                     | The setting is   |
| Indoor temperature  | Average data from each indoor unit                                  |          | 1           |                                                     | applied to all   |
| detecting           | Data from the indoor unit with remote controller                    | 02       | 2           |                                                     | the units in the |
| _                   | Data from main remote controller*                                   |          | 3           |                                                     | same             |
| LOSSNAY             | Not supported                                                       |          | 1           |                                                     | refrigerant      |
| connectivity        | Supported (Indoor unit does not intake outdoor air through LOSSNAY) | 03       | 2           |                                                     | system.          |
| -                   | Supported (Indoor unit intakes outdoor air through LOSSNAY)         |          | 3           |                                                     |                  |
| Power supply        | 240V                                                                | 0.4      | 1           |                                                     |                  |
| voltage             | 220V, 230V                                                          | 04       | 2           |                                                     |                  |
| Auto operation mode | Single set point                                                    | 06       | 1           |                                                     |                  |
| Auto operation mode | Dual set point                                                      |          | 2           |                                                     |                  |
| Frost prevention    | 2°C (Normal)                                                        | 45       | 1           |                                                     |                  |
| temperature         | 3°C                                                                 | 15       | 2           |                                                     |                  |
| Humidifier control  | When the compressor operates, the humidifier also operates.         | 10       | 1           |                                                     |                  |
|                     | When the fan operates, the humidifier also operates.                | 16       | 2           |                                                     |                  |
| Change of           | Standard                                                            | 47       | 1           |                                                     |                  |
| defrosting control  | For high humidity                                                   | 1 17     | 2           |                                                     |                  |

\*The function is available only when the wired remote controller is used. The function is not available for floor standing models.

#### Meaning of "Function setting"

mode02:indoor temperature detecting

| No   | Indoor temperature(ta)=                                                                  |                    | OUTDOOR<br>INDOOR<br>INDOOR<br>INDOOR<br>INDOOR<br>INDOOR<br>INDOOR<br>INDOOR<br>INDOOR<br>INDOOR | OUTDOOR<br>INDOOR<br>INDOOR<br>INDOOR<br>INDOOR<br>INDOOR<br>INDOOR<br>INDOOR<br>INDOOR<br>INDOOR | OUTDOOR<br>INDOOR<br>REMOTE<br>(MAIN) C (SUB) |      |
|------|------------------------------------------------------------------------------------------|--------------------|---------------------------------------------------------------------------------------------------|---------------------------------------------------------------------------------------------------|-----------------------------------------------|------|
| No.1 | Average data of the<br>sensor on all the<br>indoor units                                 | Initial<br>setting | ta=(A+B)/2                                                                                        | ta=(A+B)/2                                                                                        | ta=A                                          | ta=A |
| No.2 | The data of the sensor<br>on the indoor unit that<br>connected<br>with remote controller |                    | ta=A                                                                                              | ta=B                                                                                              | ta=A                                          | ta=A |
| No.3 | The data of the sensor<br>on main remote<br>controller                                   |                    | ta=C                                                                                              | ta=C                                                                                              | ta=C                                          | ta=C |

(2) Functions available when setting the unit number to 01–02 or AL (07 in case of wireless remote controller). Refer to the service manual that comes with each indoor unit.

#### 11-1-1. Selecting functions using the wired remote controller <PAR-3xMAA ("x" represents 0 or later)>

| <service men<="" th=""><th>u&gt;</th><th></th></service>                     | u>                                                                                                    |                                                                                                    |
|------------------------------------------------------------------------------|----------------------------------------------------------------------------------------------------|----------------------------------------------------------------------------------------------------|
| Maintenance pas                                                              | ssword is required                                                                                                    |                                                                                                    |
| ① Select "Service"                                                           | from the Main menu, and press the $\bigodot$ button.                                                                                                    | Main Main menu 3/3<br>Maintenance                                                                                                    |
| *At the main disp maintenance se                                             | play, the menu button and select "Service" to make the tting.                                                                                                    | Initial setting<br>▶Service                                                                                                    |
|                                                                              |                                                                                                    | Main display: ℑ<br>▼Cursor ▲                                                                                                    |
| ② When the Servic word.                                                      | e menu is selected, a window will appear asking for the pass-                                                                                                    | Service menu                                                                                                    |
| To enter the cur cursor to the digi                                          | rrent maintenance password (4 numerical digits), move the t you want to change with the F1 or F2 button.                                                                                                    | Select: V                                                                                                    |
| Set each number                                                              | r (0 through 9) with the $\boxed{F3}$ or $\boxed{F4}$ button.                                                                                                    | Cursor ▶ - + F1 F2 F3 F4                                                                                                    |
| Then, press the (                                                            | w button.                                                                                                    |                                                                                                    |
| Note: The initial<br>password a<br>password a<br>: If you forg<br>password t | maintenance password is "9999". Change the default<br>as necessary to prevent unauthorized access. Have the<br>available for those who need it.<br>The tyour maintenance password, you can initialize the<br>to the default password "9999" by pressing and holding<br>of $F_2$ buttons simultaneously for three seconds on the |                                                                                                    |
| maintenand                                                                   | ce password setting screen.                                                                                                    |                                                                                                    |
| ③ If the password r                                                          | natches, the Service menu will appear.                                                                                                    | Service menu 1/2                                                                                                    |
| The type of menu                                                             | u that appears depends on the connected indoor units' type.                                                                                                    | <ul> <li>▶ Test run<br/>Input maintenance info.</li> <li>Function setting<br/>Check<br/>Self check</li> <li>Main menu: </li> <li>▲</li> </ul> |
| Note: Air condition<br>tings. Ther<br>system is c                            | oning units may need to be stopped to make certain set-<br>e may be some settings that cannot be made when the<br>centrally controlled.                                                                                                    | Service menu 2/2<br>► Maintenance password<br>Remote controller check                                                                         |
| A screen will app                                                            | ear that indicates the setting has been saved.                                                                                                    | Main menu:<br>Cursor                                                                                                    |
|                                                                              |                                                                                                    | Not available.                                                                                                    |
|                                                                              | Navigating through the screens           • To go back to the Service menu                                                                                                    | Service menu: 3                                                                                                    |
|                                                                              | To return to the previous screen                                                                                                    |                                                                                                    |

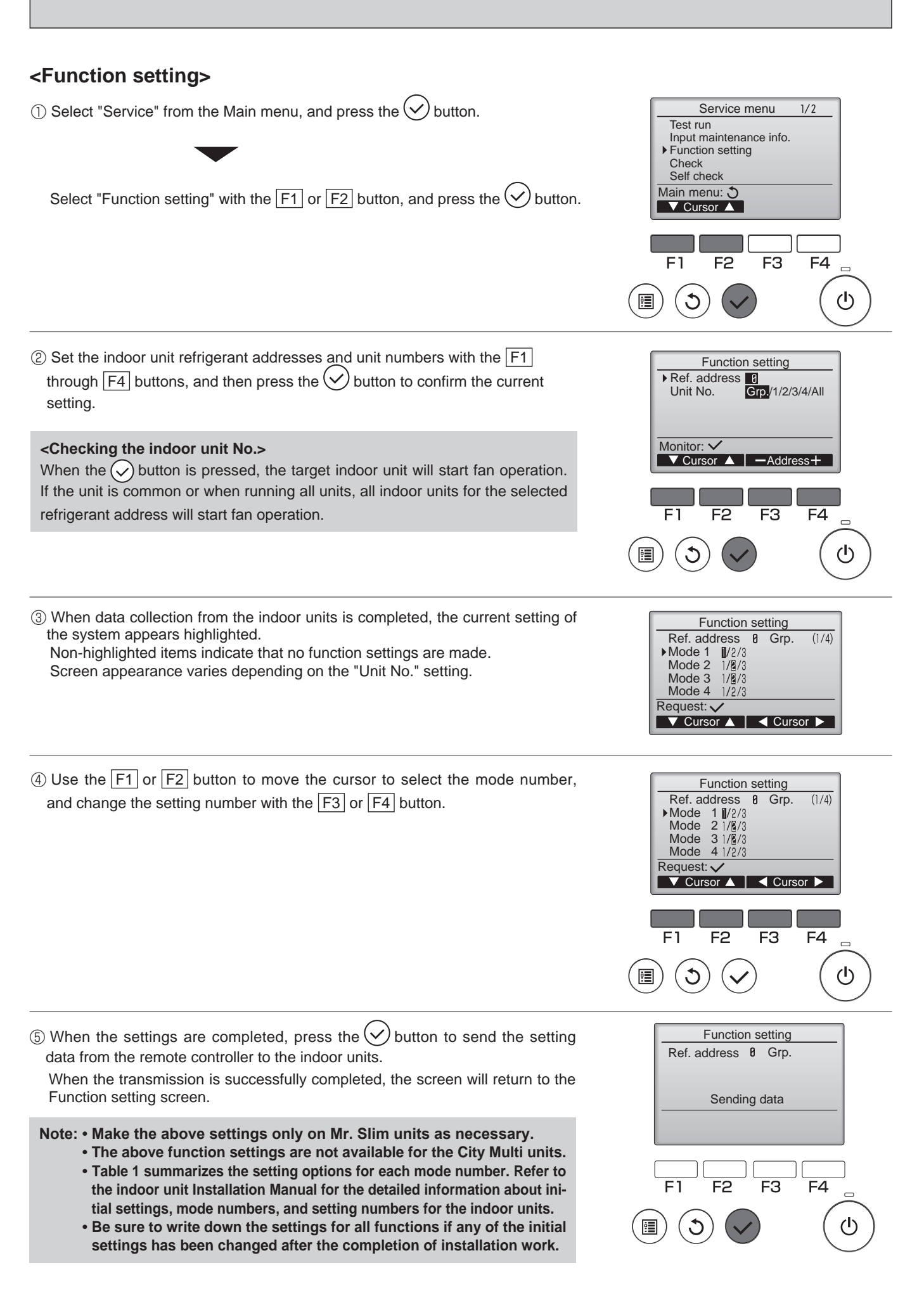

#### 11-1-2. Selecting functions using the wireless remote controller (Type C)

Functions can be selected with the wireless remote controller. Function selection using wireless remote controller is available only for refrigerant system with wireless function. Refrigerant address cannot be specified by the wireless remote controller.

#### [Flow of function selection procedure]

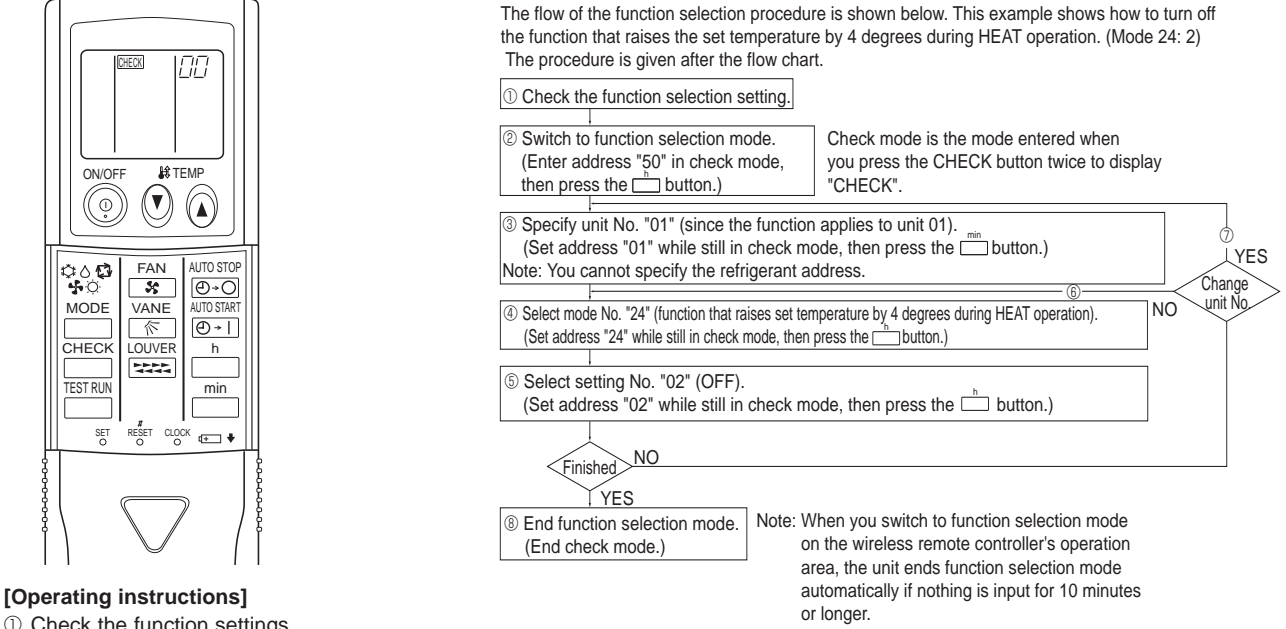

① Check the function settings.

② Press the  $\square$  button twice continuously.  $\rightarrow$   $\square$  button is lit and "00" blinks.

Press the TEMP () button once to set "50". Direct the wireless remote controller toward the receiver of the indoor unit and press the button.

Press the TEMP 🔕 🕑 button to set the unit number. (Press "01" to specify the indoor unit whose unit number is 01.) Direct the wireless remote controller toward the receiver of the indoor unit and press the \_\_\_\_\_ button.

By setting unit number with the 🛄 button, specified indoor unit starts performing fan operation.

Detect which unit is assigned to which number using this function. If unit number is set to AL, all the indoor units in same refrigerant system start performing fan operation simultaneously.

Notes:

1. If a unit number that cannot be recognized by the unit is entered, 3 beeps of 0.4 seconds will be heard. Reenter the unit number setting.

2. If the signal was not received by the sensor, you will not hear a beep or a "double beep" may be heard. Reenter the unit number setting. ④ Select a mode.

Press the TEMP 🕅 🕑 button to set a mode. Press "24" to turn on the function that raises the set temperature by 4 degrees during heat operation. Direct the wireless remote controller toward the sensor of the indoor unit and press the n button. → The sensor-operation indicator will flash and beeps will be heard to indicate the current setting number.

Current setting number: 1 = 1 beep (1 second)

2 = 2 beeps (1 second each) 3 = 3 beeps (1 second each)

Notes:

1. If a mode number that cannot be recognized by the unit is entered, 3 beeps of 0.4 seconds will be heard. Reenter the mode number. 2. If the signal was not received by the sensor, you will not hear a beep or a "double beep" may be heard. Reenter the mode number.

Select the setting number.

Press the TEMP ( ) button to select the setting number. (02: Not available)

Direct the wireless remote controller toward the receiver of the indoor unit and press the indoor unit and press the indoo

→ The sensor-operation indicator will flash and beeps will be heard to indicate the setting number.

- Setting number: 1 = 2 beeps (0.4 seconds each)
  - 2 = 2 beeps (0.4 seconds each, repeated twice)
  - 3 = 2 beeps (0.4 seconds each, repeated 3 times)

Notes:

- 1. If a setting number that cannot be recognized by the unit is entered, the setting will turn back to the original setting.
- 2. If the signal was not received by the sensor, you will not hear a beep or a "double beep" may be heard. Reenter the setting number. 6 Repeat steps 4 and 5 to make an additional setting without changing unit number.
- ⑦ Repeat steps ③ to ⑤ to change unit number and make function settings on it.
- ⑧ Complete the function settings

Press () button.

Do not use the wireless remote controller for 30 seconds after completing the function setting.

#### 11-1-3. Selecting functions using the wireless remote controller <PAR-SL100A-E>

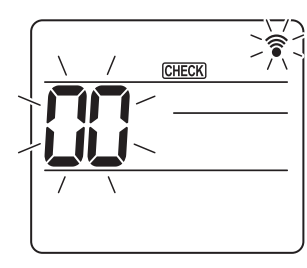

Fig. 11-1

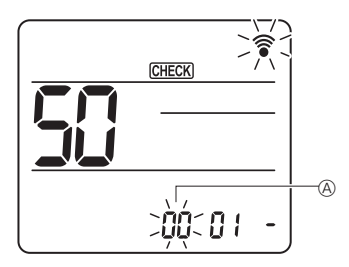

Fig. 11-2

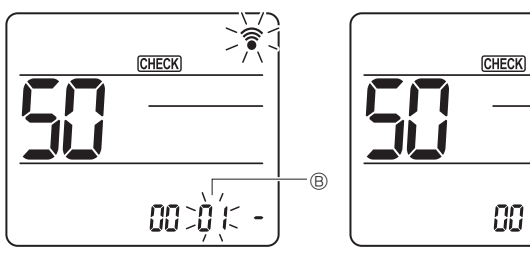

Fig. 11-3

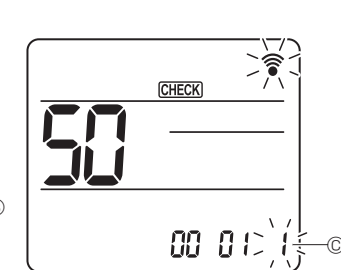

Fig. 11-4

- ① Going to the function select mode Press the MENU button between of 5 seconds. (Start this operation from the status of remote controller display turned off.) [CHECK] is lighted and "00" blinks. (Fig. 11-1) Press the 🚺 button to set the "50" Direct the wireless remote controller toward the receiver of the indoor unit and press the SET button. ② Setting the unit number Press the i button to set unit number A. (Fig. 11-2) Direct the wireless remote controller toward the receiver of the indoor unit and press the SET button.
- ③ Select a mode

Press the induction to set Mode number B. (Fig. 11-3) Direct the wireless remote controller toward the receiver of the indoor unit and press the SET button. Current setting number: 1=1 beep (1 second)

2=2 beep (1 second each) 3=3 beep (1 second each)

④ Selecting the setting number

Use the button to change the Setting number C. (Fig. 11-4) Direct the wireless remote controller toward the receiver of the indoor unit and press the SET button.

- To select multiple functions continuously (5)
- Repeat select 3 and 4 to change multiple function settings continuously. 6) Complete function selection

Direct the wireless remote controller toward the sensor of the indoor unit and press the ①OFF/ON button.

#### Note:

- Make the above settings on Mr. Slim units as necessary.
- · Be sure to write down the settings for all functions if any of the initial settings has been changed after the completion of installation work.

#### **11-2. FUNCTION SELECTION OF REMOTE CONTROLLER**

#### 11-2-1. <PAR-32MAA>

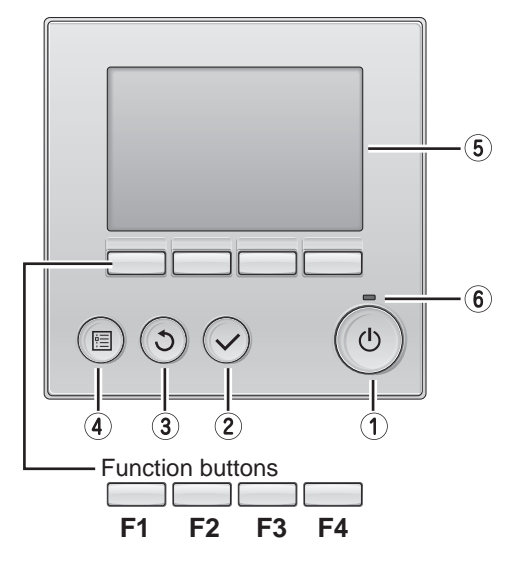

#### 1 ON/OFF button

Press to turn ON/OFF the indoor unit.

#### **2 SELECT** button

Press to save the setting.

#### **3 RETURN button**

Press to return to the previous screen.

#### (4) MENU button

Press to bring up the Main menu.

#### 5 Backlit LCD

Operation settings will appear.

When the backlight is off, pressing any button turns the backlight on and it will stay lit for a certain period of time depending on the screen.

When the backlight is off, pressing any button turns the backlight on and does not perform its function. (except for the 0 (ON/OFF) button)

The functions of the function buttons change depending on the screen. Refer to the button function guide that appears at the bottom of the LCD for the functions they serve on a given screen.

When the system is centrally controlled, the button function guide that corresponds to the locked button will not appear.

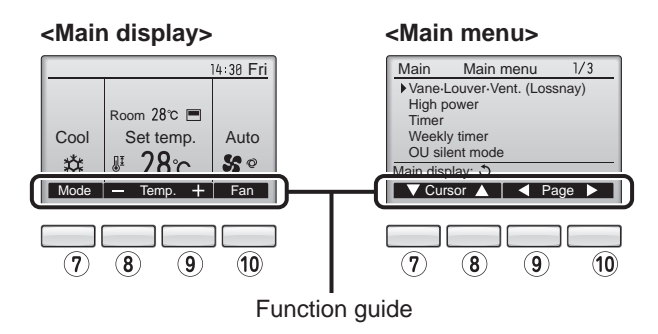

#### 6 ON/OFF lamp

This lamp lights up in green while the unit is in operation. It blinks while the remote controller is starting up or when there is an error.

#### **?** Function button **F1**

Main display : Press to change the operation mode. Main menu : Press to move the cursor down.

#### 8 Function button F2

Main display : Press to decrease temperature. Main menu : Press to move the cursor up.

#### 9 Function button F3

Main display : Press to increase temperature. Main menu : Press to go to the previous page.

#### 10 Function button **F4**

Main display : Press to change the fan speed. Main menu : Press to go to the next page.

#### Menu structure

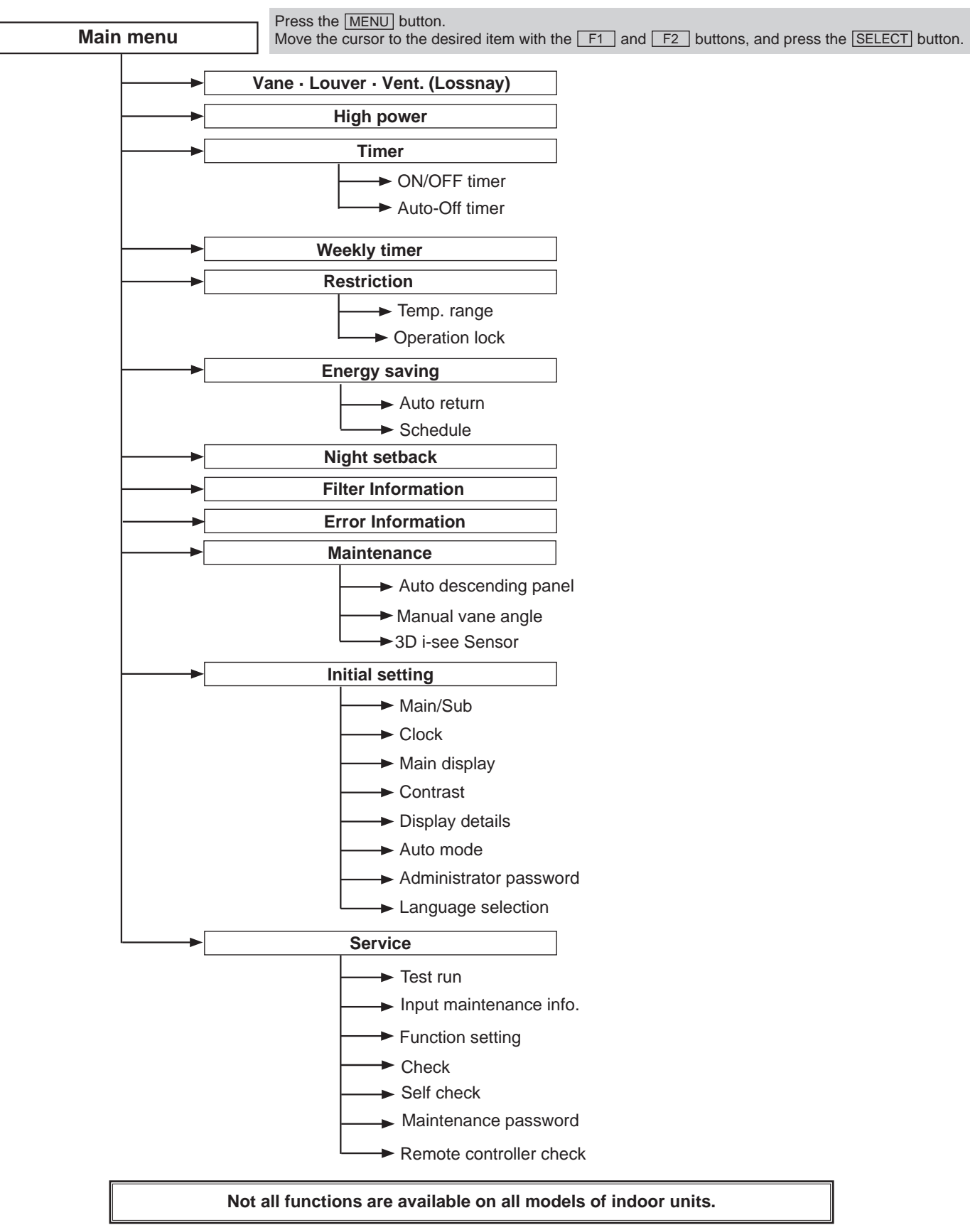

#### Main menu list

| Setting and display items       |                         | Setting details                                                                                                    |  |  |  |
|---------------------------------|-------------------------|----------------------------------------------------------------------------------------------------|--|--|--|
| Vane · Louver · Vent. (Lossnay) |                         | Use to set the vane angle.<br>• Select a desired vane setting from 5 different settings.<br>Use to turn ON/OFF the louver.<br>• Select a desired setting from "ON" and "OFF."<br>Use to set the amount of ventilation.<br>• Select a desired setting from "Off," "Low," and "High."                                                                         |  |  |  |
| High power                      |                         | Use to reach the comfortable room temperature quickly.  • Units can be operated in the High-power mode for up to 30 minutes.                                                                                                    |  |  |  |
| Timer ON/OFF timer*             |                         | Use to set the operation ON/OFF times.<br>• Time can be set in 5-minute increments.                                                                                                    |  |  |  |
|                                 | Auto-Off timer          | Use to set the Auto-Off time.<br>• Time can be set to a value from 30 to 240 in 10-minute increments.                                                                                                    |  |  |  |
| Weekly timer*                   |                         | Use to set the weekly operation ON/OFF times.<br>• Up to 8 operation patterns can be set for each day.<br>(Not valid when the ON/OFF timer is enabled.)                                                                                                    |  |  |  |
| Restriction                     | Temp. range             | Use to restrict the preset temperature range.<br>• Different temperature ranges can be set for different operation modes.                                                                                                    |  |  |  |
|                                 | Operation lock          | Use to lock selected functions.  • The locked functions cannot be operated.                                                                                                    |  |  |  |
| Energy saving                   | Auto return             | Use to get the units to operate at the preset temperature after performing energy-save operation for a specified time period.<br>• Time can be set to a value from 30 and 120 in 10-minute increments.<br>(This function will not be valid when the preset temperature ranges are restricted.)                                                              |  |  |  |
|                                 | Schedule*               | Set the start/stop times to operate the units in the energy-save mode for each day of the week, and set the energy-saving rate.<br>• Up to 4 energy-save operation patterns can be set for each day.<br>• Time can be set in 5-minute increments.<br>• Energy-saving rate can be set to a value from 0% or 50 to 90% in 10% increments.                     |  |  |  |
| Night setback*                  |                         | Use to make Night setback settings.<br>• Select "Yes" to enable the setting, and "No" to disable the setting. The temperature range and the start/stop times can be set.                                                                                                    |  |  |  |
| Filter information              |                         | Use to check the filter status.<br>• The filter sign can be reset.                                                                                                    |  |  |  |
| Error information               |                         | <ul> <li>Use to check error information when an error occurs.</li> <li>Check code, error source, refrigerant address, unit model, manufacturing number, contact information (dealer's phone number) can be displayed.</li> <li>(The unit model, manufacturing number, and contact information need to be registered in advance to be displayed.)</li> </ul> |  |  |  |
| Maintenance                     | Auto descending panel   | Auto descending panel (Optional parts) Up/Down you can do.                                                                                                    |  |  |  |
|                                 | Manual vane angle       | Use to set the vane angle for each vane to a fixed position.                                                                                                    |  |  |  |
|                                 | 3D i-see sensor         | Use to set the following functions for 3D i-see Sensor.<br>• Air distribution • Energy saving option • Seasonal airflow                                                                                                    |  |  |  |
| Initial setting                 | Main/Sub                | When connecting 2 remote controllers, one of them needs to be designated as a sub controller.                                                                                                    |  |  |  |
|                                 | Clock                   | Use to set the current time.                                                                                                    |  |  |  |
|                                 | Main display            | Use to switch between "Full" and "Basic" modes for the Main display.<br>• The initial setting is "Full."                                                                                                    |  |  |  |
|                                 | Contrast                | Use to adjust screen contrast.                                                                                                    |  |  |  |
|                                 | Display details         | Make the settings for the remote controller related items as necessary.         Clock: The initial settings are "Yes" and "24h" format.         Temperature: Set either Celsius (°C) or Fahrenheit (°F).         Room temp. : Set Show or Hide.         Auto mode: Set the Auto mode display or Only Auto display.                                          |  |  |  |
|                                 | Auto mode               | Whether or not to use the Auto mode can be selected by using the button.<br>This setting is valid only when indoor units with the Auto mode function are connected.                                                                                                    |  |  |  |
|                                 | Administrator password  | The administrator password is required to make the settings for the following items.<br>• Timer setting • Energy-save setting • Weekly timer setting<br>• Restriction setting • Outdoor unit silent mode setting • Night set back                                                                                                    |  |  |  |
|                                 | Language selection      | Use to select the desired language.                                                                                                    |  |  |  |
| Service                         | Test run                | Select "Test run" from the Service menu to bring up the Test run menu.                                                                                                    |  |  |  |
|                                 | Input maintenance       | <ul> <li>Test run • Drain pump test run</li> <li>Select "Input maintenance Info." from the Service menu to bring up the Maintenance information screen.</li> <li>The following settings can be made from the Maintenance Information screen.</li> <li>Model name input • Serial No. input • Dealer information input</li> </ul>                             |  |  |  |
|                                 | Function setting        | Make the settings for the indoor unit functions via the remote controller as necessary.                                                                                                    |  |  |  |
|                                 | Check                   | Error history: Display the error history and execute "delete error history".<br>Refrigerant leak check: Refrigerant leaks can be judged.<br>Smooth maintenance: The indoor and outdoor maintenance data can be displayed.<br>Request code: Details of the operation data including each thermistor temperature and error history can be checked.            |  |  |  |
|                                 | Maintenance password    | Use to change the maintenance password.                                                                                                    |  |  |  |
|                                 | Remote controller check | When the remote controller does not work properly, use the remote controller checking function to trouble-<br>shoot the problem.                                                                                                    |  |  |  |

\* Clock setting is required.

### MONITORING THE OPERATION DATA BY THE REMOTE CONTROLLER

#### 12-1. HOW TO "MONITOR THE OPERATION DATA"

#### 12-1-1. <PAR-3xMAA ("x" represents 0 or later)>

12

Details on the operation data including each thermistor temperature and error history can be confirmed with the remote controller.

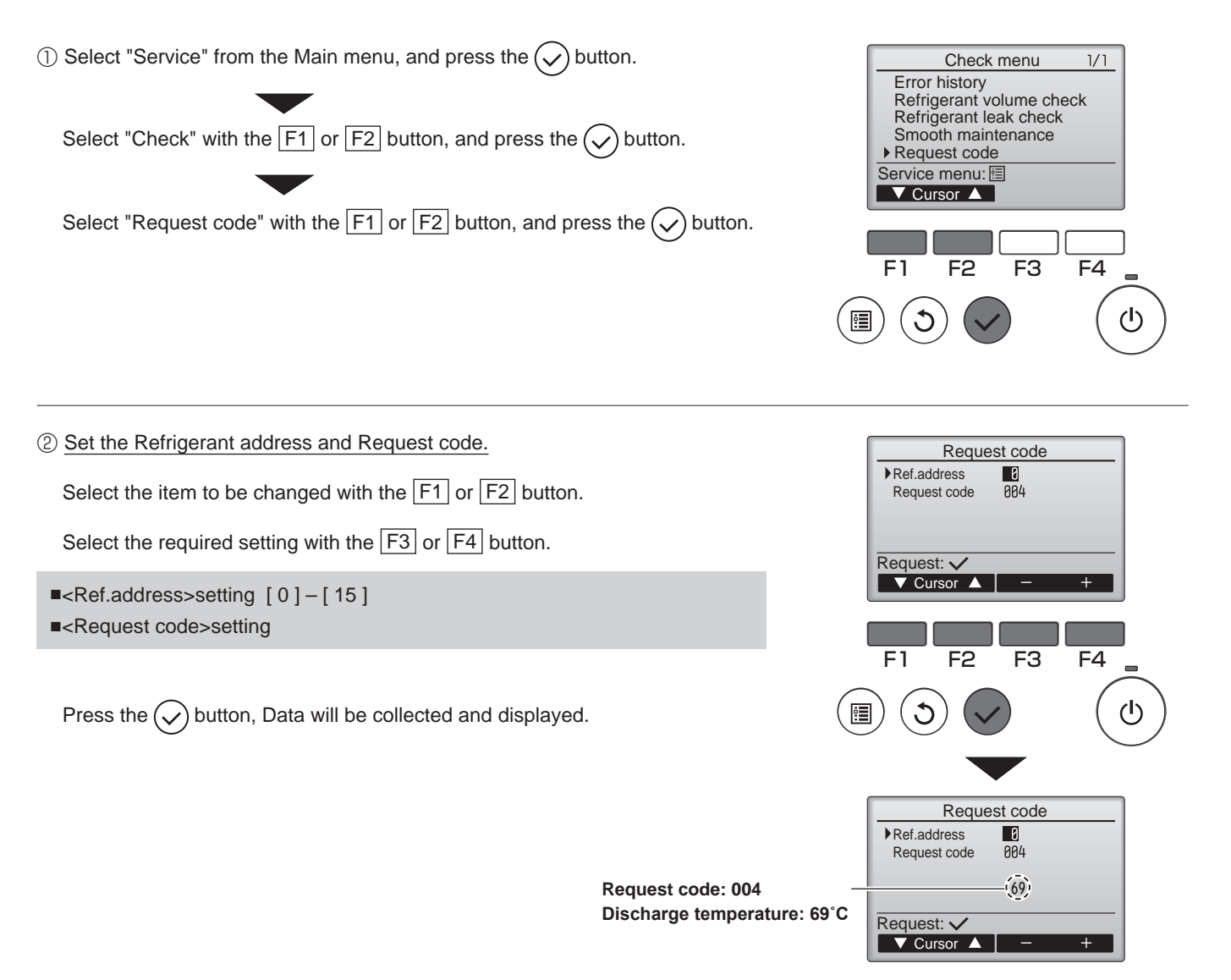

#### 12-2. Request code list

Certain indoor/outdoor combinations do not have the request code function; therefore, no request codes are displayed.

| Request code | Request content                                                              | Description<br>(Display range)                    | Unit      | Remarks                                                          |
|--------------|------------------------------------------------------------------------------|---------------------------------------------------|-----------|------------------------------------------------------------------|
| 0            | Operation state                                                              | Refer to 12-2-1. Detail Contents in Request Code. | -         |                                                                  |
| 1            | Compressor-Operating current (rms)                                           | 0–50                                              | A         |                                                                  |
| 2            | Compressor-Accumulated operating time                                        | 0–9999                                            | 10 hours  |                                                                  |
| 3            | Compressor-Number of operation times                                         | 0–9999                                            | 100 times |                                                                  |
| 4            | Discharge temperature (TH4)                                                  | 3–217                                             | °C        |                                                                  |
| 5            | Outdoor unit -Liquid pipe 1 temperature (TH3)                                | -40-90                                            | °C        |                                                                  |
| 6            |                                                                              |                                                   |           |                                                                  |
| 7            | Outdoor unit-2-phase pipe temperature (TH6)                                  | -39-88                                            | °C        |                                                                  |
| 8            |                                                                              |                                                   |           |                                                                  |
| 9            | Outdoor unit-Outside air temperature (TH7)                                   | -39-88                                            | Ĉ         |                                                                  |
| 10           | Outdoor unit-Heatsink temperature (TH8)                                      | -40-200                                           | °C        |                                                                  |
| 11           |                                                                              |                                                   |           |                                                                  |
| 12           | Discharge superheat (SHd)                                                    | 0–255                                             | °C        |                                                                  |
| 13           | Sub-cool (SC)                                                                | 0–130                                             | °C        |                                                                  |
| 14           |                                                                              |                                                   |           |                                                                  |
| 15           |                                                                              |                                                   |           |                                                                  |
| 16           | Compressor-Operating frequency                                               | 0–255                                             | Hz        |                                                                  |
| 17           | Compressor-Target operating frequency                                        | 0–255                                             | Hz        |                                                                  |
| 18           | Outdoor unit-Fan output step                                                 | 0–10                                              | Step      |                                                                  |
|              | Outdoor unit-Fan 1 speed                                                     |                                                   |           |                                                                  |
| 19           | (Only for air conditioners with DC fan motor)                                | 0–9999                                            | rpm       |                                                                  |
|              | Outdoor unit-Ean 2 speed                                                     |                                                   |           | $0^{\circ}$ is displayed if the air conditioner is a single-fan  |
| 20           | (Only for air conditioners with DC fan motor)                                | 0–9999                                            | rpm       | type                                                             |
| 21           |                                                                              |                                                   |           |                                                                  |
| 22           | LEV (A) opening                                                              | 0-500                                             | Pulses    |                                                                  |
| 23           | LEV (B) opening                                                              | 0-500                                             | Pulses    |                                                                  |
| 24           | LEV (C) opening                                                              | 5-500                                             | Pulses    |                                                                  |
| 25           | Primary current                                                              | 0-50                                              | A         |                                                                  |
| 26           | DC bus voltage                                                               | 180-370                                           | V         |                                                                  |
| 27           |                                                                              |                                                   | •         |                                                                  |
| 28           |                                                                              |                                                   |           |                                                                  |
| 29           | Number of connected indoor units                                             | 0-4                                               | Units     |                                                                  |
| 30           | Indoor unit-Setting temperature                                              | 17–30                                             | °C        |                                                                  |
| 31           | Indoor unit-Intake air temperature <measured by="" thermostat=""></measured> | 8–39                                              | °C        |                                                                  |
| 0.           | Indoor unit-Intake air temperature (Unit No. 1)                              | 8–39                                              | •         | "0" is displayed if the target unit is not present               |
| 32           | <pre><heat correction="" mode-4-deg=""></heat></pre>                         |                                                   | Ĵ         |                                                                  |
|              | Indoor unit-Intake air temperature (Unit No. 2)                              | 8_39                                              |           |                                                                  |
| 33           | <pre>cHeat mode-4-deg correction&gt;</pre>                                   |                                                   | Ĵ         | 1                                                                |
|              | Indoor unit-Intake air temperature (Unit No. 3)                              | 8–39                                              |           |                                                                  |
| 34           | <pre><heat correction="" mode-4-deg=""></heat></pre>                         |                                                   | Ĉ         | 1                                                                |
|              | Indoor unit-Intake air temperature (Unit No 4)                               | 8–39                                              |           |                                                                  |
| 35           | <heat correction="" mode-4-deg=""></heat>                                    |                                                   | Ű         | 1                                                                |
| 36           |                                                                              |                                                   |           |                                                                  |
| 37           | Indoor unit -Liquid pipe temperature (Unit No. 1)                            | -39-88                                            | °C        | "0" is displayed if the target unit is not present               |
| 38           | Indoor unit -Liquid pipe temperature (Unit No. 2)                            | -39-88                                            | °C        | ↑                                                                |
| 39           | Indoor unit -Liquid pipe temperature (Unit No. 3)                            | -39-88                                            | °C        | <b>↑</b>                                                         |
| 40           | Indoor unit -Liquid pipe temperature (Unit No. 4)                            | -39-88                                            | °C        | <b>↑</b>                                                         |
| 41           |                                                                              |                                                   |           |                                                                  |
| 42           | Indoor unit-Cond./Eva. pipe temperature (Unit No 1)                          | -39-88                                            | °C        | "0" is displayed if the target unit is not present.              |
| 43           | Indoor unit-Cond./Eva. pipe temperature (Unit No. 2)                         | -39-88                                            | °C        | ↑                                                                |
| 44           | Indoor unit-Cond./Eva. pipe temperature (Unit No. 3)                         | -39-88                                            | °C        | <b>↑</b>                                                         |
| 45           | Indoor unit-Cond./Eva, pipe temperature (Unit No. 4)                         | -39-88                                            | °C        | <b>↑</b>                                                         |
| 46           |                                                                              |                                                   | -         |                                                                  |
| 47           |                                                                              |                                                   |           |                                                                  |
| 48           | Thermostat ON operating time                                                 | 0–999                                             | Minutes   |                                                                  |
| 49           | Test run elapsed time                                                        | 0–120                                             | Minutes   | ← Not possible to activate maintenance mode during the test run. |

| Request code | Request content                                            | Description<br>(Display range)                                                       | Unit | Remarks |
|--------------|------------------------------------------------------------|--------------------------------------------------------------------------------------|------|---------|
| 50           | Indoor unit-Control state                                  | Refer to 12-2-1. Detail Contents in Request Code.                                    | _    |         |
| 51           | Outdoor unit-Control state                                 | Refer to 12-2-1. Detail Contents in Request Code.                                    | _    |         |
| 52           | Compressor-Frequency control state                         | Refer to 12-2-1.Detail Contents in Request Code.                                     | _    |         |
| 53           | Outdoor unit-Fan control state                             | Refer to 12-2-1.Detail Contents in Request Code.                                     | _    |         |
| 54           | Actuator output state                                      | Refer to 12-2-1. Detail Contents in Request Code.                                    | _    |         |
| 55           | Error content (19)                                         | Refer to 12-2-1.Detail Contents in Request Code.                                     | _    |         |
| 56           |                                                            |                                                                                      |      |         |
| 57           |                                                            |                                                                                      |      |         |
| 57           |                                                            |                                                                                      |      |         |
| 50           |                                                            |                                                                                      |      |         |
| 59           | Circul transmission demonder and serve site.               | 0.055                                                                                | 0/   |         |
| 60           |                                                            | 0-255                                                                                | %    |         |
| 61           |                                                            | Refer to 12-2-1.Detail Contents in Request Code.                                     | _    |         |
| 62           | External input state (silent mode, etc.)                   | Refer to 12-2-1. Detail Contents in Request Code.                                    | -    |         |
| 63           |                                                            |                                                                                      |      |         |
| 64           |                                                            |                                                                                      |      |         |
| 65           |                                                            |                                                                                      |      |         |
| 66           |                                                            |                                                                                      |      |         |
| 67           |                                                            |                                                                                      |      |         |
| 68           |                                                            |                                                                                      |      |         |
| 69           |                                                            |                                                                                      |      |         |
| 70           | Outdoor unit-Capacity setting display                      | Refer to 12-2-1.Detail Contents in Request Code.                                     | _    |         |
| 71           | Outdoor unit-Setting information                           | Refer to 12-2-1.Detail Contents in Request Code.                                     | _    |         |
| 72           |                                                            |                                                                                      |      |         |
| 73           |                                                            |                                                                                      | _    |         |
| 74           |                                                            |                                                                                      | _    |         |
| 75           |                                                            |                                                                                      |      |         |
| 76           |                                                            |                                                                                      |      |         |
| 77           |                                                            |                                                                                      |      |         |
| 70           |                                                            |                                                                                      |      |         |
| 70           |                                                            |                                                                                      |      |         |
| 79           |                                                            |                                                                                      |      |         |
| 80           |                                                            |                                                                                      | _    |         |
| 81           |                                                            |                                                                                      | _    |         |
| 82           |                                                            |                                                                                      | _    |         |
| 83           |                                                            |                                                                                      |      |         |
| 84           | M-NET adapter connection (presence/absence)                | "0000": Not connected<br>"0001": Connected                                           | -    |         |
| 85           |                                                            |                                                                                      |      |         |
| 86           |                                                            |                                                                                      |      |         |
| 87           |                                                            |                                                                                      |      |         |
| 88           |                                                            |                                                                                      |      |         |
| 89           | Display of execution of replace/wash operation             | "0000": Not washed<br>"0001": Washed                                                 | -    |         |
| 90           | Outdoor unit-Microprocessor version information            | Examples) Ver 5.01 $\rightarrow$ "0501"                                              | Ver  |         |
|              | • • • • • •                                                | Auxiliary information (displayed after                                               |      |         |
| 91           | Outdoor unit-Microprocessor version information (sub No.)  | version information)                                                                 | _    |         |
| 01           |                                                            | Examples) Ver 5.01 $\triangle 000 \rightarrow "\triangle 000"$                       |      |         |
| 02           |                                                            |                                                                                      |      |         |
| 92           |                                                            |                                                                                      |      |         |
| 93           |                                                            |                                                                                      |      |         |
| 94           |                                                            |                                                                                      |      |         |
| 95           |                                                            |                                                                                      |      |         |
| 96           |                                                            |                                                                                      |      |         |
| 97           |                                                            |                                                                                      |      |         |
| 98           |                                                            |                                                                                      |      |         |
| 99           |                                                            |                                                                                      |      |         |
| 100          | Outdoor unit - Error postponement history 1 (latest)       | Displays postponement code. (" " is                                                  | Code |         |
|              |                                                            | Displayed in no postponement code is present)                                        |      |         |
| 101          | Outdoor unit - Error postponement history 2 (previous)     | displayed if no postponement code is present)                                        | Code |         |
| 102          | Outdoor unit - Error postponement history 3 (last but one) | Displays postponement code. (" " is<br>displayed if no postponement code is present) | Code |         |

| Request code                                                                                                    | Request content                                                                                                    | Description<br>(Display range)                                                                                                    | Unit                                          | Remarks                                                                                                    |
|----------------------------------------------------------------------------------------------------|----------------------------------------------------------------------------------------------------|----------------------------------------------------------------------------------------------------|-----------------------------------------------|----------------------------------------------------------------------------------------------------|
| 103                                                                                                    | Error history 1 (latest)                                                                                                    | Displays error history. (" " is displayed if no history is present.)                                                                                                    | Code                                          |                                                                                                    |
| 104                                                                                                    | Error history 2 (second to last)                                                                                                    | Displays error history. (" " is displayed if no history is present.)                                                                                                    | Code                                          |                                                                                                    |
| 105                                                                                                    | Error history 3 (third to last)                                                                                                    | Displays error history. (** is displayed if no history is present.)                                                                                                    | Code                                          |                                                                                                    |
| 106                                                                                                    | Abnormal thermistor display<br>(TH3/TH6/TH7/TH8)                                                                                                    | 3 : TH3<br>6 : TH6<br>7 : TH7<br>8 : TH8<br>0 : No thermistor error                                                                                                    | Sensor<br>number                              |                                                                                                    |
| 107                                                                                                    | Compressor Operating current at time of error                                                                                                    | Displayed in the same way as request code 0.                                                                                                    | _                                             |                                                                                                    |
| 100                                                                                                    | Compressor-Operating current at time of error                                                                                                    | 0_000                                                                                                    | A<br>10 hours                                 |                                                                                                    |
| 109                                                                                                    | Compressor-Accumulated operating time at time of error                                                                                                    | 0-9999                                                                                                    |                                               |                                                                                                    |
| 110                                                                                                    | Discharge temperature (TH4) or comp. surface                                                                                                    | 0–9999                                                                                                    | 100 times                                     |                                                                                                    |
| 111                                                                                                    | temperature (TH33) at time of error                                                                                                    | 3–217                                                                                                    | °C                                            |                                                                                                    |
| 112                                                                                                    | Outdoor unit - Liquid pipe 1 temperature (TH3) at time of error                                                                                                    | -40-90                                                                                                    | °C                                            |                                                                                                    |
| 113                                                                                                    |                                                                                                    |                                                                                                    |                                               |                                                                                                    |
| 114                                                                                                    | Outdoor unit-2-phase pipe temperature (TH6) at time of error                                                                                                    | -39-88                                                                                                    | °C                                            |                                                                                                    |
| 115                                                                                                    |                                                                                                    |                                                                                                    |                                               |                                                                                                    |
| 116                                                                                                    | Outdoor unit-Outside air temperature (TH7) at time of error                                                                                                    | -39-88                                                                                                    | °                                             |                                                                                                    |
| 110                                                                                                    | Outdoor unit-Outside an temperature (TTI II) at time of error                                                                                                    | -40, 200                                                                                                    | ີ<br>ເ                                        |                                                                                                    |
| 117                                                                                                    | Dudoor unit-Heatsink temperature (1H8) at time or error                                                                                                    | -40-200                                                                                                    | C<br>°C                                       |                                                                                                    |
| 118                                                                                                    | Discharge superneat (SHd) at time of error                                                                                                    | 0-255                                                                                                    | U<br>C                                        |                                                                                                    |
| 119                                                                                                    | Sub-cool (SC) at time of error                                                                                                    | 0–130                                                                                                    | C                                             |                                                                                                    |
| 120                                                                                                    | Compressor-Operating frequency at time of error                                                                                                    | 0–255                                                                                                    | Hz                                            |                                                                                                    |
| 121                                                                                                    | Outdoor unit at time of error<br>• Fan output step                                                                                                    | 0–10                                                                                                    | Step                                          |                                                                                                    |
| 122                                                                                                    | Outdoor unit at time of error<br>• Fan 1 speed (Only for air conditioners with DC fan)                                                                                                    | 0–9999                                                                                                    | rpm                                           |                                                                                                    |
| 123                                                                                                    | Outdoor unit at time of error<br>• Fan 2 speed (Only for air conditioners with DC fan)                                                                                                    | 0–9999                                                                                                    | rpm                                           | "0" is displayed if the air conditioner is a single-                                                                                                    |
|                                                                                                    | runz opodu (only for an contantonoro wan bo fan)                                                                                                    |                                                                                                    |                                               | lan type.                                                                                                    |
| 124                                                                                                    |                                                                                                    |                                                                                                    |                                               |                                                                                                    |
| 124                                                                                                    | LEV(A) opening at time of error                                                                                                    | 0-500                                                                                                    | Pulses                                        |                                                                                                    |
| 124<br>125                                                                                                    | LEV (A) opening at time of error                                                                                                    | 0-500                                                                                                    | Pulses                                        |                                                                                                    |
| 124<br>125<br>126                                                                                                    | LEV (A) opening at time of error<br>LEV (B) opening at time of error                                                                                                    | 0–500<br>0–500                                                                                                    | Pulses<br>Pulses                              |                                                                                                    |
| 124<br>125<br>126<br>127                                                                                                    | LEV (A) opening at time of error<br>LEV (B) opening at time of error                                                                                                    | 0–500<br>0–500                                                                                                    | Pulses<br>Pulses                              |                                                                                                    |
| 124<br>125<br>126<br>127<br>128                                                                                                    | LEV (A) opening at time of error<br>LEV (B) opening at time of error                                                                                                    | 0–500<br>0–500                                                                                                    | Pulses<br>Pulses                              |                                                                                                    |
| 124<br>125<br>126<br>127<br>128<br>129                                                                                                    | LEV (A) opening at time of error<br>LEV (B) opening at time of error                                                                                                    | 0–500<br>0–500                                                                                                    | Pulses<br>Pulses                              |                                                                                                    |
| 124<br>125<br>126<br>127<br>128<br>129<br>130                                                                                                    | LEV (A) opening at time of error<br>LEV (B) opening at time of error<br>Thermostat ON time until operation stops due to error                                                                                                    | 0–500<br>0–500<br>0–999                                                                                                    | Pulses<br>Pulses<br>Minutes                   |                                                                                                    |
| 124<br>125<br>126<br>127<br>128<br>129<br>130<br>131                                                                                                    | LEV (A) opening at time of error<br>LEV (B) opening at time of error<br>Thermostat ON time until operation stops due to error                                                                                                    | 0–500<br>0–500<br>0–999                                                                                                    | Pulses<br>Pulses<br>Minutes                   |                                                                                                    |
| 124<br>125<br>126<br>127<br>128<br>129<br>130<br>131<br>132                                                                                                    | LEV (A) opening at time of error<br>LEV (B) opening at time of error<br>Thermostat ON time until operation stops due to error<br>Indoor -Liquid pipe temperature at time of error                                                                                                    | 0–500<br>0–500<br>0–999<br>–39–88                                                                                                    | Pulses<br>Pulses<br>Minutes                   | Average value of all indoor units is displayed if the air condi-<br>tioner consists of 2 or more indoor units (twin, triple, quad).                                                                                                    |
| 124<br>125<br>126<br>127<br>128<br>129<br>130<br>131<br>132<br>133                                                                                                 | LEV (A) opening at time of error<br>LEV (B) opening at time of error<br>Thermostat ON time until operation stops due to error<br>Indoor -Liquid pipe temperature at time of error                                                                                                    | 0–500<br>0–500<br>0–909<br>0–999<br>–39–88<br>–39–88                                                                                                    | Pulses<br>Pulses<br>Minutes<br>°C             | Average value of all indoor units is displayed if the air condi-<br>tioner consists of 2 or more indoor units (twin, triple, quad).<br>Average value of all indoor units is displayed if the air condi-<br>tioner consists of 2 or more indoor units (twin, triple, quad). |
| 124<br>125<br>126<br>127<br>128<br>129<br>130<br>131<br>132<br>133<br>133                                                                                          | LEV (A) opening at time of error<br>LEV (B) opening at time of error<br>Thermostat ON time until operation stops due to error<br>Indoor -Liquid pipe temperature at time of error<br>Indoor -Cond/Eva. pipe temperature at time of error<br>Indoor at time of error<br>• Intake air temperature <thermostat judge="" temperature=""></thermostat>                                                                               | 0–500<br>0–500<br>0–909<br>0–999<br>-39–88<br>-39–88                                                                                                    | Pulses<br>Pulses<br>Minutes<br>°C<br>°C<br>°C | Average value of all indoor units is displayed if the air condi-<br>tioner consists of 2 or more indoor units (twin, triple, quad).<br>Average value of all indoor units is displayed if the air condi-<br>tioner consists of 2 or more indoor units (twin, triple, quad). |
| 124<br>125<br>126<br>127<br>128<br>129<br>130<br>131<br>132<br>133<br>134                                                                                          | LEV (A) opening at time of error<br>LEV (B) opening at time of error<br>Thermostat ON time until operation stops due to error<br>Indoor -Liquid pipe temperature at time of error<br>Indoor -Cond/Eva. pipe temperature at time of error<br>Indoor at time of error<br>• Intake air temperature <thermostat judge="" temperature=""></thermostat>                                                                               | 0–500<br>0–500<br>0–909<br>0–999<br>-39–88<br>-39–88                                                                                                    | Pulses<br>Pulses<br>Minutes<br>°C<br>°C<br>°C | Average value of all indoor units is displayed if the air condi-<br>tioner consists of 2 or more indoor units (twin, triple, quad).<br>Average value of all indoor units is displayed if the air condi-<br>tioner consists of 2 or more indoor units (twin, triple, quad). |
| 124<br>125<br>126<br>127<br>128<br>129<br>130<br>131<br>132<br>133<br>134<br>135<br>136                                                                            | LEV (A) opening at time of error<br>LEV (B) opening at time of error<br>Thermostat ON time until operation stops due to error<br>Indoor -Liquid pipe temperature at time of error<br>Indoor -Cond/Eva. pipe temperature at time of error<br>Indoor at time of error<br>• Intake air temperature <thermostat judge="" temperature=""></thermostat>                                                                               | 0–500<br>0–500<br>0–999<br>-39–88<br>-39–88                                                                                                    | Pulses<br>Pulses<br>Minutes<br>°C<br>°C<br>°C | Average value of all indoor units is displayed if the air condi-<br>tioner consists of 2 or more indoor units (twin, triple, quad).<br>Average value of all indoor units is displayed if the air condi-<br>tioner consists of 2 or more indoor units (twin, triple, quad). |
| 124<br>125<br>126<br>127<br>128<br>129<br>130<br>131<br>132<br>133<br>134<br>135<br>136<br>137                                                                     | LEV (A) opening at time of error<br>LEV (B) opening at time of error<br>Thermostat ON time until operation stops due to error<br>Indoor -Liquid pipe temperature at time of error<br>Indoor -Cond/Eva. pipe temperature at time of error<br>Indoor at time of error<br>• Intake air temperature <thermostat judge="" temperature=""></thermostat>                                                                               | 0–500<br>0–500<br>0–999<br>0–999<br>-39–88<br>-39–88<br>-39–88                                                                                                    | Pulses<br>Pulses<br>Minutes<br>°C<br>°C<br>°C | Average value of all indoor units is displayed if the air condi-<br>tioner consists of 2 or more indoor units (twin, triple, quad).<br>Average value of all indoor units is displayed if the air condi-<br>tioner consists of 2 or more indoor units (twin, triple, quad). |
| 124<br>125<br>126<br>127<br>128<br>129<br>130<br>131<br>132<br>133<br>134<br>135<br>136<br>137<br>122                                                              | LEV (A) opening at time of error<br>LEV (B) opening at time of error<br>Thermostat ON time until operation stops due to error<br>Indoor -Liquid pipe temperature at time of error<br>Indoor -Cond/Eva. pipe temperature at time of error<br>Indoor at time of error<br>• Intake air temperature <thermostat judge="" temperature=""></thermostat>                                                                               | 0–500<br>0–500<br>0–999<br>0–999<br>-39–88<br>-39–88<br>-39–88                                                                                                    | Pulses<br>Pulses<br>Minutes<br>°C<br>°C<br>°C | Average value of all indoor units is displayed if the air condi-<br>tioner consists of 2 or more indoor units (twin, triple, quad).<br>Average value of all indoor units is displayed if the air condi-<br>tioner consists of 2 or more indoor units (twin, triple, quad). |
| 124<br>125<br>126<br>127<br>128<br>129<br>130<br>131<br>132<br>133<br>134<br>135<br>136<br>137<br>138                                                              | LEV (A) opening at time of error<br>LEV (B) opening at time of error<br>Thermostat ON time until operation stops due to error<br>Indoor -Liquid pipe temperature at time of error<br>Indoor -Cond/Eva. pipe temperature at time of error<br>Indoor at time of error<br>• Intake air temperature <thermostat judge="" temperature=""></thermostat>                                                                               | 0–500<br>0–500<br>0–909<br>0–999<br>-39–88<br>-39–88<br>-39–88                                                                                                    | Pulses<br>Pulses<br>Minutes                   | Average value of all indoor units is displayed if the air condi-<br>tioner consists of 2 or more indoor units (twin, triple, quad).<br>Average value of all indoor units is displayed if the air condi-<br>tioner consists of 2 or more indoor units (twin, triple, quad). |
| 124<br>125<br>126<br>127<br>128<br>129<br>130<br>131<br>132<br>133<br>134<br>135<br>136<br>137<br>138<br>139                                                       | LEV (A) opening at time of error<br>LEV (B) opening at time of error<br>Thermostat ON time until operation stops due to error<br>Indoor -Liquid pipe temperature at time of error<br>Indoor -Cond/Eva. pipe temperature at time of error<br>Indoor at time of error<br>• Intake air temperature <thermostat judge="" temperature=""></thermostat>                                                                               | 0–500<br>0–500<br>0–909<br>0–999<br>-39–88<br>-39–88<br>-39–88<br>-39–88                                                                                                    | Pulses<br>Pulses<br>Minutes<br>°C<br>°C<br>°C | Average value of all indoor units is displayed if the air condi-<br>tioner consists of 2 or more indoor units (twin, triple, quad).<br>Average value of all indoor units is displayed if the air condi-<br>tioner consists of 2 or more indoor units (twin, triple, quad). |
| 124<br>125<br>126<br>127<br>128<br>129<br>130<br>131<br>132<br>133<br>134<br>135<br>136<br>137<br>138<br>139<br>140                                                | LEV (A) opening at time of error<br>LEV (B) opening at time of error<br>Thermostat ON time until operation stops due to error<br>Indoor -Liquid pipe temperature at time of error<br>Indoor -Cond/Eva. pipe temperature at time of error<br>Indoor at time of error<br>• Intake air temperature <thermostat judge="" temperature=""></thermostat>                                                                               | 0–500<br>0–500<br>0–909<br>-39–88<br>-39–88<br>-39–88<br>-39–88                                                                                                    | Pulses<br>Pulses<br>Minutes                   | Average value of all indoor units is displayed if the air condi-<br>tioner consists of 2 or more indoor units (twin, triple, quad).<br>Average value of all indoor units is displayed if the air condi-<br>tioner consists of 2 or more indoor units (twin, triple, quad). |
| 124<br>125<br>126<br>127<br>128<br>129<br>130<br>131<br>132<br>133<br>133<br>134<br>135<br>136<br>137<br>138<br>139<br>140<br>~                                    | LEV (A) opening at time of error<br>LEV (B) opening at time of error<br>Thermostat ON time until operation stops due to error<br>Indoor -Liquid pipe temperature at time of error<br>Indoor -Cond/Eva. pipe temperature at time of error<br>Indoor at time of error<br>• Intake air temperature <thermostat judge="" temperature=""><br/>—</thermostat>                                                                         | 0–500<br>0–500<br>0–909<br>-39–88<br>-39–88<br>-39–88<br>-39–88<br>-39–88<br>-39–88<br>-39–88                                                                                                    | Pulses<br>Pulses<br>Minutes                   | Average value of all indoor units is displayed if the air condi-<br>tioner consists of 2 or more indoor units (twin, triple, quad).<br>Average value of all indoor units is displayed if the air condi-<br>tioner consists of 2 or more indoor units (twin, triple, quad). |
| 124<br>125<br>126<br>127<br>128<br>129<br>130<br>131<br>132<br>133<br>133<br>134<br>135<br>136<br>137<br>138<br>139<br>140<br>~<br>146                             | LEV (A) opening at time of error<br>LEV (B) opening at time of error<br>Thermostat ON time until operation stops due to error<br>Indoor -Liquid pipe temperature at time of error<br>Indoor -Cond/Eva. pipe temperature at time of error<br>Indoor at time of error<br>• Intake air temperature <thermostat judge="" temperature=""><br/></thermostat>                                                                          | 0–500<br>0–500<br>0–909<br>-39–88<br>-39–88<br>-39–80<br>-39–80<br>- | Pulses<br>Pulses<br>Minutes                   | Average value of all indoor units is displayed if the air condi-<br>tioner consists of 2 or more indoor units (twin, triple, quad).<br>Average value of all indoor units is displayed if the air condi-<br>tioner consists of 2 or more indoor units (twin, triple, quad). |
| 124<br>125<br>126<br>127<br>128<br>129<br>130<br>131<br>132<br>133<br>133<br>134<br>135<br>136<br>137<br>138<br>139<br>140<br>~<br>146<br>147                      | LEV (A) opening at time of error<br>LEV (B) opening at time of error<br>Thermostat ON time until operation stops due to error<br>Indoor -Liquid pipe temperature at time of error<br>Indoor -Cond/Eva. pipe temperature at time of error<br>Indoor at time of error<br>• Intake air temperature <thermostat judge="" temperature=""><br/>0<br/>0<br/>0<br/>0<br/>0<br/>0<br/>0<br/>0<br/>0<br/>0<br/>0<br/>0<br/>0</thermostat> | 0–500<br>0–500<br>0–909<br>-39–88<br>-39–88<br>-39–80<br>-30–80<br>-30–80<br>- | Pulses<br>Pulses<br>Minutes<br>°C<br>°C<br>°C | Average value of all indoor units is displayed if the air condi-<br>tioner consists of 2 or more indoor units (twin, triple, quad).<br>Average value of all indoor units is displayed if the air condi-<br>tioner consists of 2 or more indoor units (twin, triple, quad). |
| 124<br>125<br>126<br>127<br>128<br>129<br>130<br>131<br>132<br>133<br>133<br>134<br>135<br>136<br>137<br>138<br>139<br>140<br>~<br>146<br>147<br>148               | LEV (A) opening at time of error<br>LEV (B) opening at time of error<br>Thermostat ON time until operation stops due to error<br>Indoor -Liquid pipe temperature at time of error<br>Indoor -Cond/Eva. pipe temperature at time of error<br>Indoor at time of error<br>• Intake air temperature <thermostat judge="" temperature=""><br/>0<br/>0<br/>0<br/>0<br/>0<br/>0<br/>0<br/>0<br/>0<br/>0<br/>0<br/>0<br/>0</thermostat> | 0–500<br>0–500<br>0–909<br>-39–88<br>-39–88<br>-39–80<br>-39–80<br>- | Pulses<br>Pulses<br>Minutes<br>°C<br>°C<br>°C | Average value of all indoor units is displayed if the air condi-<br>tioner consists of 2 or more indoor units (twin, triple, quad).<br>Average value of all indoor units is displayed if the air condi-<br>tioner consists of 2 or more indoor units (twin, triple, quad). |
| 124<br>125<br>126<br>127<br>128<br>129<br>130<br>131<br>132<br>133<br>133<br>134<br>135<br>136<br>137<br>138<br>139<br>140<br>~<br>146<br>147<br>148<br>149        | LEV (A) opening at time of error<br>LEV (B) opening at time of error<br>Thermostat ON time until operation stops due to error<br>Indoor -Liquid pipe temperature at time of error<br>Indoor -Cond/Eva. pipe temperature at time of error<br>Indoor at time of error<br>• Intake air temperature <thermostat judge="" temperature=""><br/>0<br/>0<br/>0<br/>0<br/>0<br/>0<br/>0<br/>0<br/>0<br/>0<br/>0<br/>0<br/>0</thermostat> | 0–500<br>0–500<br>0–909<br>-39–88<br>-39–88<br>-39–80<br>-30–80<br>-30–80<br>- | Pulses<br>Pulses<br>Minutes<br>°C<br>°C<br>°C | Average value of all indoor units is displayed if the air condi-<br>tioner consists of 2 or more indoor units (twin, triple, quad).<br>Average value of all indoor units is displayed if the air condi-<br>tioner consists of 2 or more indoor units (twin, triple, quad). |
| 124<br>125<br>126<br>127<br>128<br>129<br>130<br>131<br>132<br>133<br>133<br>134<br>135<br>136<br>137<br>138<br>139<br>140<br>~<br>146<br>147<br>148<br>149<br>150 | LEV (A) opening at time of error<br>LEV (B) opening at time of error<br>LEV (B) opening at time of error<br>Thermostat ON time until operation stops due to error<br>Indoor -Liquid pipe temperature at time of error<br>Indoor -Cond/Eva. pipe temperature at time of error<br>Indoor at time of error<br>• Intake air temperature <thermostat judge="" temperature=""><br/></thermostat>                                      | 0-500<br>0-500<br>-500<br>-39-999<br>-39-88<br>-39-88<br>-39-88<br>-39-88<br>-39-88<br>-39-88<br>-39-88<br>-39-88<br>-39-88<br>-39-88<br>-39-88                                                                                                    | Pulses<br>Pulses<br>Minutes<br>°C<br>°C<br>°C | Average value of all indoor units is displayed if the air condi-<br>tioner consists of 2 or more indoor units (twin, triple, quad).<br>Average value of all indoor units is displayed if the air condi-<br>tioner consists of 2 or more indoor units (twin, triple, quad). |
| 124<br>125<br>126<br>127<br>128<br>129<br>130<br>131<br>132<br>133<br>134<br>135<br>136<br>137<br>138<br>139<br>140<br>~<br>146<br>147<br>148<br>149<br>150        | LEV (A) opening at time of error<br>LEV (B) opening at time of error<br>LEV (B) opening at time of error<br>Thermostat ON time until operation stops due to error<br>Indoor -Liquid pipe temperature at time of error<br>Indoor -Cond/Eva. pipe temperature at time of error<br>Indoor at time of error<br>• Intake air temperature <thermostat judge="" temperature=""><br/></thermostat>                                      | 0-500<br>0-500<br>-500<br>-30-999<br>-39-88<br>-39-88<br>-39-88<br>-39-88<br>-39-88<br>-39-88<br>-39-88<br>-39-88<br>-39-88<br>-39-88<br>-39-88<br>-39-88<br>-39-88                                                                                                    | Pulses<br>Pulses<br>Minutes<br>°C<br>°C<br>°C | Average value of all indoor units is displayed if the air condi-<br>tioner consists of 2 or more indoor units (twin, triple, quad).<br>Average value of all indoor units is displayed if the air condi-<br>tioner consists of 2 or more indoor units (twin, triple, quad). |

| Request code | Request content                                          | Description<br>(Display range)                                                                              | Unit     | Remarks                               |
|--------------|----------------------------------------------------------|----------------------------------------------------------------------------------------------------|----------|---------------------------------------|
| 153          |                                                          |                                                                                                    |          |                                       |
| 154          | Indoor-Fan operating time<br>(After filter is reset)     | 0–9999                                                                                                    | 1 hour   |                                       |
| 155          | Indoor-Total operating time<br>(Fan motor ON time)       | 0–9999                                                                                                    | 10 hours |                                       |
| 156          |                                                          |                                                                                                    |          |                                       |
| 157          | Indoor fan output value (Sj value)                       | 0–255 Fan control data                                                                                      | _        | For indoor fan phase control          |
| 158          | Indoor fan output value<br>(Pulsation ON/OFF)            | "00 **" "**" indicates fan control data.                                                                    | -        | For indoor fan pulsation control      |
| 159          | Indoor fan output value (duty value)                     | "00 **" "**" indicates fan control data.                                                                    | —        | For indoor DC brushless motor control |
| 160          |                                                          |                                                                                                    |          |                                       |
| 161          |                                                          |                                                                                                    |          |                                       |
| 162          |                                                          |                                                                                                    |          |                                       |
| 163          | Indoor unit-Capacity setting information                 | Refer to 12-2-1. Detail Contents in Request Code.                                                           | -        |                                       |
| 164          | Indoor unit-SW3 information                              | Undefined                                                                                                   | -        |                                       |
| 165          | Wireless pair No. (indoor control board side) setting    | Refer to 12-2-1. Detail Contents in Request Code.                                                           | -        |                                       |
| 166          | Indoor unit-SW5 information                              | Undefined                                                                                                   | _        |                                       |
| 167          |                                                          |                                                                                                    |          |                                       |
| ~            |                                                          |                                                                                                    |          |                                       |
| 189          |                                                          |                                                                                                    |          |                                       |
| 190          | Indoor unit-Microprocessor version information           | Examples) Ver 5.01 $\rightarrow$ "0501"                                                                     | Ver      |                                       |
| 191          | Indoor unit-Microprocessor version information (sub No.) | Auxiliary information (displayed after version information)<br>Examples) Ver 5.01 A000 $\rightarrow$ "A000" | _        |                                       |
| 192          |                                                          |                                                                                                    |          |                                       |

#### 12-2-1. Detail Contents in Request Code

#### [Operation state] (Request code :" 0")

# Data display

| Display | Power currently<br>supplied to compressor | Compressor | 4-way valve | Solenoid valve |
|---------|-------------------------------------------|------------|-------------|----------------|
| 0       | -                                         | -          | -           | -              |
| 1       |                                           |            |             | ON             |
| 2       |                                           |            | ON          |                |
| 3       |                                           |            | ON          | ON             |
| 4       |                                           | ON         |             |                |
| 5       |                                           | ON         |             | ON             |
| 6       |                                           | ON         | ON          |                |
| 7       |                                           | ON         | ON          | ON             |
| 8       | ON                                        |            |             |                |
| А       | ON                                        |            | ON          |                |

Operation mode

| Display      | Operation mode |  |
|--------------|----------------|--|
| 0            | STOP • FAN     |  |
| C COOL • DRY |                |  |
| Н            | HEAT           |  |
| d            | DEFROST        |  |

#### [Indoor unit - Control state] (Request code : " 50 ")

# Data display \* \* \* Unit No. 4 state Unit No. 3 state Unit No. 2 state Unit No. 1 state

| Display | State                             |  |
|---------|-----------------------------------|--|
| 0       | Normal                            |  |
| 1       | Preparing for heat operation      |  |
| 2       | _                                 |  |
| 3       | -                                 |  |
| 4       | Heater is ON.                     |  |
| 5       | Anti-freeze protection is ON.     |  |
| 6       | Overheat protection is ON.        |  |
| 7       | Requesting compressor to turn OFF |  |
| F       | There are no corresponding units. |  |

#### [Outdoor unit - Control state] (Request code :" 51")

| _ |              |   |    |       |                              |
|---|--------------|---|----|-------|------------------------------|
|   | Data display |   | ıy | State |                              |
|   | 0            | 0 | 0  | 0     | Normal                       |
|   | 0            | 0 | 0  | 1     | Preparing for heat operation |
|   | 0            | 0 | 0  | 2     | Defrost                      |

#### [Compressor - Frequency control state] (Request code : " 52")

Data display

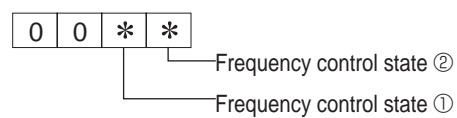

Frequency control state  $\ensuremath{\mathbb O}$ 

| Display | Current limit control                  |  |
|---------|----------------------------------------|--|
| 0       | No current limit                       |  |
| 1       | Primary current limit control is ON.   |  |
| 2       | Secondary current limit control is ON. |  |

| Frequency control state 2 |                       |                          |                    |                      |  |
|---------------------------|-----------------------|--------------------------|--------------------|----------------------|--|
| Diaplay                   | Discharge temperature | Condensation temperature | Anti-freeze        | Heatsink temperature |  |
| Display                   | overheat prevention   | overheat prevention      | protection control | overheat prevention  |  |
| 0                         |                       |                          |                    |                      |  |
| 1                         | Controlled            |                          |                    |                      |  |
| 2                         |                       | Controlled               |                    |                      |  |
| 3                         | Controlled            | Controlled               |                    |                      |  |
| 4                         |                       |                          | Controlled         |                      |  |
| 5                         | Controlled            |                          | Controlled         |                      |  |
| 6                         |                       | Controlled               | Controlled         |                      |  |
| 7                         | Controlled            | Controlled               | Controlled         |                      |  |
| 8                         |                       |                          |                    | Controlled           |  |
| 9                         | Controlled            |                          |                    | Controlled           |  |
| A                         |                       | Controlled               |                    | Controlled           |  |
| b                         | Controlled            | Controlled               |                    | Controlled           |  |
| С                         |                       |                          | Controlled         | Controlled           |  |
| d                         | Controlled            |                          | Controlled         | Controlled           |  |
| E                         |                       | Controlled               | Controlled         | Controlled           |  |
| F                         | Controlled            | Controlled               | Controlled         | Controlled           |  |

#### Relay output state

#### [Fan control state] (Request code :" 53")

Data display

0 0 \* \*

Fan step correction value by heatsink temperature overheat prevention control Fan step correction value by cool condensation temperature overheat prevention control

| Display   | Correction value |
|-----------|------------------|
| – (minus) | -1               |
| 0         | 0                |
| 1         | +1               |
| 2         | +2               |

#### [Actuator output state] (Request code :"54")

Data display 0 0 \* \* Actuator output state ① -Actuator output state 2

Actuator output state  $\ensuremath{\mathbb{O}}$ 

| Display | SV1 | 4-way valve | Compressor | Compressor is warming up |
|---------|-----|-------------|------------|--------------------------|
| 0       |     |             |            |                          |
| 1       | ON  |             |            |                          |
| 2       |     | ON          |            |                          |
| 3       | ON  | ON          |            |                          |
| 4       |     |             | ON         |                          |
| 5       | ON  |             | ON         |                          |
| 6       |     | ON          | ON         |                          |
| 7       | ON  | ON          | ON         |                          |
| 8       |     |             |            | ON                       |
| 9       | ON  |             |            | ON                       |
| А       |     | ON          |            | ON                       |
| b       | ON  | ON          |            | ON                       |
| С       |     |             | ON         | ON                       |
| d       | ON  |             | ON         | ON                       |
| E       |     | ON          | ON         | ON                       |
| F       | ON  | ON          | ON         | ON                       |

Actuator output state 2

| Display | 52C | SV2 | SS |
|---------|-----|-----|----|
| 0       |     |     |    |
| 1       | ON  |     |    |
| 2       |     | ON  |    |
| 3       | ON  | ON  |    |
| 4       |     |     | ON |
| 5       | ON  |     | ON |
| 6       |     | ON  | ON |
| 7       | ON  | ON  | ON |

#### [Error content (U9)] (Request code : "55")

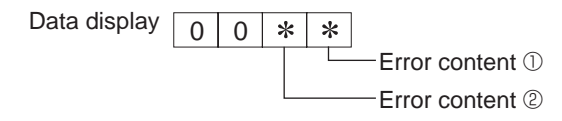

Error content ①

| Error content ① |             |              |            |                     |
|-----------------|-------------|--------------|------------|---------------------|
| Display         | Overvoltage | Undervoltage | L1-phase   | Power synchronizing |
| Diopidy         | error       | error        | open error | signal error        |
| 0               |             |              |            |                     |
| 1               | •           |              |            |                     |
| 2               |             |              |            |                     |
| 3               | •           |              |            |                     |
| 4               |             |              | •          |                     |
| 5               | •           |              | •          |                     |
| 6               |             |              | •          |                     |
| 7               | •           |              | •          |                     |
| 8               |             |              |            |                     |
| 9               | •           |              |            |                     |
| А               |             |              |            |                     |
| b               | •           |              |            |                     |
| С               |             |              | •          |                     |
| d               |             |              | •          | •                   |
| E               |             |              |            |                     |
| F               | •           |              | •          |                     |

| Error content 2 |              |  |  |
|-----------------|--------------|--|--|
| Display         | Converter Fo |  |  |
| Diopiay         | error        |  |  |

| Display | Converter Fo<br>error | PAM error |
|---------|-----------------------|-----------|
| 0       |                       |           |
| 1       | •                     |           |
| 2       |                       |           |
| 3       |                       |           |

#### [Contact demand capacity] (Request code : " 61")

| Data display |   |   |   |   |                   | Setting con | itent         |
|--------------|---|---|---|---|-------------------|-------------|---------------|
| Data diopidy | 0 | 0 | 0 | * | — Setting content | Display     | Setting value |
|              |   |   |   |   |                   | 0           | 0%            |
|              |   |   |   |   |                   | 1           | 50%           |
|              |   |   |   |   |                   | 2           | 75%           |
|              |   |   |   |   |                   | 3           | 100%          |

#### [External input state] (Request code : "62")

Data display 0 0 0

\* Input state

| Input state |                |             |         | •: Input present |
|-------------|----------------|-------------|---------|------------------|
| Dicolov     | Contact demand | Silent mode | Spare 1 | Spare 2          |
| Display     | input          | input       | input   | input            |
| 0           |                |             |         |                  |
| 1           |                |             |         |                  |
| 2           |                |             |         |                  |
| 3           |                | •           |         |                  |
| 4           |                |             | •       |                  |
| 5           |                |             | •       |                  |
| 6           |                |             | •       |                  |
| 7           |                | •           | •       |                  |
| 8           |                |             |         |                  |
| 9           |                |             |         |                  |
| А           |                |             |         |                  |
| b           |                | •           |         |                  |
| С           |                |             | •       |                  |
| d           |                |             | •       |                  |
| E           |                | •           | •       |                  |
| F           |                | •           | •       |                  |

#### [Outdoor unit - Capacity setting display] (Request code : "70")

| Data display | Capacity |
|--------------|----------|
| 9            | 35       |
| 10           | 50       |
| 11           | 60       |
| 14           | 71       |
| 20           | 100      |
| 25           | 125      |
| 28           | 140      |
| 40           | 200      |
| 50           | 250      |

#### [Outdoor unit - Setting information] (Request code : "71")

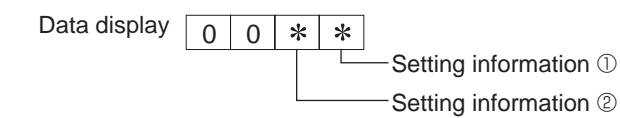

Setting information  ${\rm \textcircled{O}}$ 

| 0       |                   |
|---------|-------------------|
| Display | Defrost mode      |
| 0       | Standard          |
| 1       | For high humidity |

Setting information 2

| Diaplay | Single-/     | Heat pump/   |  |
|---------|--------------|--------------|--|
| Display | 3-phase      | cooling only |  |
| 0       | Single-phase | Heat pump    |  |
| 1       | Single-phase | Cooling only |  |
| 2       | 2 phase      | Heat pump    |  |
| 3       | 5-phase      | Cooling only |  |

#### [Indoor unit - Capacity setting information] (Request code : "163")

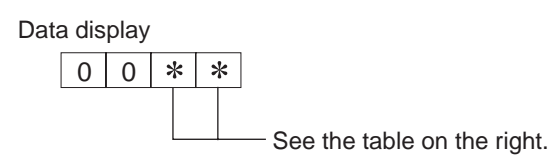

| Display | Capacity setting state | Display | Capacity setting state |
|---------|------------------------|---------|------------------------|
| 00      | 12                     | 10      | 112                    |
| 01      | 16                     | 11      | 125                    |
| 02      | 22                     | 12      | 140                    |
| 03      | 25                     | 13      | 160                    |
| 04      | 28                     | 14      | 200                    |
| 05      | 32                     | 15      | 224                    |
| 06      | 35, 36                 | 16      | 250                    |
| 07      | 40                     | 17      | 280                    |
| 08      | 45                     | 18      |                        |
| 09      | 50                     | 19      |                        |
| 0A      | 56                     | 1A      |                        |
| 0b      | 63                     | 1b      |                        |
| 0C      | 71                     | 1C      |                        |
| 0d      | 80                     | 1d      |                        |
| 0E      | 90                     | 1E      |                        |
| 0F      | 100                    | 1F      |                        |

#### [Wireless pair No. (indoor control board side) setting] (Request code :"165")

Data display

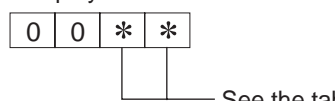

— See the table on the right.

| Display | Pair No. setting state      |  |  |
|---------|-----------------------------|--|--|
| 00      | No. 0                       |  |  |
| 01      | No. 1 J41 disconnected      |  |  |
| 02      | No. 2 J42 disconnected      |  |  |
| 03      | No. 3 J41, J42 disconnected |  |  |

## **EASY MAINTENANCE FUNCTION**

#### **13-1. SMOOTH MAINTENANCE**

13

1

2

3

#### 13-1-1. <PAR-3xMAA ("x" represents 0 or later)>

Maintenance data, such as the indoor/outdoor unit's heat exchanger temperature and compressor operation current can be displayed with "Smooth maintenance".

This cannot be executed during test operation.

Depending on the combination with the outdoor unit, this may not be supported by some models.

- Reduces maintenance work drastically.
- Enables you to check operation data of the indoor and outdoor units by remote controller. Furthermore, use of maintenance stable-operation control that fixes the operating frequency, allows smooth inspection, even for inverter models.

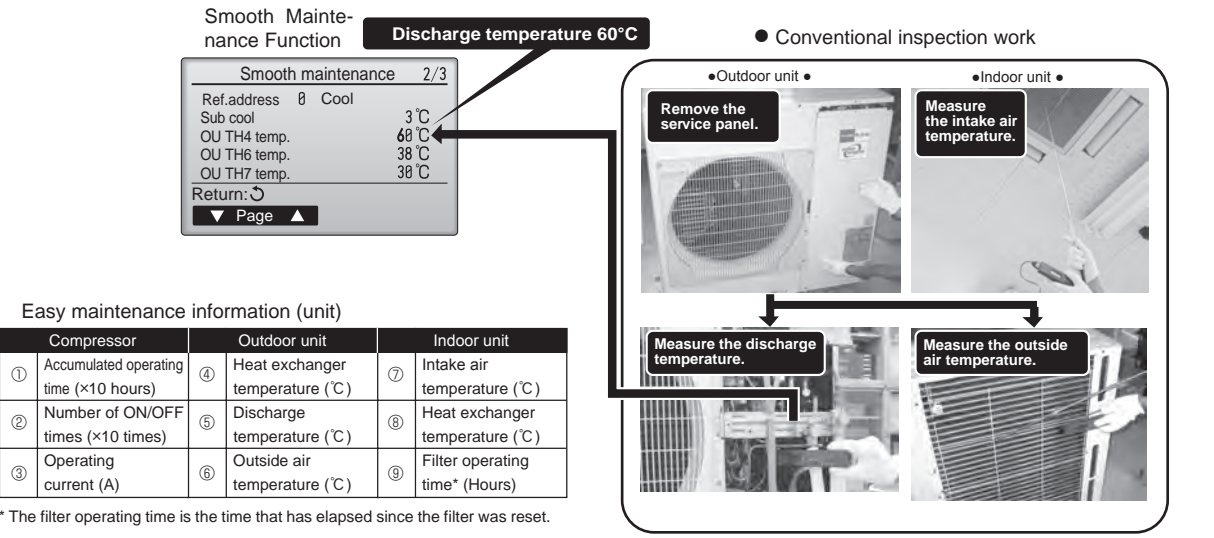

| Select "Service" from the Main menu, and press the 🕟 button.<br>Select "Check" with the F1 or F2 button, and press the 🚫 button.                                                                                                    | Check menu Error history<br>Refrigerant volume check<br>Refrigerant leak check Smooth maintenance<br>Request code Service menu: I ✓ Cursor ▲     |
|----------------------------------------------------------------------------------------------------|----------------------------------------------------------------------------------------------------|
| Select "Smooth maintenance" with the F1 or F2 button, and press the 🕢 button.                                                                                                    | F1 F2 F3 F4                                                                                                    |
| Set each item.<br>Select the item to be changed with the F1 or F2 button.<br>Select the required setting with the F3 or F4 button.<br>= <ref.address>setting [0]-[15]<br/>=<stable mode="">setting [Cool]/ [Heat]/ [Normal]</stable></ref.address> | 2       Smooth maintenance         ▶ Ref.address       2         Stable mode       Cool / Heat/ Normal         Begin: ✓       Cursor ▲ -Address+ |
| Press the 🕢 button, Fixed operation will start.<br>Stable mode will take approx. 20 minutes.                                                                                                    | Smooth maintenance<br>Ref.address Ø<br>Stable mode<br>Cool / Heat/ Normal<br>Stabilization→Collecting<br>Exit: (¹)                               |

The operation data will appear.

The Compressor-Accumulated operating (COMP. run) time is 10-hour unit, and the Compressor-Number of operation times (COMP. ON/OFF) is a 100-time unit (fractions discarded).

| Smooth m                                                                                         | aintenance 1/3                        |
|--------------------------------------------------------------------------------------------------|---------------------------------------|
| Ref. address 0<br>COMP. current<br>COMP. run time                                                | Cool<br>12 A<br>1000 Hr<br>2000 timos |
| COMP. frequency                                                                                  | 80 Hz                                 |
| ▼ Page ▲                                                                                         | l                                     |
| Smooth m                                                                                         | aintenance 2/3                        |
| Ref.address Ø<br>Sub cool<br>OU TH4 temp.<br>OU TH6 temp.<br>OU TH7 temp.<br>Return: ℑ<br>Page ▲ | Cool 3 °C 60 °C 38 °C 38 °C 38 °C     |
| Smooth m                                                                                         | aintenance 3/3                        |
| Ref.address 0                                                                                    | Cool                                  |
| IU air temp.<br>IU HEX temp.<br>IU filter time                                                   | 28 ℃<br>10 ℃<br>120 Hr                |
|                                                                                                  |                                       |
| Return: ປ                                                                                        |                                       |

(3)

## Navigating through the screens To go back to the Service menu ....... button To return to the previous screen ...... (5) button

Refrigerant address Single refrigerant system Multi refrigerant system (group control) In the case of single refrigerant system, the refrigerant address Up to 16 refrigerant systems (16 outdoor units) can be conis "00" and no operation is required. nected as a group by 1 remote controller. To check or set the Simultaneous twin, triple units belong to this category refrigerant addresses. (single refrigerant system). [Twin] Refrigerant Refrigerant Refrigerant Refrigerant [1:1] Refrigerant Refrigerant address address address address address=00 address=00 00 01 02 15 Outdoor Outdoor Outdoor Outdoor Outdoor Outdoor unit unit unit unit unit unit Indoor unit Indoor unit Indoor unit Indoor unit Indoor unit I Indoor unit Indoor unit 01 01 02 01 01 01 01 Remote Remote Remote controller controller controller

#### <Guide for operation condition>

|        |              | Inspection ite                                                                                                    | m                   |      | Re | sult     |          |
|--------|--------------|----------------------------------------------------------------------------------------------------|---------------------|------|----|----------|----------|
| ~      | -uo          |                                                                                                    | Breaker             | Good |    | Retigh   | tened    |
| Iddr   | se c<br>tion | Terminal block                                                                                                    | Outdoor Unit        | Good |    | Retigh   | tened    |
| L SI   | Loo          |                                                                                                    | Indoor Unit         | Good |    | Retigh   | tened    |
| DWG    |              | (Insulation resista                                                                                                    | ance)               |      |    |          | MΩ       |
| ۲<br>۵ |              | (Voltage)                                                                                                    |                     |      |    |          | V        |
|        |              | <ol> <li>Accumulated o</li> </ol>                                                                                                    | perating time       |      |    |          | Time     |
| Con    | 1-           | ② Number of ON                                                                                                    | OFF times           |      |    |          | Times    |
| pres   | sor          | Inspection item       Result         Inspection item       Breaker       Good       Good         Terminal block       Outdoor Unit       Good       Indoor Unit       Good       Indoor Unit       Indoor Unit       Good       Indoor Unit       Good       Indoor Unit       Indoor Unit </td <td></td> <td>А</td>                                                                                                    |                     | А    |    |          |          |
|        | e            | ④ Refrigerant/heat exc                                                                                                    | hanger temperature  | COOL | °C | HEAT     | °C       |
| L      | ratu         | ⑤ Refrigerant/dischated in the second second sec | arge temperature    | COOL | °C | HEAT     | °C       |
| Uni    | npe          | 6 Air/outside air t                                                                                                    | emperature          | COOL | °C | HEAT     | °C       |
| oor    | Ter          | (Air/discharge t                                                                                                    | emperature)         | COOL | °C | HEAT     | °C       |
| utd    | <u>.</u>     | Appearance                                                                                                    |                     | Good |    | Cleaning | required |
| 0      | ean          | Heat exchanger                                                                                                    |                     | Good |    | Cleaning | required |
|        | U G          | Sound/vibration                                                                                                    |                     | None |    | Pres     | sent     |
|        | ē            | ⑦ Air/intake air te                                                                                                    | mperature           | COOL | °C | HEAT     | °C       |
|        | ratu         | (Air/discharge t                                                                                                    | emperature)         | COOL | °C | HEAT     | °C       |
|        | upe          | ⑧ Refrigerant/heat exc                                                                                                    | changer temperature | COOL | °C | HEAT     | °C       |
| Juit   | Ter          | 9 Filter operating                                                                                                    | time*               |      |    |          | Time     |
| or     |              | Decorative panel                                                                                                    |                     | Good |    | Cleaning | required |
| ndc    | ess          | Filter                                                                                                    |                     | Good |    | Cleaning | required |
| -      | nlin         | Fan                                                                                                    |                     | Good |    | Cleaning | required |
|        | Clea         | Heat exchanger                                                                                                    |                     | Good |    | Cleaning | required |
|        |              | Sound/vibration                                                                                                    |                     | None |    | Pres     | sent     |

\* The filter operating time is the time that has elapsed since the filter was reset.

#### **Check Points**

Enter the temperature differences between 5 , 4 , 7 and 8 into the graph given below.

Operation state is determined according to the plotted areas on the graph.

For data measurements, set the fan speed to "Hi" before activating maintenance mode.

| С  | lassification | Item                                                 | Re     | esult    |
|----|---------------|------------------------------------------------------|--------|----------|
|    | Inspection    | Is "D000" displayed stably on the remote controller? | Stable | Unstable |
| 0  | Temperature   | (5) Discharge temperature) – (4) Outdoor             |        | Э°       |
| 0  | difference    | heat exchanger temperature)                          |        |          |
|    |               | (⑦ Indoor intake air temperature) - (⑧               |        | ۳        |
|    |               | Indoor heat exchanger temperature)                   |        | 0        |
|    | Inspection    | Is "D000" displayed stably on the remote             | Stable | Unstable |
|    |               | controller?                                          | Stable | Unstable |
| at | Temperature   | (5) Discharge temperature) - (8) Indoor              |        | <u>م</u> |
| Ť  | difference    | heat exchanger temperature)                          |        |          |
|    |               | (     Indoor heat exchanger temperature) –           |        | ŝ        |
|    |               | (⑦ Indoor intake air temperature)                    |        | C        |

Notes:

1. Fixed Hz operation may not be possible under the following temperature ranges.

- A)In cool mode, outdoor intake air temperature is 40 °C or higher or indoor intake air temperature is 23 °C or lower.
- B)In heat mode, outdoor intake air temperature is 20°C or higher or indoor intake air temperature is 25°C or lower.
- 2. If the air conditioner is operated at a temperature range other than the ones above but operation is not stabilized after 30 minutes or more have elapsed, carry out inspection.
- 3. In heat mode, the operation state may vary due to frost forming on the outdoor heat exchanger.

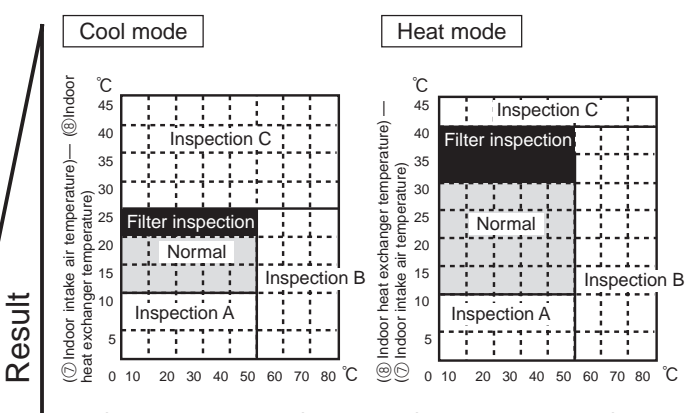

[5] Discharge temperature] – [4] Outdoor heat exchanger temperature)

| Area              | Check item                             | Judgement |      |  |
|-------------------|----------------------------------------|-----------|------|--|
| Area              |                                        |           | Heat |  |
| Normal            | Normal operation state                 |           |      |  |
| Filter inspection | Filter may be clogged.*                |           |      |  |
| Inspection A      | Performance has dropped. Detailed in-  |           |      |  |
|                   | spection is necessary.                 |           |      |  |
| Inspection B      | Refrigerant amount is dropping.        |           |      |  |
| Inspection C      | Filter or indoor heat exchanger may be |           |      |  |
|                   | clogged.                               |           |      |  |

Note: The above judgement is just guide based on Japanese standard conditions.

It may be changed depending on the indoor and outdoor temperature.

\* It may be judged as "Filter inspection" due to the outdoor and indoor temperature, even though it is not clogged.

<sup>[5</sup> Discharge temperature] – [8 Indoor heat exchanger temperature)

## 14 DISASSEMBLY PROCEDURE

#### PUZ-ZM100VKA.UK PUZ-ZM100YKA.UK

#### PUZ-ZM125VKA.UK PUZ-ZM125YKA.UK

#### PUZ-ZM140VKA.UK PUZ-ZM140YKA.UK

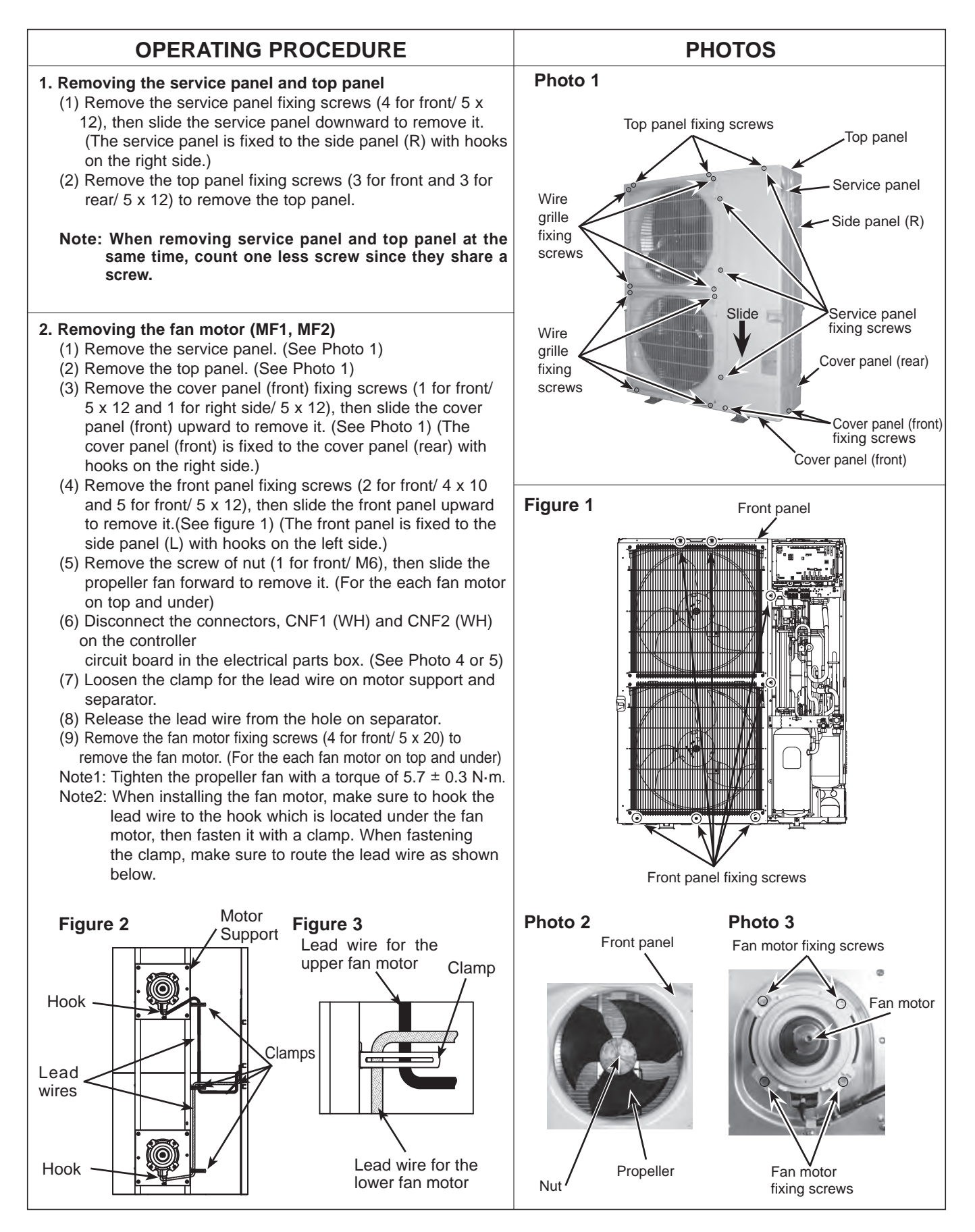

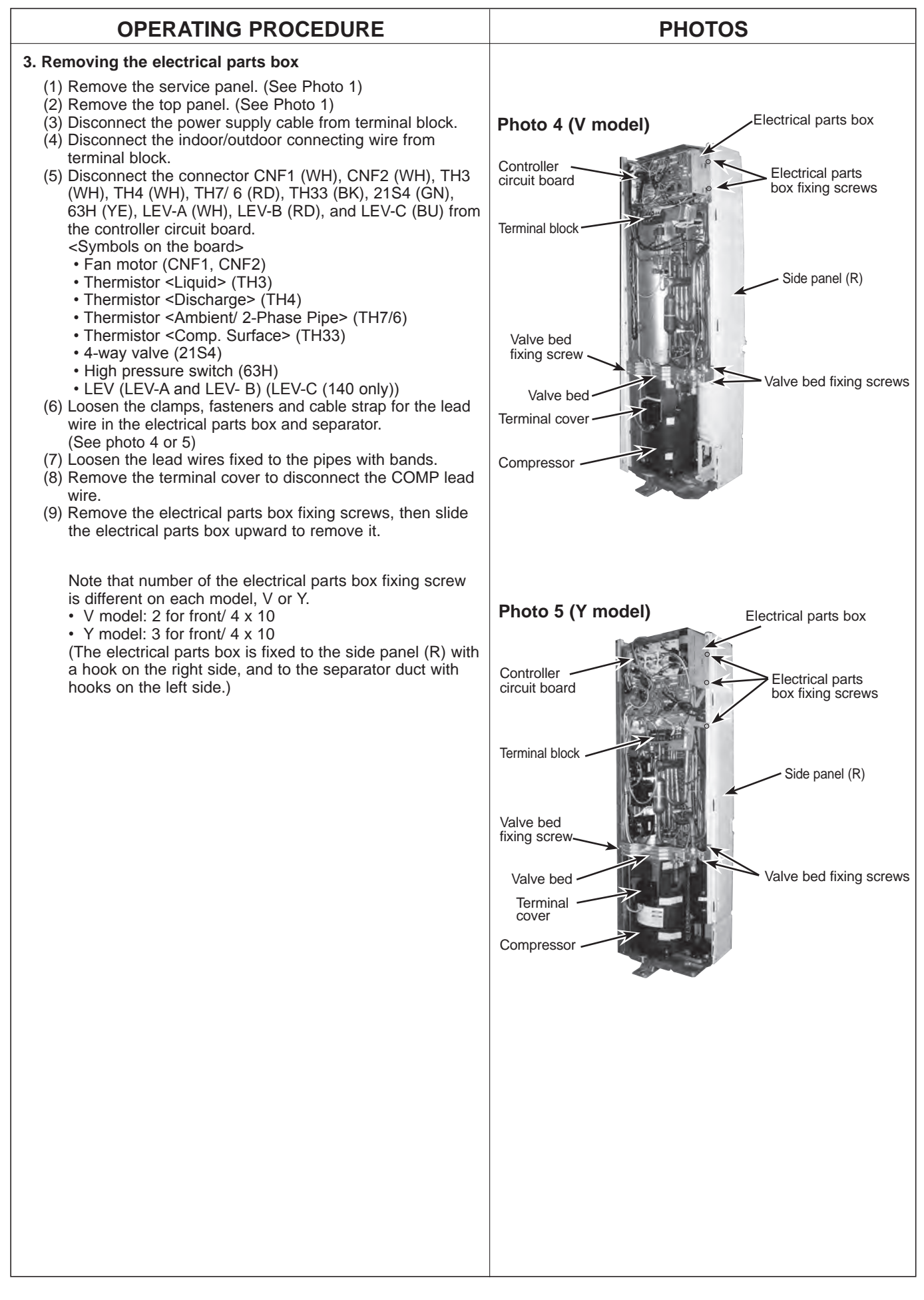

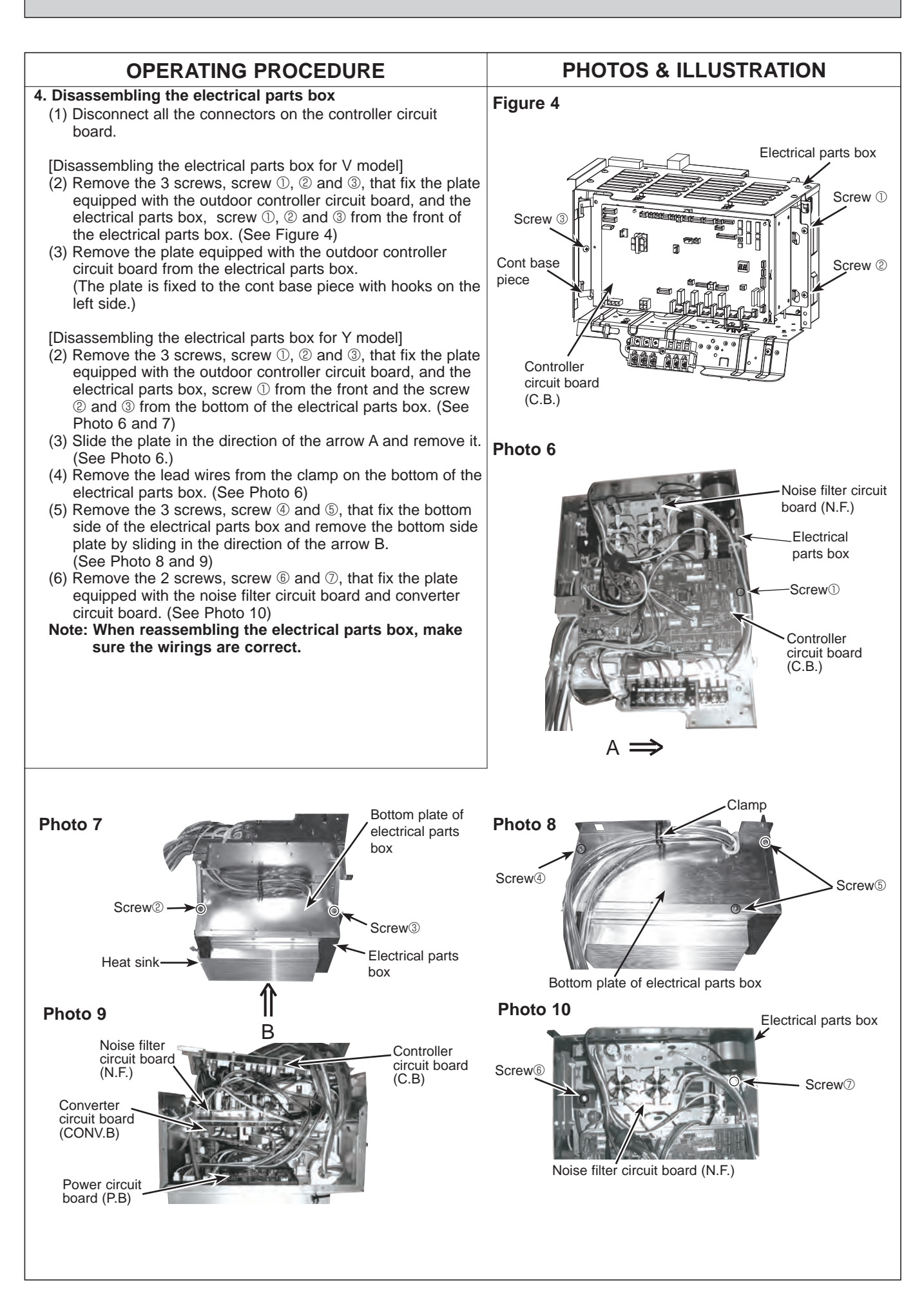

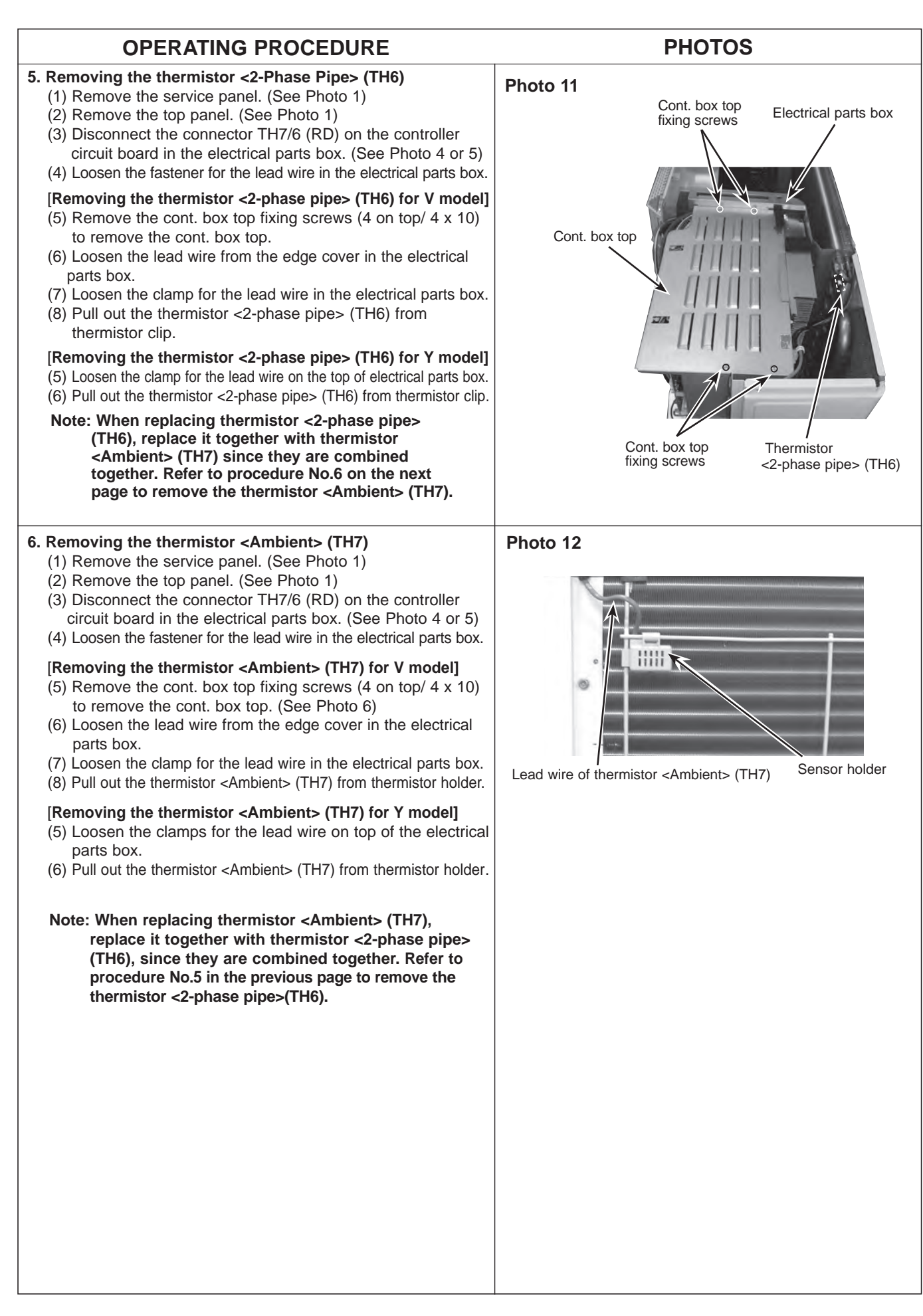

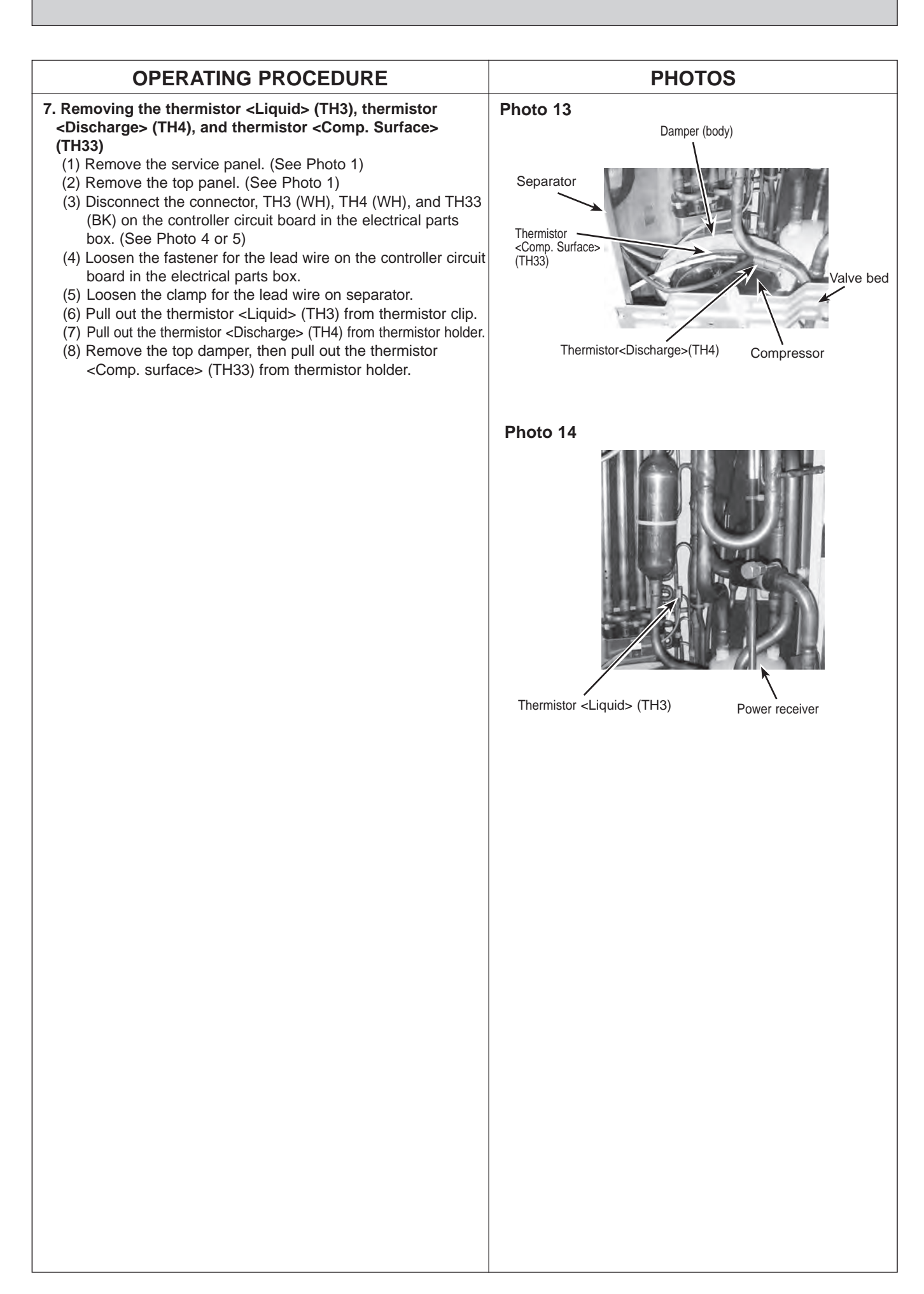

| OPERATING PROCEDURE                                                                                                    | PHOTOS                     |
|----------------------------------------------------------------------------------------------------|----------------------------|
| <ul> <li>8. Removing the 4-way valve coil (21S4), LEV coil (LEV (A), LEV (B), (LEV (C)) and lead wire for high pressure switch.</li> <li>(1) Remove the electrical parts box. (See Photo 4 or 5)</li> <li>(2) Loosen the clamp for the lead wire on separator.</li> </ul>                                                                                                    | Photo 15 (ZM100/125 model) |
| [Removing the lead wire for high pressure switch]<br>(3) Disconnect the lead wire from the high pressure switch.                                                                                                    | High pressure<br>switch    |
| <ul> <li>[Removing the 4-way valve coil]</li> <li>(3) Remove the 4-way valve coil fixing screw (1 for front/ M5) to remove the 4-way valve coil.</li> <li>(4) Slide the 4-way valve coil forward to remove it.</li> </ul>                                                                                                    | 4-way valve<br>coil (21S4) |
| [Removing the LEV coil]<br>(3) Loosen the lead wires fixed to the pipes with bands.<br>(4) Slide the LEV coil upward to remove it.                                                                                                    | LEV coil<br>(LEV B)        |
| Note: LEV-C is for ZM140 model only.           9. Removing the 4-way valve, LEV (LEV (A), LEV (B)), (LEV (C))                                                                                                    | Power<br>receiver          |
| <ul> <li>and high pressure switch.</li> <li>(1) Remove the electrical parts box. (See Photo 4 or 5)</li> <li>(2) Remove the cover panel (front) fixing screws (1 for front and 1 for side/ 5 x 12), then slide the cover panel (front) upward to remove it.</li> </ul>                                                                                                    | Compressor                 |
| <ul> <li>(The cover panel (front) is fixed to the cover panel (rear) with hooks on the rear side.) (See Photo 1)</li> <li>(3) Remove the cover panel (rear) fixing screw (2 for right side and 2 for rear/ 5 x 12), the slide the cover panel (rear) upward to remove it.</li> <li>(The cover panel (rear) is fixed to the side plate with hooks</li> </ul>                                                           |                            |
| <ul> <li>on the rear side.) (See Photo 1)</li> <li>(4) Remove the valve bed fixing screws (3 for front/ 5 x 12) and the ball valve and stop valve fixing screws (4 for front/ 5 x 16) to remove the valve bed.</li> <li>(5) Demove the valve bed.</li> </ul>                                                                                                    | Photo 16 (ZM140 model)     |
| <ul> <li>(5) Remove the side panel (R) fixing screws (3 for rear/ 5 x 12), then slide the side panel (R) upward to remove it.</li> <li>(The side panel (R) is fixed to the side plate with hooks on the rear side.)</li> <li>(6) Recover refrigerant.</li> </ul>                                                                                                    | LEV coil<br>(LEV C)        |
| <ul> <li>[Removing the 4-way valve]</li> <li>(7) Remove the 4-way valve coil. (See Photo 15 or 16)</li> <li>(8) Remove the welded part of 4-way valve (4 positions) to remove the 4-way valve.</li> </ul>                                                                                                    | High pressure switch       |
| <ul> <li>[Removing the LEV]</li> <li>(7) Remove the LEV coil. (See Photo 15 or 16)</li> <li>(8) Remove the welded part of LEV (2 positions) to remove the LEV.</li> </ul>                                                                                                    | 4-way valve<br>coil (21S4) |
| <ul> <li>[Removing the high pressure switch]</li> <li>(7) Disconnect the lead wire from the high pressure switch.</li> <li>(8) Remove the welded part of high pressure switch<br/>(1 position) to remove the high pressure switch.</li> </ul>                                                                                                    | Power                      |
| <ul> <li>Note 1: Recover refrigerant without spreading it in the air.</li> <li>Note 2: The welded part can be removed easily by removing the side panel (R).</li> <li>Note 3: When installing the following parts, cover it with a wet cloth to prevent it from heating as the temperature below, then braze the pipes so that the inside of pipes are not oxidized;</li> <li>• 4-way valve, 120°C or more</li> </ul> | Compressor                 |

<sup>•</sup> High pressure switch, 100°C or more Note 4: LEV-C is for ZM140 model only.